# プロジェクター管理アプリケーション Ver.6.02 操作説明書

※ 当操作説明書内の機種名 CP-X807J を「EDP-XG50」に置き換えてご利用下さい。

(株) エルモ社

| 1 | はじ                                                                                                    | こめに                                 | . 2                                       |
|---|----------------------------------------------------------------------------------------------------|-------------------------------------|-------------------------------------------|
|   | $\begin{array}{c}1.1\\1.2\end{array}$                                                                                                    | 概要<br>システム構成                        | . 2<br>. 2                                |
| 2 | イン                                                                                                    | イストール                               | . 3                                       |
|   | $egin{array}{c} 2.1 \\ 2.2 \end{array}$                                                                                                    | 必要なシステム<br>プロジェクター管理アプリケーションのインストール | . 3<br>. 3                                |
| 3 | 操作                                                                                                    | ■方法                                 | . 6                                       |
|   | 3.1<br>3.2<br>3.3<br>3.4<br>3.5<br>3.6<br>3.7<br>3.9<br>3.12<br>3.12<br>3.12<br>3.12<br>3.13<br>3.15<br>3.12<br>3.14<br>3.15<br>3.12<br>3.12<br>3.22<br>3.22<br>3.22 | 準備                                  | .1011235555555555555555555555555555555555 |
| 4 | メー                                                                                                    | -ル送信機能                              | 66                                        |
|   | $\begin{array}{c} 4.1 \\ 4.2 \end{array}$                                                                                                    | 送信フォーマット<br>その他                     | 66<br>66                                  |
| 5 | スケ                                                                                                    | アジュール機能                             | 67                                        |
|   | 5.1<br>5.2<br>5.3                                                                                                    | スケジュールの種類<br>スケジュールの作成<br>スケジュールの削除 | 67<br>68<br>68                            |
| 6 | スラ                                                                                                    | テータス表示                              | 69                                        |
| 7 | ロク                                                                                                    | *出力                                 | 70                                        |

Microsoft、Windows は、米国およびその他の国における米国 Microsoft Corp.の登録商標です。

- Pentiumは、米国およびその他の国における Intel Corporation の登録商標です。
- ・ その他の会社名、商品名は各社の商標、または登録商標です。

#### ご注意

- 本ソフトウェアは無償配布ソフトウェアです。本ソフトウェアの使用によって発生した問題については一切の 責任を負いません。
- 本ソフトウェア及び本ソフトウェアを用いたもので、国際平和及び安全の妨げとなる使用目的を有するものに 提供したり、またはそのような目的に自ら使用したりしないものとします。
   なお、輸出等される場合には、外国為替および外国貿易法の規制ならびに米国輸出管理規則および当該国の輸 出関連法規をご確認の上、必要な手続きをお取りください。

# 1 はじめに

#### 1.1 概要

プロジェクター管理アプリケーションは、ネットワークまたは RS-232C で接続された液晶プロジェクターの状態 管理および制御を行うためのアプリケーションです。本アプリケーションにより、1 台の PC で複数の液晶プロジェ クターの制御および状態管理が行えます。

### 1.2 システム構成

プロジェクター管理アプリケーションを使用するためのシステム構成例を以下に示します。

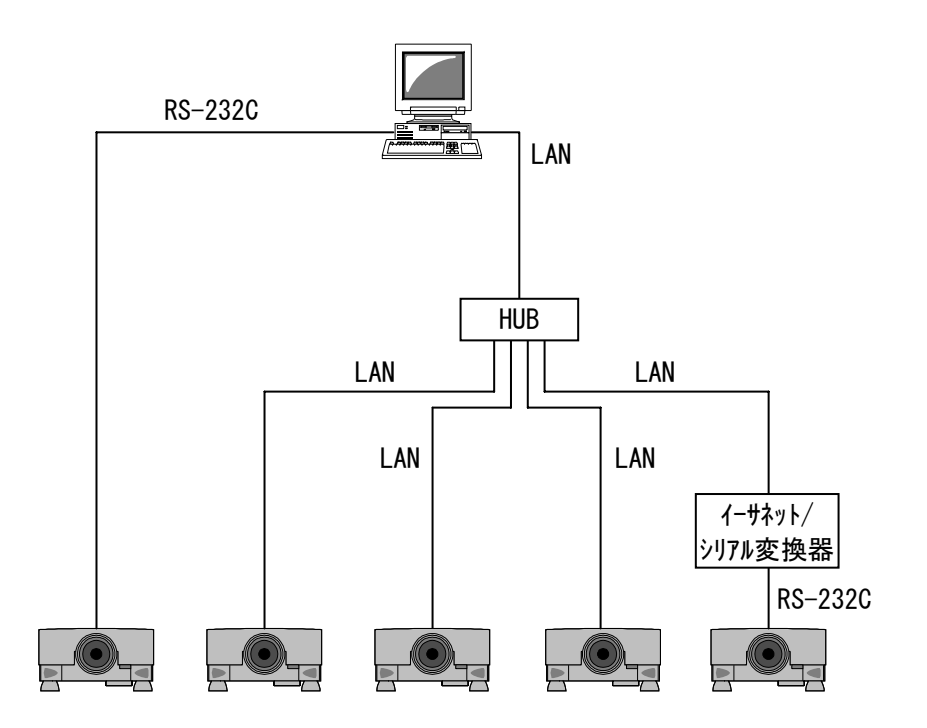

※ LAN ケーブルはカテゴリ 5 以上の UTP ケーブルをご使用ください。※ シリアルケーブルはクロスケーブルをご使用ください。

# 2 インストール

### 2.1 必要なシステム

プロジェクター管理アプリケーションをご利用いただくために必要なハードウェアおよびソフトウェアは次の通りです。

- (1) オペレーティングシステム
   Windows 2000 Professional
   Windows XP Home Edition
   Windows XP Professional
   Windows Vista Home Basic
   Windows Vista Home Premium
   Windows Vista Bussiness
   Windows Vista Ultimate
- (2) CPU PentiumⅢ 500MHz 相当以上
- (3) メモリー256MB 以上
- (4) ハードディスク容量 プロジェクター管理アプリケーションのインストールに最低 20 MB 以上の空き容量が必要です。
- (5) LAN ポートまたはシリアルポート

### 2.2 プロジェクター管理アプリケーションのインストール

プロジェクター管理アプリケーションをパソコンにインストールする手順は次の通りです。 なお、インストールは管理者権限のユーザーで行ってください。

### [ご注意]

バージョン4からバージョンアップされる場合は、インストールを開始する前にメニューの[ファイル] - [エ クスポート]からプロジェクター構成情報をファイルに保存し、バージョンアップ後にメニューの[ファイル] - [インポート]から保存したファイルをインポートしてください。

(1) InstForPJMan. exe をダブルクリックします。
 → セットアップが開始され、以下の画面が表示されます。

| プロジェクター管理アプリケーション - InstallShield Wizard 🛛 🔀 |                                                                                                    |  |  |  |
|----------------------------------------------|----------------------------------------------------------------------------------------------------|--|--|--|
|                                              | ブロジェクター管理アブリケーション セットアップへようこそ                                                                              |  |  |  |
|                                              | このプログラムは、 プロジェクター管理アプリケーション をコンピュータに<br>インストールします。このセッドァップ プログラムを実行する前に、すべての<br>Windowsブログラムを終了することを推奨します。 |  |  |  |
|                                              |                                                                                                    |  |  |  |
|                                              |                                                                                                    |  |  |  |
| < 戻る(B) 次へ (N)> キャンセル                        |                                                                                                    |  |  |  |

(2) [次へ] ボタンをクリックします。
 → [次へ] ボタンをクリックすると、以下の画面が表示されます。

| プロジェクター管理アプリケーション - InstallShield Wizard                                                                                                    | K |
|----------------------------------------------------------------------------------------------------|---|
| 使用許諾契約<br>次の製品使用許諾契約を注意深くお読みください。                                                                                                    |   |
| ソフトウェア使用許諾契約書<br>株式会社 日立製作所<br>お客様へのお願い<br>下記「ソフトウェア使用許諾契約書」を必ずお読みください。<br>本ソフトウェアのインストール、または使用をもって、本「ソフトウェア使用許諾契約書」をご承諾いただき、ソフ<br>トウェアの使用許諾契約が成立したものとさせていただきます。 |   |
| ● IZH#+話笑か辺の余頃に可思しまで小型:<br>nstallShield 〈 戻る(B) 次へ (N)> キャンセル                                                                                                    |   |

(3) 「ソフトウェア使用許諾契約書」の内容をきちんとお読みいただき、同意いただける場合は「使用許諾契約の全条項に同意します」を選択し、[次へ]ボタンをクリックします。
 → [次へ]ボタンをクリックすると、以下の画面が表示されます。

| プロジェクター                   | 管理アプリケーション – InstallShield Wizard                                   |            |
|---------------------------|---------------------------------------------------------------------|------------|
| <b>インストール先</b><br>ファイルをイ注 | こ <b>の選択</b><br>ンストールするフォルダを選択してください。                               | X          |
|                           | プロジェクター管理アプリケーション のインストール先:<br>C.¥¥Projector Management Application | <u>変更心</u> |
| InstallShield –           | (反る(日)                                                              | 次へ (W)>    |

(4) インストール先のフォルダを確認して、[次へ] ボタンをクリックします。
 → [次へ] ボタンをクリックすると、以下の画面が表示されます。

| プロジェクター管理アブリケーション - InstallShield Wizard                                                                            | ×     |
|----------------------------------------------------------------------------------------------------|-------|
| フ <b>ログラム フォルダの選択</b><br>フログラム フォルダを選択してください。                                                                       |       |
| セットアッフな、 次にリストされているフログラム フォルタにフログラム アイコンを追加します。新しいフォルダ名を入力するか、<br>または既存のフォルダ リストから1つを選択することもできます。<br>フログラム フォルダ(P): |       |
| Projector Tools<br>既存のフォルタ <sup>®</sup> ☆:                                                                          |       |
| Projector Tools<br>アクセサリ<br>ゲーム<br>フカームマップ                                                                          |       |
| なメートアップ<br>管理ツール                                                                                                    |       |
|                                                                                                    |       |
| InstallShield                                                                                                    | <br>] |

(5) プログラムフォルダを確認して、[次へ] ボタンをクリックします。
 → [次へ] ボタンをクリックすると、以下の画面が表示されます。

| シェクター管理アフリケーション<br>ロイロコトキーの開始                                        | v – InstallShield Wizard                                    | 2                        |
|----------------------------------------------------------------------|-------------------------------------------------------------|--------------------------|
| 771かコビーの1185<br>ファイルのコピーを開始する前に、設                                    | 定内容を確認してください。                                               |                          |
| プログラム ファイルのエピーを開始する<br>ホタンをリックします。現在の設定で<br>現在の設定:                   | ための情報版は次の通りです。設定を確認して、変更を<br>ことい場合は、じ次へ」ボウンをツックするとファイルのコピーを | :必要とする場合はI戻る]<br> 開始します。 |
| インストール先:<br>O¥Program Files¥Projector T<br>フォルダ名:<br>Projector Tools | ools¥Projector Management Application                       |                          |
|                                                                      |                                                             |                          |
| alibhieid ———                                                        | < 戻る(B) 次へ (N                                               | )> ++>\tell              |

(6) インストール先フォルダおよびプログラムフォルダを再確認して、[次へ] ボタンをクリックします。
 → [次へ] ボタンをクリックすると、ファイルのコピーが開始され、以下の画面が表示されます。

| プロジェクター管理アプリケーション - InstallShield Wizard                 | $\mathbf{X}$   |
|----------------------------------------------------------|----------------|
| <b>セットアップ</b> ステー <del>タ</del> ス                         | A.             |
| InstallShield(R) Wizard は プロジェクター管理アプリケーション をインストールしています |                |
| インストール中                                                  |                |
| C:¥WINDOWS¥system32¥LTIst14N.ocx                         |                |
|                                                          |                |
|                                                          |                |
|                                                          |                |
|                                                          |                |
|                                                          |                |
| InstallShield                                            | <u>++)'t/l</u> |

(7) ファイルのコピーが完了すると、以下の画面が表示されます。 [完了] ボタンをクリックすると、セットア ップが終了します。

| ブロジェクター管理アブリケーション - InstallShield Wizard |                                                                                     |  |  |  |
|------------------------------------------|-------------------------------------------------------------------------------------|--|--|--|
|                                          | - InstallShield Wizard の完了<br>セットアップは、コンピュータへ、プロジェクター管理アプリケーション のインストールを<br>終了しました。 |  |  |  |
|                                          | < 戻る(B) <b>完了</b> キャンセル                                                             |  |  |  |

# 3 操作方法

#### 3.1 準備

プロジェクター管理アプリケーションを使用するには、ユーザー名およびパスワードが必要です。ユーザー名お よびパスワードの登録は「プロジェクターユーザー管理ツール」で行います。

#### 3.1.1 プロジェクターユーザー管理ツールの起動

プロジェクター管理アプリケーションをインストールしたフォルダにある PJUsrEdit. exe を実行します。プロジェクターユーザー管理ツールが起動され、以下のメイン画面が表示されます。

| ファイル(E) 編集(E) |  |  |  |  |  |  |
|---------------|--|--|--|--|--|--|
|               |  |  |  |  |  |  |
|               |  |  |  |  |  |  |
|               |  |  |  |  |  |  |
|               |  |  |  |  |  |  |
|               |  |  |  |  |  |  |
|               |  |  |  |  |  |  |
|               |  |  |  |  |  |  |
|               |  |  |  |  |  |  |

なお、ユーザーが何も登録されていない場合には、プロジェク管理アプリケーションを起動すると自動的にプロ ジェクターユーザー管理ツールが起動されます。

また、プロジェクター管理アプリケーションのメニューから[ファイル] – [ユーザー設定] を選択すると、プロジェクターユーザー管理ツールを起動することができます。

#### 3.1.2 プロジェクターユーザー管理ツールの終了

プロジェクターユーザー管理ツールのメニューから[ファイル] – [終了]を選択するか、画面右上の[×] ボ タンをクリックするとツールが終了します。ユーザーデータに変更があり、データの保存が行われていない場合に は、保存を行うかどうかの確認メッセージが表示されます。

### 3.1.3 プロジェクターユーザー管理ツール画面

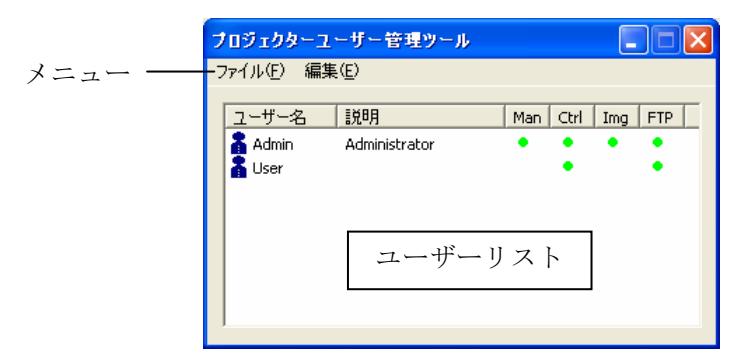

#### (1) メニュー

プロジェクターユーザー管理ツール画面のメニュー項目と機能を以下に示します。

| メニュー | サブメニュー  | 機能                  |
|------|---------|---------------------|
| ファイル | 保存      | ユーザーデータをファイルに保存します。 |
|      | 終了      | ツールを終了します。          |
| 編集   | ユーザーの追加 | 新規ユーザーを作成します。       |
|      | 変更      | 既存ユーザーを編集します。       |
|      | ユーザーの削除 | 既存ユーザーを削除します。       |

#### (2) ユーザーリスト

ユーザーリストの各列の表示内容を以下に示します。

| 列名    | 機能                              |
|-------|---------------------------------|
| ユーザー名 | 登録済みユーザーの名称(ID)を表示します。          |
| 説明    | ユーザーに対するコメント、説明を表示します。          |
| Man   | この列に●があるユーザーは管理アプリケーションが使用可能です。 |
| Ctrl  | この列に●があるユーザーは制御アプリケーションが使用可能です。 |
| Img   | この列に●があるユーザーは画像転送ツールが使用可能です。    |
| FTP   | この列に●があるユーザーはファイル転送ツールが使用可能です。  |

#### 3.1.4 ユーザーの新規作成

ユーザーの新規作成はメニューの[編集] – [ユーザーの追加]、または、ユーザーリストを右クリックして表示される[ユーザーの追加]メニューを選択することで表示される「新規ユーザーの追加」ダイアログから行います。

| 新規ユーザーの       | 追加                                         |             |
|---------------|--------------------------------------------|-------------|
| ユーザー名:<br>説明: |                                            |             |
| ユーザー権限:       | □管理アプリケーション □制御アプリケーション □画像転送ツール □アイル転送ツール | て選択<br>[非選択 |
| 0             | K. K. K. K. K. K. K. K. K. K. K. K. K. K   |             |

 ユーザー名 ・・・ 追加するユーザー名を指定します。半角20文字まで指定できます。
 説明 ・・・ ユーザーに関する説明を指定します。省略可能です。半角50文字まで指定できます。
 ユーザー権限 ・・・ ユーザーの権限を指定します。ユーザーが使用できるアプリケーションまたはツールを 制限できます。チェックをつけたツール・アプリケーションが使用可能となります。
 全て選択 ・・・ ユーザー権限の全権限をチェックします。
 全て非選択 ・・・ ユーザー権限の全権限のチェックを外します。

ユーザー名を入力すると、[OK] ボタンが押せるようになります。(説明の入力は任意) [OK] ボタンを押下すると、以下の「パスワードの変更」ダイアログが表示されます。

| パスワードの変更         |       |
|------------------|-------|
| 現在のパスワード:        |       |
| 新パスワード:          |       |
| 新パスワード(再入力)<br>: |       |
| OK               | キャンセル |

新パスワード入力欄にパスワードを入力し、新パスワード(再入力)欄にも同じパスワードを入力してください。 なお、半角20文字まで入力可能です。パスワードは必ず設定する必要があります。また、大文字小文字を区別しま す。

正しくパスワードを入力し、[OK] ボタンを押下するとユーザーが追加されます。

#### 3.1.5 既存ユーザーの編集

既存ユーザーの編集は、プロジェクターユーザー管理ツールのユーザーリストで編集するユーザーをダブルクリ ック、ユーザーリストで編集するユーザーを選択しメニューの[編集] – [変更]を選択、または、ユーザーリス トで右クリックして表示されるメニューの[変更]を選択のいずれかを行うことで表示される「ユーザーの編集」 ダイアログで行います。

| ユーザーの編集 |                                                                                                    |          |               |
|---------|----------------------------------------------------------------------------------------------------|----------|---------------|
| ユーザー名:  | Admin                                                                                                    |          |               |
| i兑8月:   | Administrator                                                                                                    |          |               |
| ユーザー権限: | <ul> <li>✓ 管理アプリケーション</li> <li>✓ 制御アプリケーション</li> <li>✓ 制御アプリケーション</li> <li>✓ 画像転送ツール</li> <li>✓ ファイル転送ツール</li> </ul> |          | 全て選択<br>全て非選択 |
|         | <                                                                                                    |          |               |
|         | バスワード変更<br>K                                                                                                    | _<br>キャン | 1211          |

ユーザー名、説明、ユーザー権限を編集できます。

パスワードの変更は[パスワード変更]ボタンを押下して表示される「パスワードの変更」ダイアログで行いま す。

| パスワードの変更         |      |
|------------------|------|
| 現在のパスワード:        |      |
| 新パスワード:          |      |
| 新パスワード(再入力)<br>: |      |
| ¥1               | ッンセル |

現在のパスワード入力欄に現在のパスワードを入力し、新しいパスワード入力欄と新しいパスワード(再入力) 欄に新しいパスワードを入力します。

全ての項目を入力して、[OK]ボタンを押下するとパスワードが変更されます。

#### 3.1.6 既存ユーザーの削除

既存ユーザーの削除は、プロジェクターユーザー管理ツールのユーザーリストで削除するユーザーを選択しメニ ューの[編集] – [削除]を選択するか、ユーザーリストを右クリックして表示されるメニューから [削除] を選 択します。削除時は確認メッセージが表示されます。

#### 3.1.7 ユーザーデータの保存

ユーザーデータを保存する場合は、プロジェクターユーザー管理ツールのメニューから[ファイル] – [保存] を選択します。保存せずに終了した場合は、それまで行ったユーザーデータの変更が全て無効になります。

ユーザーデータは、C:¥Program Files¥Common Files¥HITACHI¥Projector Tools¥config¥UserList に保存されま す。ファイルがない場合は自動で作成します。

### 3.2 アプリケーションの起動

Windows の [スタート] ボタンをクリックし、  $[プログラム] \rightarrow [Projector Tools] \rightarrow [Projector Management Application] の順に選択すると、以下の「プロジェクターツールログイン」ダイアログが表示されます。$ 

| プロジェクターツールログイン 🔀 |
|------------------|
| ユーザーID:          |
| パスワード:           |
| OK キャンセル         |

プロジェクターユーザー管理ツールで登録したユーザー名およびパスワードを入力し、[OK]ボタンをクリック します。ログイン処理が正常に行われると、プロジェクター管理アプリケーションが起動され、以下の画面が表示 されます。

| 🕶 ブロジェクター管理アブ                                                                                                    | リケーション          |                    |                             |             |             |  |
|----------------------------------------------------------------------------------------------------|-----------------|--------------------|-----------------------------|-------------|-------------|--|
| ファイル(E) 編集(E) ステ                                                                                                    | -タス(S) 制御(C)    | スケジュール( <u>D</u> ) | オプション(型)                    | ヘルプ(円)      |             |  |
| 🗖 🔍 🗶 🖉 🖬 Դ                                                                                                    | 1)       *3 \$0 | 🕨 🔳 🛛 🦓            |                             |             |             |  |
| COUNT CONTRACTOR OF CONTRACTOR OF CONTRACTOR CONTRACTOR CONTR | 27-97           | ヴループま              | コントロ <i>ー</i> ノ<br>たはプロジェクタ | レーを選択してください | スケジュール<br>、 |  |

### 3.3 アプリケーションの終了

メニューから[ファイル] - [終了]を選択するとプロジェクター管理アプリケーションが終了します。 メイン画面右上の[×]のクリックでもアプリケーションを終了することができます。 終了時は確認メッセージが表示されます。

## 3.4 メイン画面

### (1) メニュー

メイン画面のメニュー項目と機能を以下に示します。

| メニュー   |                       | サブメニュ | <u> </u> | 機能                           |
|--------|-----------------------|-------|----------|------------------------------|
| ファイル   | PJMan3 ファイルの<br>インポート |       |          | PJMan3のプロジェクター構成を取り込みます。     |
|        | インポート                 |       |          | プロジェクター構成ファイルのロードを行います。      |
|        | エク                    | スポート  |          | プロジェクター構成ファイルのセーブを行います。      |
|        | ユー                    | ザー設定  |          | プロジェクターユーザー管理ツールを起動します。      |
|        | 終了                    |       |          | 本アプリケーションを終了します。             |
| 編集     | 新                     | グループ  |          | グループの追加を行います。                |
|        | 規                     | プロジェ  | 手動       | 管理対象プロジェクターの追加を行います。         |
|        | 作                     | クター   | 入力       |                              |
|        | 成                     |       | ネット      | ディスカバリー機能を使用して管理対象プロジェクターの追加 |
|        |                       |       | ワーク      | を行います。                       |
|        |                       |       | を検索      |                              |
|        | 削除                    |       |          | ツリーで選択したグループまたはプロジェクターを削除しま  |
|        |                       |       |          | す。                           |
|        | 編集                    |       |          | ツリーで選択したグループまたはプロジェクターの登録情報を |
|        |                       |       |          | 変更します。                       |
|        | コピー<br>切り取り           |       |          | ツリーで選択したプロジェクターをコピーします。      |
|        |                       |       |          | ツリーで選択したプロジェクターを切り取ります。      |
|        | 貼り                    | 付け    |          | コピーまたは切り取ったプロジェクターを管理ツリーで選択し |
|        |                       |       |          | たグループに貼り付けます。                |
| ステータス  | 更新                    |       |          | ツリーで選択したグループまたはプロジェクターの状態を更新 |
|        |                       |       |          | します。                         |
| 制御     | 電源                    | オン    |          | ツリーで選択したグループに属するプロジェクター、または、 |
|        |                       |       |          | ツリーで選択したプロジェクターの電源を ON します。  |
|        | 電源                    | オフ    |          | ツリーで選択したグループに属するプロジェクター、または、 |
|        | -1-6                  |       |          | ツリーで選択したブロジェクターの電源を OFF します。 |
|        | 靜止                    | 画表示   |          | 転送済の静止画の表示制御を行います。           |
|        | コマ                    | ンド実行  |          | ユーザー定義モデルのプロジェクター制御を行います。    |
| スケジュール | レ 開始<br>停止            |       |          | スケジュール実行を開始します。              |
|        |                       |       |          | スケジュール実行を停止します。              |
| オプション  | 状態                    | 史新間隔  |          | 状態監視間隔の設定を行います。              |
|        | メー                    | ルの設定  |          | メール送信に関する設定を行います。            |
|        | 画像                    | ファイル転 | 送        | 静止画ファイルの転送を行います。             |
|        | ユー                    | ザー定義モ | テルデー     | ユーサー定義モデルの登録情報を変更します。        |
| - 0    | タの                    | 編集    |          |                              |
| ヘルプ    | バー                    | ション情報 |          | 本アフリケーションのバージョン情報を表示します。     |

#### (2) ツールバー

| ボタン            | 対応メニュー                       |
|----------------|------------------------------|
| 224            | [編集]-[新規作成]-[グループ]           |
| <b>I</b>       | [編集]-[新規作成]-[プロジェクター]-[手動入力] |
| X              | [編集]-[削除]                    |
| Σ              | [編集]-[編集]                    |
| 6              | [編集]-[コピー]                   |
| <sup>™</sup> ∎ | [編集]-[切り取り]                  |
| D.             | [編集]-[貼り付け]                  |
| 4              | [ステータス]-[更新]                 |
| <b>.</b>       | [制御]-[電源オン]                  |
| <b>4</b> 0     | [制御]-[電源オフ]                  |
| •              | [スケジュール]-[開始]                |
|                | [スケジュール]-[停止]                |
| 8              | [ヘルプ]-[バージョン情報]              |

メイン画面のツールバーと対応するメニューを以下に示します。

- (3) ステータス表示画面
  - ① プロジェクター選択時

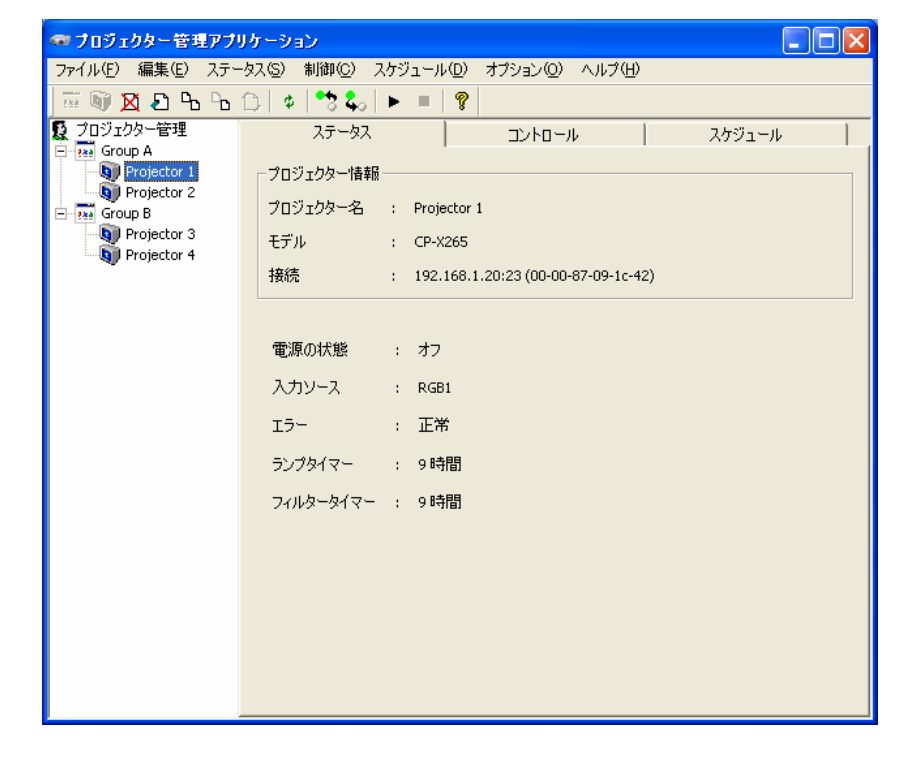

プロジェクター情報 ・・・ 選択したプロジェクターの情報を表示します。 プロジェクター名 ・・・ プロジェクター名を表示します。 モデル ·・・ モデル名を表示します。 接続情報(IPアドレスおよび MACアドレス/COM ポート)を表示します。 接続 • • • 電源の状態 選択したプロジェクターの電源状態を表示します。 • • • 入力ソース • • • 選択したプロジェクターの入力選択状態を表示します。 エラー ・・・ 選択したプロジェクターのエラー状態を表示します。 ・・・ 選択したプロジェクターのランプ時間を表示します。 ランプタイマー

フィルタータイマー ・・・ 選択したプロジェクターのフィルター時間を表示します。

#### ② グループ選択時

| 🕶 ブロジェクター管理アブリ                                                                                                   | ケーション                                                 |                                |                            |                  |                                                                                             |                     |                       |                           |
|----------------------------------------------------------------------------------------------------|-------------------------------------------------------|--------------------------------|----------------------------|------------------|---------------------------------------------------------------------------------------------|---------------------|-----------------------|---------------------------|
| ファイル(E) 編集(E) ステー<br>  〒 「「」」ズ J 「 ト ト ・                                                                         | タス(S) 制御(C)<br>「1.」ゅ.」*2 &。                           | スケジュール( <u>D</u> ) ス           | ビション(Q) ヘルプ(H)             |                  |                                                                                             |                     |                       |                           |
| C JUJJAA- 管理     Group A     Projector 1     Projector 2     Group B     Group B     Projector 3     Projector 4 | ステータス<br>ステータス<br>グループ情報<br>グループ名<br>プロジェクター数<br>コメント | : Group A<br>: 2<br>:          | יו-םאכב                    | 1                | スケジュール                                                                                      |                     |                       |                           |
|                                                                                                    | プロジェクタータ                                              | 接待                             | МАСТКИЗ                    | 雷源               | ן<br>גדו                                                                                    | ステータス               | ランプタイマー               | フィルタータイマー                 |
|                                                                                                    | Projector 1<br>Projector 2                            | 192.168.1.20:23<br>COM1        | 00-00-87-09-1c-42          | オフ<br>オフ<br>オフ   | RGB1<br>Component                                                                           | 正常正常                | 9時間<br>0時間            | 9時間<br>0時間                |
| プ情報<br>                                                                                                    |                                                       |                                | レープの情報                     | 設<br>を<br>表      | ·示しま <sup>·</sup>                                                                           | ŧ.                  |                       |                           |
| ープ名                                                                                                    | ・・・ グ                                                 | ループ名                           | を表示します                     | -<br>-<br>,      | . <b>L</b>                                                                                  |                     |                       |                           |
| ンェクター級<br>ント                                                                                                    | ・・・ )<br>・・・ ク                                        | ロシェクク<br>バープ登録                 | ターの数を表<br>録時に入力し           | たコ               | ンよす。<br>(メント)                                                                               | を表示                 | します。                  |                           |
| ジェクター名                                                                                                    | ··· 遵<br>··· 遵                                        | 訳したグ                           | レープの各フ<br>レープの各フ           | ゜ロジ<br>゜ロジ       | <sup>ジ</sup> ェクタ <sup>、</sup><br>ジェクタ                                                       | ーのプ<br>ーの接          | ロジェク続情報を              | クター名を表                    |
|                                                                                                    | ··· 選<br>··· 選                                        | W<br>W<br>したグ<br>W<br>W<br>したグ | レーナの各フ<br>ループの各フ<br>ループの各フ | ロン<br>プロジ<br>プロジ | 、<br>エクタ・<br>ジェクタ・<br>ジェクタ・                                                                 | ーの M/<br>ーの電<br>ーの入 | ACアドレ<br>源状態を<br>力選択お | ∠スを表示し<br>を表示します<br>★能を表示 |
| ータス<br>プタイマー                                                                                                    | ···· 運<br>···· 運                                      | また。<br>訳したグ/                   | ループの各フ<br>ループの各フ           | °ロジ<br>°ロジ       | ,<br>,<br>,<br>,<br>,<br>,<br>,<br>,<br>,<br>,<br>,<br>,<br>,<br>,<br>,<br>,<br>,<br>,<br>, | ーのエ<br>ーのラ          | ラー状態<br>ンプ時間          | 影を表示し<br>記を表示しる           |
| レタータイマー                                                                                                    | ••• 遵                                                 | 訳したグ                           | レープの各フ                     | ゚ロジ              | ジェクタ                                                                                        | ーのフ                 | イルター                  | ー時間を表示                    |

(4) コントロール画面

① プロジェクター選択時

|                          | ● プロジェクター管理アプリケーション                                                                    |
|--------------------------|----------------------------------------------------------------------------------------|
|                          | ファイル(E) 編集(E) ステータス(S) 制御(C) スケジュール(D) オブション(O) ヘルブ(H)                                 |
|                          | 🗑 🗕 ᠲ ᠲ ᠿ   \$   🏞 📞   ► =   ?                                                         |
|                          | 20 プロジェクター管理     ステータス コントロール スケジュール                                                   |
|                          | ⊡-real Group A                                                                         |
|                          | Projector 2                                                                            |
|                          | □- ma Group B / U/2/2/2/- 2: Projector 1                                               |
|                          | も Projector 3 モデル : CP-X265                                                            |
|                          | 接続 : 192.168.1.20:23 (00-00-87-09-1c-42)                                               |
|                          |                                                                                        |
|                          |                                                                                        |
|                          | 入力ソース : RGB1 💌 コントラスト : - 🔽 0 +                                                        |
|                          | アスペクト : ノーマル 🔻 画質 : - 4 +                                                              |
|                          |                                                                                        |
|                          |                                                                                        |
|                          | 反転表示 :  通常表示 _ 色あい : _   0 +                                                           |
|                          | ブランク : オフ 💌 オートアジャスト : 実行                                                              |
|                          | ≷1−ト : <b>オフ ▼</b>                                                                     |
|                          |                                                                                        |
|                          |                                                                                        |
|                          | ランプタイマーリセット :実行                                                                        |
|                          | フィルタータイマーリセット : 実行 詳細制御                                                                |
|                          |                                                                                        |
| i                        | 版明報 $(11) + i - i = i = i = i$ = i = i = i = i = i = i                                 |
| <b>录</b>                 | ・・・ 選択したフロシェクターの電源制御を行います。                                                             |
| コソース                     | ・・・ 選択したフロシェクターの人力切替を行います。                                                             |
| スペクト                     | ・・・ 選択したプロジェクターのアスペクト設定を行います。                                                          |
| 音モード                     | ・・・ 選択したプロジェクターの静音モードの設定を行います。                                                         |
| 云表示                      | ・・・ 選択したプロジェクターの反転表示の設定を行います。                                                          |
| ランク                      | ・・・ 選択したプロジェクターのブランク設定を行います。                                                           |
| - F                      | ・・・ 選択したプロジェクターのミュート設定を行います。                                                           |
| *                        | <ul> <li>・・・ 選択したプロジェクターの明ろさの設定を行います</li> </ul>                                        |
| C                        | 「-」・明スさの値をデクリメント」ます                                                                    |
|                          | 「」・切るこの値をノンクリンションより。                                                                   |
| 1 = - 1                  | 「「「「切るさの胆をインクリケントします。                                                                  |
| ィトフスト                    | ・・・ 選択したノロシェクターのコントフストの設定を行います。                                                        |
|                          | L-」:コントフストの値をテクリメントします。                                                                |
|                          | ↓+」 : コントラストの値をインクリメントします。                                                             |
| •                        | ・・・ 選択したプロジェクターの画質の設定を行います。                                                            |
|                          | [-] : 画質の値をデクリメントします。                                                                  |
|                          | 「+ ]: 画質の値をインクリメントします。                                                                 |
| 濃さ                       | ・・・ 選択したプロジェクターの色の濃さの設定を行います。                                                          |
| in C                     | [-] ・ 毎の濃さの値をデクリメントします                                                                 |
|                          | 「」・凸の版この値をインクリマントします。                                                                  |
|                          | 「「「「白い候でい胆でインクリケントしより。                                                                 |
| ( '                      | ・・・ 医ハしにノロンエククーの巴のいの政定を打いより。                                                           |
|                          | L-」: 巴めいの個をアクリメントします。                                                                  |
|                          | L+」: 色あいの値をインクリメントします。                                                                 |
| トアジャフ                    | くト ・・・ オートアジャストを実行します                                                                  |
|                          |                                                                                        |
| プタイマー                    | -リセット ・・・ ランプタイマーをリセットします。                                                             |
| ノプタイマー<br>ルタータイ          | -リセット ・・・ ランプタイマーをリセットします。<br>'マーリセット ・・・ フィルタータイマーをリセットします。                           |
| ・プタイマー<br>・ルタータィ<br>II制御 | -リセット ・・・ ランプタイマーをリセットします。<br>'マーリセット ・・・ フィルタータイマーをリセットします。<br>・・・ プロジェクターの詳細制御を行います。 |

[詳細制御]ボタンをクリックした際に表示される画面は、選択しているプロジェクターにより画面の構成が 異なります。

| 画面タイプ | 対象モデル                                                                                |
|-------|--------------------------------------------------------------------------------------|
| タイプ1  | CP-S210 / CP-S235 / CP-X1200 / CP-X1230 / CP-X1250 / CP-SX1350                       |
| タイプ 2 | CP-S225 / CP-S318 / CP-X328 / CP-X880 / CP-X885 / ED-S3170 / ED-X3270 / ED-X3280     |
| タイプ 3 | CP-S220 / CP-S420 / CP-X430 / CP-X990 / CP-X995 / CP-SX5600                          |
| タイプ 4 | CP-RS55 / CP-RS56 / CP-RS57 / CP-RX60 / CP-RX61 / CP-S240 / CP-S245 /                |
|       | CP-X250 / CP-X255 / CP-S335 / CP-X340 / CP-X345 / CP-X440 / CP-X443 /                |
|       | CP-X444 / CP-X445 / ED-S3350 / ED-X3400 / ED-X3450 / ED-X8255                        |
| タイプ 5 | CPX2 / CP-A100 / CP-X200 / CP-X205 / CP-X251 / CP-X253 / CP-X256 / CP-X260 / CP-X265 |
|       | / CP-X268A / CP-X300 / CP-X305 / CP-X308 / CP-X400 / CP-X417 /                       |
|       | CP-X505 / CP-X600 / CP-X605 / CP-X608 / CP-X705 / CP-X807 / ED-A100 / ED-A110        |

各画面タイプの詳細を以下に示します。

(a) タイプ 1

プロジェクターのモデルが以下の場合、詳細制御画面の構成はタイプ1となります。

CP-S210 / CP-S235 / CP-X1200 / CP-X1230 / CP-X1250 / CP-SX1350

以下に、タイプ1の画面の詳細を示します。

[ステータス]タブ

| 項目         | 内容                                             |
|------------|------------------------------------------------|
| 電源状態       | 電源状態を取得して表示します。                                |
|            | オフ/オン/クールダウン                                   |
| 入力選択状態     | 入力選択状態を取得して表示します。                              |
|            | CP-S210 / CP-S235                              |
|            | RGB / Video / S-Video / Component              |
|            | CP-X1200 / CP-X1250 / CP-SX1350                |
|            | RGB / Video / S-Video / M1-D / BNC / Component |
|            | CP-X1230                                       |
|            | RGB / Video / S-Video / BNC / Component        |
| エラー状態      | エラー状態を取得して表示します。                               |
|            | 正常 / カバーエラー / ファンエラー / ランプエラー / 温度エラー /        |
|            | 温度アラーム / ランプタイマーエラー / 冷却エラー /                  |
|            | フィルターエラー/ その他エラー                               |
| ブランク オン/オフ | ブランク状態を取得して表示します。                              |
|            | オフ / オン                                        |
| ミュート       | ミュート状態を取得して表示します。                              |
|            | オフ / オン                                        |
| 静止         | 静止状態を取得して表示します。                                |
|            | オフ / オン                                        |
| ランプタイマー    | ランプタイマーの値を取得して表示します。                           |
| フィルタータイマー  | フィルタータイマーの値を取得して表示します。                         |
| リセット       | 選択された項目を初期化します。                                |
|            | ランプタイマー / フィルタータイマー                            |
|            | [実行]:確認メッセージ表示後、選択された項目の初期化を実行します。             |

[メイン]タブ

| 項目     | 内容                                                       |
|--------|----------------------------------------------------------|
| 明るさ    | 明るさの制御を行います。                                             |
|        | [-]:明るさの値をデクリメントします。                                     |
|        | [+]:明るさの値をインクリメントします。                                    |
| コントラスト | コントラストの制御を行います。                                          |
|        | [-]:コントラストの値をデクリメントします。                                  |
|        | [+]:コントラストの値をインクリメントします。                                 |
| アスペクト  | アスペクトの制御を行います。                                           |
|        | CP-S210 / CP-S235                                        |
|        | 4:3 / 16:9 / 15:9 / 32:15 / ワイド / ズーム                    |
|        | CP-X1200 / CP-X1250                                      |
|        | 4:3 / 16:9 / スモール / ノーマル                                 |
|        | CP-X1230                                                 |
|        | 4:3 / 16:9 / スモール                                        |
|        | CP-SX1350                                                |
|        | 4:3 / 16:9 / スモール / リアル / ノーマル                           |
| 静音     | 静音モードの制御を行います。                                           |
|        | 標準モード / 静音モード                                            |
| 反転表示   | 反転表示の制御を行います。                                            |
|        | 通常表示 / 左右反転 / 上下反転 / 上下左右反転                              |
| 表示言語   | 表示言語の制御を行います。                                            |
|        | 英語 / フランス語 / ドイツ語 / スペイン語 / イタリア語 /                      |
|        | ノルウェー語 / オランダ語 / ポルトガル語 / 日本語 / 簡体中国語 /                  |
|        | 韓国語 / スウェーデン語 / ロシア語 / フィンランド語 / ポーランド語                  |
|        | ※CP-SX1350の場合は、上記にトルコ語 / 繁体中国語が追加されます。                   |
| キーストン  | キーストンの制御を行います。                                           |
|        | [-]:キーストンの値をデクリメントします。                                   |
|        | [+]:キーストンの値をインクリメントします。                                  |
|        | ※CP-X1200 / CP-X1230 / CP-X1250 / CP-SX1350 の場合、本項目は表示され |
|        | ません。                                                     |
| リセット   | 選択された項目を初期化します。                                          |
|        | CP-S210 / CP-S235                                        |
|        | 明るさ / コントラスト / キーストン                                     |
|        | CP-X1200 / CP-X1230 / CP-X1250 / CP-SX1350               |
|        | 明るさ / コントラスト                                             |
|        | 「実行]:確認メッセージ表示後、選択された項目の初期化を実行します。                       |

### [映像 1]タブ

| 項目      | 内容                           |
|---------|------------------------------|
| ガンマ     | ガンマの制御を行います。                 |
|         | ノーマル / シネマ / ダイナミック / カスタム   |
| カスタムガンマ | カスタムガンマの制御を行います。             |
|         | [-]:カスタムガンマの値をデクリメントします。     |
|         | [+]:カスタムガンマの値をインクリメントします。    |
| 色温度     | 色温度の制御を行います。                 |
|         | 低 / 中 / 高 / ユーザー設定           |
| 色温度 R   | 色温度(赤)の制御を行います。              |
|         | 100 / 90 / 80 / 70 / 60 / 50 |
| 色温度 G   | 色温度(緑)の制御を行います。              |
|         | 100 / 90 / 80 / 70 / 60 / 50 |
| 色温度 B   | 色温度(青)の制御を行います。              |
|         | 100 / 90 / 80 / 70 / 60 / 50 |
| 赤色の濃さ   | 赤色の濃さの制御を行います。               |
|         | [-]:赤色の濃さの値をデクリメントします。       |
|         | [+]:赤色の濃さの値をインクリメントします。      |

| 緑色の濃さ  | 緑色の濃さの制御を行います。                            |
|--------|-------------------------------------------|
|        | [-]:緑色の濃さの値をデクリメントします。                    |
|        | [+]:緑色の濃さの値をインクリメントします。                   |
| 青色の濃さ  | 青色の濃さの制御を行います。                            |
|        | [-]:青色の濃さの値をデクリメントします。                    |
|        | [+]:青色の濃さの値をインクリメントします。                   |
| 画質     | 画質の制御を行います。                               |
|        | [-]:画質の値をデクリメントします。                       |
|        | [+]:画質の値をインクリメントします。                      |
| 色の濃さ   | 色の濃さの制御を行います。                             |
|        | [-]:色の濃さの値をデクリメントします。                     |
|        | [+]:色の濃さの値をインクリメントします。                    |
| 色あい    | 色あいの制御を行います。                              |
|        | [-]:色あいの値をデクリメントします。                      |
|        | [+]:色合いの値をインクリメントします。                     |
| マイメモリー | マイメモリーのロード / セーブを行います。                    |
|        | ロード1 / ロード2 / ロード3 / ロード4 / セーブ1 / セーブ2 / |
|        | セーブ3/セーブ4                                 |
|        | [実行]:選択された制御を実行します。                       |
| リセット   | 選択された項目を初期化します。                           |
|        | 赤色の濃さ / 緑色の濃さ / 青色の濃さ / 画質 / 色の濃さ / 色あい   |
|        | [実行]:確認メッセージ表示後、選択された項目の初期化を実行します。        |

#### 「映像 2]タブ

| 項目       | 内容                                 |
|----------|------------------------------------|
| 位置       | 表示位置の制御を行います。                      |
|          | [▲]:垂直位置の値をインクリメントします。             |
|          | [▼]:垂直位置の値をデクリメントします。              |
|          | [◀]:水平位置の値をインクリメントします。             |
|          | [▶]:水平位置の値をデクリメントします。              |
| クロック位相   | クロック位相の制御を行います。                    |
|          | [-]:クロック位相の値をデクリメントします。            |
|          | [+]:クロック位相の値をインクリメントします。           |
| 水平サイズ    | 水平サイズの制御を行います。                     |
|          | [-]:水平サイズの値をデクリメントします。             |
|          | [+]:水平サイズの値をインクリメントします。            |
| オーバースキャン | オーバースキャンの制御を行います。                  |
|          | [-]:オーバースキャンの値をデクリメントします。          |
|          | [+]:オーバースキャンの値をインクリメントします。         |
| リセット     | 選択された項目を初期化します。                    |
|          | 垂直位置 / 水平位置 / 水平サイズ / オーバースキャン     |
|          | [実行]:確認メッセージ表示後、選択された項目の初期化を実行します。 |

### [入力]タブ

| 項目        | 内容                                                  |
|-----------|-----------------------------------------------------|
| 色空間       | 色空間の制御を行います。                                        |
|           | オート / RGB / SMPTE240 / REC709 / REC601              |
| Component | コンポーネントの制御を行います。                                    |
|           | Component / Scart RGB                               |
| Video     | ビデオフォーマットの制御を行います。                                  |
|           | NTSC4.43 / NTSC / PAL / N-PAL / M-PAL / SECAM / オート |
| 三次元 YC 分離 | 三次元 YC 分離の制御を行います。                                  |
|           | CP-S210 / CP-S235                                   |
|           | オフ / 動画モード / 静止画モード                                 |
|           | CP-X1200 / CP-X1230 / CP-X1250 / CP-SX1350          |
|           | オン / オフ                                             |

| Video NR     | Video NRの制御を行います。                                       |
|--------------|---------------------------------------------------------|
|              | 弱 / 中 / 強                                               |
| フレームロック      | フレームロックの制御を行います。                                        |
|              | 無効 / 有効                                                 |
| プログレッシブ      | プログレッシブの制御を行います。                                        |
|              | オフ / TV / フィルム                                          |
| S2-アスペクト     | S2 アスペクトの制御を行います。                                       |
|              | 無効 / 有効                                                 |
| P.IN P. 入力   | P. in P. 入力の制御を行います。                                    |
|              | Video / S-Video                                         |
| P.IN P. 位置   | P.in P.表示位置の制御を行います。                                    |
|              | 左上 / 右上 / 左下 / 右下                                       |
| P.IN P. 音声   | P. in P. 音声の制御を行います。                                    |
|              | RGB / Video                                             |
| P.IN P. Size | P. in P. サイズの制御を行います。                                   |
|              | 表示しない / 大 / 小                                           |
| 起動時の入力       | 起動時の入力の制御を行います。                                         |
|              | RGB / Video / S-Video / M1-D / BNC / Component / 終了時の入力 |

[オート]タブ

| 項目    | 内容                           |
|-------|------------------------------|
| アジャスト | オートアジャストの実行を行います。            |
| パワーオフ | オートパワーオフの制御を行います。            |
|       | [-]:オートパワーオフ時間の値をデクリメントします。  |
|       | [+]:オートパワーオフ時間の値をインクリメントします。 |
| パワーオン | オートパワーオンの制御を行います。            |
|       | 無効 / 有効                      |
| サーチ   | オートサーチの制御を行います。              |
|       | 無効 / 有効                      |

[スクリーン]タブ

| 項目       内容         ブランク       ブランク色の制御を行います。         CP-S210 / CP-S235       青 / 白 / 黒         育/白 / 黒       CP-X1200 / CP-X1250 / CP-SX1350         市/白 / 黒       マイスクリーン / オリジナル         初期画面の制御を行います。       CP-S210 / CP-S235         表示する / 表示しない       CP-S100 / CP-S1230 / CP-SX1350         マイスクリーン       マイスクリーン / オリジナル         マイスクリーン       マイスクリーンサイズの制御を行います。         マイスクリーン       マイスクリーンサイズの制御を行います。         マイスクリーン       マイスクリーンロックの制御を行います。         マイスクリーン       マイスクリーンロックの制御を行います。         メッセージ       無効 / 有効         メッセージの       黒示しない / 表示する         メニュー位置       ジェー表示位置の制御を行います。         「: 垂直メニュー位置の値をデクリメントします。       []: 垂直メニュー位置の値をデクリメントします。         リセット       選択された項目を初期化します。                                                                                                    |         |                                            |
|----------------------------------------------------------------------------------------------------|---------|--------------------------------------------|
| ブランク色の制御を行います。         CP-S210 / CP-S235         青 / 白 / 黒         CP-X1200 / CP-X1250 / CP-SX1350         青 / 白 / 黒 / マイスクリーン / オリジナル         初期画面の制御を行います。         CP-S210 / CP-S235         表示する / 表示しない         CP-X1200 / CP-X1250 / CP-SX1350         オリジナル / 表示しない         CP-X1200 / CP-X1250 / CP-SX1350         オリジナル / 表示しない         CP-X1200 / CP-X1250 / CP-SX1350         オリジナル / 表示しない         マイスクリーン         マイスクリーンサイズの制御を行います。         マイスクリーンレ / xl         マイスクリーンレーンロックの制御を行います。         エック         無効 / 有効         メッセージ         メッセージの制御を行います。         表示しない / 表示する         メニュー位置の個を行います。         [▲]:垂直メニュー位置の値をインクリメントします。         [▼]:水平メニュー位置の値をインクリメントします。         [▶]:水平メニュー位置の値をインクリメントします。         [▶]:水平メニュー位置の値をインクリメントします。         [▶]:水平メニュー位置の値をインクリメントします。                                            | 項目      | 内容                                         |
| CP-S210 / CP-S235<br>青 / 白 / 黒           CP-X1200 / CP-X1230 / CP-X1350<br>青 / 白 / 黒 / マイスクリーン / オリジナル           初期画面の制御を行います。           CP-S210 / CP-S235<br>表示する / 表示しない           CP-X1200 / CP-X1250 / CP-SX1350<br>オリジナル / 表示しない           CP-X1200 / CP-X1250 / CP-SX1350<br>オリジナル / 表示しない           マイスクリーン           マイスクリーン           マイスクリーンサイズの制御を行います。<br>フル / x1           マイスクリーン           マイスクリーン           メッセージの制御を行います。<br>振効 / 有効           メッセージ           メニュー位置           メニュー支示位置の創御を行います。<br>[▲]:垂直メニュー位置の値をインクリメントします。<br>[▲]:垂直メニュー位置の値をデクリメントします。           「!! 垂直メニュー位置の値をデクリメントします。<br>[▶]:水平メニュー位置の値をインクリメントします。           リセット         選択された項目を初期化します。                                                                                                    | ブランク    | ブランク色の制御を行います。                             |
| 青/白/黒         CP-X1200 / CP-X1230 / CP-X1350<br>青/白/黒 / マイスクリーン / オリジナル         初期画面の制御を行います。         CP-S210 / CP-S235<br>表示する / 表示しない         CP-X1200 / CP-X1250 / CP-SX1350<br>オリジナル / 表示しない         マイスクリーン         マイスクリーン         マイスクリーン         マイスクリーン         マイスクリーン         マイスクリーン         マイスクリーン         マイスクリーン         マイスクリーンロックの制御を行います。         ロック         メッセージ         メッセージの制御を行います。         メッセージの制御を行います。         「▲]:垂直メニュー位置の値をインクリメントします。         「】:垂直メニュー位置の値をデクリメントします。         「】:垂直メニュー位置の値をデクリメントします。         「・」:水平メニュー位置の値をインクリメントします。         「」:水平メニュー位置の値をインクリメントします。         「ショー位置の値をインクリメントします。         「ショー本の位置の値をインクリメントします。                                                                                                    |         | CP-S210 / CP-S235                          |
| CP-X1200 / CP-X1230 / CP-X1250 / CP-SX1350           青 / 白 / 黒 / マイスクリーン / オリジナル           初期画面の制御を行います。           CP-S210 / CP-S235           表示する / 表示しない           CP-X1200 / CP-X1230 / CP-X1350           オリジナル / 表示しない           CP-X1200 / CP-X1230 / CP-X1350           オリジナル / 表示しない           マイスクリーン           マイスクリーンサイズの制御を行います。           サイズ           マイスクリーンロックの制御を行います。           塩気しない / 末寸ろ           メッセージ           メッセージ           メッセージの制御を行います。           麦示しない / 表示する           メニュー表示位置の制御を行います。           麦示しない / 表示する           メニュー表示位置の間値を行います。           [【]:垂直メニュー位置の値をデクリメントします。           [【]:木平メニュー位置の値をデクリメントします。           [】:水平メニュー位置の値をインクリメントします。           [】:水平メニュー位置の値をインクリメントします。           ジャントレット           選択された項目を初期化します。                                                                    |         | 青 / 白 / 黒                                  |
| 青/白/黒/マイスクリーン/オリジナル初期画面初期画面の制御を行います。CP-S210 / CP-S235<br>表示する / 表示しないCP-X1200 / CP-X1230 / CP-SX1350<br>オリジナル / 表示しない / マイスクリーンマイスクリーンマイスクリーンマイスクリーンマイスクリーンマイスクリーンマイスクリーンマイスクリーンマイスクリーンマイスクリーンマイスクリーンマイスクリーンマイスクリーンマイスクリーンマイスクリーンマイスクリーンロックの制御を行います。<br>無効 / 有効メッセージメッセージの制御を行います。<br>表示しない / 表示するメニュー表示位置の制御を行います。<br>表示しない / 表示するメニュー表示位置の値をインクリメントします。<br>「! 垂直メニュー位置の値をデクリメントします。<br>[]:木平メニュー位置の値をインクリメントします。<br>[]:木平メニュー位置の値をインクリメントします。リセット選択された項目を初期化します。                                                                                                    |         | CP-X1200 / CP-X1230 / CP-X1250 / CP-SX1350 |
| 初期画面の制御を行います。         CP-S210 / CP-S235         表示する / 表示しない         CP-X1200 / CP-X1230 / CP-X1350         オリジナル / 表示しない         CP-X100 / CP-X1230 / CP-SX1350         オリジナル / 表示しない / マイスクリーン         マイスクリーン         マイスクリーン         マイスクリーンロックの制御を行います。         エック         メッセージ         メッセージの制御を行います。         表示しない / 表示する         メニュー位置         メニュー位置の値をインクリメントします。         「1:垂直メニュー位置の値をデクリメントします。         「1:本平メニュー位置の値をインクリメントします。         「1:水平メニュー位置の値をインクリメントします。         「1:水平メニュー位置の値をインクリメントします。         「1:水平メニュー位置の値をインクリメントします。         「1:水平メニュー位置の値をインクリメントします。         「1:水平メニュー位置の値をインクリメントします。         「1:水平メニュー位置の値をインクリメントします。         「ト)       選択された項目を初期化します。                                                                                                    |         | 青 / 白 / 黒 / マイスクリーン / オリジナル                |
| CP-S210 / CP-S235<br>表示する / 表示しない           CP-X1200 / CP-X1250 / CP-SX1350<br>オリジナル / 表示しない / マイスクリーン           マイスクリーン           マイスクリーン           マイスクリーン           マイスクリーンロックの制御を行います。           ロック           メッセージ           メッセージの制御を行います。<br>表示しない / 表示する           メニュー位置の創御を行います。           ビージ           メニュー位置の創御を行います。           マーン           メニュー表示位置の創御を行います。           ビージ           メニュー           メニュー           アン           メニュー           アン           メニュー           アン           メニュー           アン           メニュー           アン           メニュー           アン           メニュー           マー           マー           アン           メニュー           アン           アン           アン           アン           アン           アン           アン           アン           アン           アン           アン           アン           アン           アン | 初期画面    | 初期画面の制御を行います。                              |
| 表示する / 表示しないCP-X1200 / CP-X1230 / CP-X1250 / CP-SX1350<br>オリジナル / 表示しない / マイスクリーンマイスクリーンマージの制御を行います。マージマーシーマージアージマージマージマージマージマージマージマージマージマージマージマージマージマージマージマージマージマージマージ                                                                                                    |         | CP-S210 / CP-S235                          |
| CP-X1200 / CP-X1230 / CP-X1250 / CP-SX1350         オリジナル / 表示しない / マイスクリーン         マイスクリーン         サイズ         フル / x1         マイスクリーン         マイスクリーンロックの制御を行います。         血ック         メッセージ         メッセージの制御を行います。         表示しない / 表示する         メニュー位置         メニュー表示位置の値をインクリメントします。         [▲]:垂直メニュー位置の値をデクリメントします。         [●]:水平メニュー位置の値をインクリメントします。         リセット         選択された項目を初期化します。                                                                                                    |         | 表示する / 表示しない                               |
| オリジナル / 表示しない / マイスクリーンマイスクリーンマイスクリーンサイズの制御を行います。<br>フル / x1マイスクリーンマイスクリーンロックの制御を行います。<br>無効 / 有効メッセージメッセージの制御を行います。<br>表示しない / 表示するメニュー位置メニュー表示位置の制御を行います。<br>(▲):垂直メニュー位置の値をインクリメントします。<br>(▼):垂直メニュー位置の値をデクリメントします。<br>(■):水平メニュー位置の値をインクリメントします。<br>(■):水平メニュー位置の値をインクリメントします。<br>(■):水平メニュー位置の値をインクリメントします。<br>(■):水平メニュー位置の値をインクリメントします。<br>(■):水平メニュー位置の値をインクリメントします。<br>(■):水平メニュー位置の値をインクリメントします。                                                                                                    |         | CP-X1200 / CP-X1230 / CP-X1250 / CP-SX1350 |
| マイスクリーン       マイスクリーンサイズの制御を行います。         フル / x1       マイスクリーンロックの制御を行います。         ロック       マイスクリーンロックの制御を行います。         エック       メッセージの制御を行います。         メッセージ       メッセージの制御を行います。         メニュー位置の       メニュー表示位置の制御を行います。         「●]:垂直メニュー位置の値をインクリメントします。       ●]:垂直メニュー位置の値をデクリメントします。         リセット       選択された項目を初期化します。                                                                                                    |         | オリジナル / 表示しない / マイスクリーン                    |
| サイズ       フル / x1         マイスクリーン       マイスクリーンロックの制御を行います。         ロック       無効 / 有効         メッセージ       メッセージの制御を行います。         表示しない / 表示する       メニューを置の制御を行います。         メニュー位置       メニューを示位置の創御を行います。         [▲]:垂直メニュー位置の値をインクリメントします。       「】:垂直メニュー位置の値をデクリメントします。         [●]:水平メニュー位置の値をインクリメントします。       「」:水平メニュー位置の値をインクリメントします。         リセット       選択された項目を初期化します。                                                                                                    | マイスクリーン | マイスクリーンサイズの制御を行います。                        |
| マイスクリーンロックの制御を行います。         ロック       無効 / 有効         メッセージ       メッセージの制御を行います。         表示しない / 表示する         メニュー位置       メニュー表示位置の制御を行います。         [▲]:垂直メニュー位置の値をインクリメントします。         [▼]:垂直メニュー位置の値をデクリメントします。         [▲]:水平メニュー位置の値をデクリメントします。         [●]:水平メニュー位置の値をインクリメントします。         リセット       選択された項目を初期化します。                                                                                                    | サイズ     | フル / x1                                    |
| ロック       無効 / 有効         メッセージ       メッセージの制御を行います。<br>表示しない / 表示する         メニュー位置       メニュー表示位置の制御を行います。         [▲]:垂直メニュー位置の値をインクリメントします。         [▼]:垂直メニュー位置の値をデクリメントします。         [●]:水平メニュー位置の値をインクリメントします。         リセット       選択された項目を初期化します。                                                                                                    | マイスクリーン | マイスクリーンロックの制御を行います。                        |
| メッセージの制御を行います。         表示しない / 表示する         メニュー位置         メニュー表示位置の制御を行います。         [▲]:垂直メニュー位置の値をインクリメントします。         [▼]:垂直メニュー位置の値をデクリメントします。         [●]:水平メニュー位置の値をインクリメントします。         リセット         選択された項目を初期化します。                                                                                                    | ロック     | 無効 / 有効                                    |
| <ul> <li>表示しない / 表示する</li> <li>メニュー位置</li> <li>メニュー表示位置の制御を行います。         <ul> <li>[▲]:垂直メニュー位置の値をインクリメントします。</li> <li>[▼]:垂直メニュー位置の値をデクリメントします。</li> <li>[◀]:水平メニュー位置の値をインクリメントします。</li> <li>[▶]:水平メニュー位置の値をインクリメントします。</li> </ul> </li> <li>リセット</li> <li>選択された項目を初期化します。</li> </ul>                                                                                                    | メッセージ   | メッセージの制御を行います。                             |
| <ul> <li>メニュー位置</li> <li>メニュー表示位置の制御を行います。</li> <li>[▲]:垂直メニュー位置の値をインクリメントします。</li> <li>[▼]:垂直メニュー位置の値をデクリメントします。</li> <li>[◀]:水平メニュー位置の値をインクリメントします。</li> <li>[▶]:水平メニュー位置の値をインクリメントします。</li> <li>リセット</li> <li>選択された項目を初期化します。</li> </ul>                                                                                                    |         | 表示しない / 表示する                               |
| <ul> <li>[▲]:垂直メニュー位置の値をインクリメントします。</li> <li>[▼]:垂直メニュー位置の値をデクリメントします。</li> <li>[◀]:水平メニュー位置の値をインクリメントします。</li> <li>[▶]:水平メニュー位置の値をインクリメントします。</li> </ul>                                                                                                    | メニュー位置  | メニュー表示位置の制御を行います。                          |
| <ul> <li>[▼]:垂直メニュー位置の値をデクリメントします。</li> <li>[◀]:水平メニュー位置の値をデクリメントします。</li> <li>[▶]:水平メニュー位置の値をインクリメントします。</li> <li>リセット 選択された項目を初期化します。</li> </ul>                                                                                                    |         | [▲]:垂直メニュー位置の値をインクリメントします。                 |
| <ul> <li>[◀]:水平メニュー位置の値をデクリメントします。</li> <li>[▶]:水平メニュー位置の値をインクリメントします。</li> <li>リセット 選択された項目を初期化します。</li> </ul>                                                                                                    |         | [▼]:垂直メニュー位置の値をデクリメントします。                  |
| [▶]:水平メニュー位置の値をインクリメントします。<br>リセット 選択された項目を初期化します。                                                                                                    |         | [◀]:水平メニュー位置の値をデクリメントします。                  |
| リセット 選択された項目を初期化します。                                                                                                    |         | [▶]:水平メニュー位置の値をインクリメントします。                 |
|                                                                                                    | リセット    | 選択された項目を初期化します。                            |
| 垂直メニュー位置 / 水平メニュー位置                                                                                                    |         | 垂直メニュー位置 / 水平メニュー位置                        |
| [実行]:確認メッセージ表示後、選択された項目の初期化を実行します。                                                                                                    |         | [実行]:確認メッセージ表示後、選択された項目の初期化を実行します。         |

[その他]タブ

| 項目       | 内容                                |
|----------|-----------------------------------|
| 音量       | 音量の制御を行います。                       |
|          | [-]:音量の値をデクリメントします。               |
|          | [+]:音量の値をインクリメントします。              |
| スピーカー    | スピーカーの制御を行います。                    |
|          | 無効 / 有効                           |
| スクリーンタイプ | スクリーンタイプの制御を行います。                 |
|          | 4:3 / 16:9-上段 / 16:9-中段 / 16:9-下段 |
| リモコン     | リモコンの制御を行います。                     |
|          | 前面(無効 / 有効)                       |
|          | 背面(無効 / 有効)                       |
|          | 上面(無効 / 有効)                       |
| リモコン ID  | リモコン ID の制御を行います。                 |
|          | ID 使用しない / 1 / 2 / 3              |
| オートアジャスト | オートアジャストの制御を行います。                 |
|          | 無効 / 有効                           |
| レンズタイプ   | レンズタイプの制御を行います。                   |
|          | オート / 1 / 2 / 3 / 4 / 5           |
| レンズロック   | レンズロックの制御を行います。                   |
|          | 無効 / 有効                           |

[一般]タブ

| 百日         | 中安                                             |
|------------|------------------------------------------------|
| - 山口       |                                                |
| 電源         | 電源制御を行います。                                     |
|            | オフ / オン                                        |
| 入力切替       | 入力切り替えの制御を行います。                                |
|            | CP-S210 / CP-S235                              |
|            | RGB / Video / S-Video / Component              |
|            | CP-X1200 / CP-X1250 / CP-SX1350                |
|            | RGB / Video / S-Video / M1-D / BNC / Component |
|            | CP-X1230                                       |
|            | RGB / Video / S-Video / BNC / Component        |
| ブランク オン/オフ | ブランクの制御を行います。                                  |
|            | オフ / オン                                        |
| ミュート       | ミュートの制御を行います。                                  |
|            | オフ / オン                                        |
| 静止         | 静止の制御を行います。                                    |
|            | オフ / オン                                        |
| 拡大         | 拡大の制御を行います。                                    |
|            | [-]:拡大の値をデクリメントします。                            |
|            | [+]:拡大の値をインクリメントします。                           |
| 垂直キーストン    | 垂直キーストンの制御を行います。                               |
|            | [-]:垂直キーストンの値をデクリメントします。                       |
|            | [+]:垂直キーストンの値をインクリメントします。                      |
|            | ※CP-S210 / CP-S235 の場合、本項目は表示されません。            |
| 水平キーストン    | 水平キーストンの制御を行います。                               |
|            | [-]:水平キーストンの値をデクリメントします。                       |
|            | [+]:水平キーストンの値をインクリメントします。                      |
|            | ※CP-S210 / CP-S235 の場合、本項目は表示されません。            |
| リセット       | 選択された項目を初期化します。                                |
|            | 垂直キーストン / 水平キーストン                              |
|            | [実行]:確認メッセージ表示後、選択された項目の初期化を実行します。             |
|            | ※CP-S210 / CP-S235 の場合、本項目は表示されません。            |

(b) タイプ 2

プロジェクターのモデルが以下の場合、詳細制御画面の構成はタイプ2となります。

CP-S225 / CP-S318 / CP-X328 / CP-X880 / CP-X885 / ED-S3170 / ED-X3270 / ED-X3280

以下に、タイプ2の画面の詳細を示します、

| 項目         | 内容                                              |
|------------|-------------------------------------------------|
| 電源状態       | 電源状態を取得して表示します。                                 |
|            | オフ / オン / クールダウン                                |
| 入力選択状態     | 入力選択状態を取得して表示します。                               |
|            | CP-S225                                         |
|            | RGB / Video / S-Video / Component               |
|            | CP-S318 / CP-X328                               |
|            | RGB1 / Video / S-Video / RGB2 / Component       |
|            | CP-X880 / CP-X885                               |
|            | RGB1 / Video / S-Video / DVI / RGB2 / Component |
|            | ED-S3170/ED-X3270/ED-X3280                      |
|            | RGB1 / Video / S-Video / RGB2                   |
| エラー状態      | エラー状態を取得して表示します。                                |
|            | 正常 / カバーエラー / ファンエラー / ランプエラー / 温度エラー /         |
|            | 温度アラーム / ランプタイマーエラー / 冷却エラー /                   |
|            | フィルターエラー / その他エラー                               |
| ブランク オン/オフ | ブランク状態を取得して表示します。                               |
|            | オフ / オン                                         |
| ミュート       | ミュート状態を取得して表示します。                               |
|            | オフ / オン                                         |
| 静止         | 静止状態を取得して表示します。                                 |
|            | オフ / オン                                         |
| ランプタイマー    | ランプタイマーの値を取得して表示します。                            |
| フィルタータイマー  | フィルタータイマーの値を取得して表示します。                          |
| リセット       | 選択された項目を初期化します。                                 |
|            | ランプタイマー / フィルタータイマー                             |
|            | [実行]:確認メッセージ表示後、選択された項目の初期化を実行します。              |

[ステータス]タブ

#### [メイン]タブ

| 項目     | 内容                                    |
|--------|---------------------------------------|
| 明るさ    | 明るさの制御を行います。                          |
|        | [-]:明るさの値をデクリメントします。                  |
|        | [+]:明るさの値をインクリメントします。                 |
| コントラスト | コントラストの制御を行います。                       |
|        | [-]:コントラストの値をデクリメントします。               |
|        | [+]:コントラストの値をインクリメントします。              |
| アスペクト  | アスペクトの制御を行います。                        |
|        | 4:3 / 16:9 / スモール                     |
| 表示位置   | アスペクトが16:9 / スモールの場合の表示位置の制御を行います。    |
|        | 中段 / 下段 / 上段                          |
| ガンマ    | ガンマの制御を行います。                          |
|        | ノーマル / シネマ / ダイナミック / カスタム            |
| 反転表示   | 反転表示の制御を行います。                         |
|        | 通常表示 / 左右反転 / 上下反転 / 上下左右反転           |
| 表示言語   | 表示言語の制御を行います。                         |
|        | 英語 / フランス語 / ドイツ語 / スペイン語 / イタリア語 /   |
|        | ノルウェー語 / オランダ語 / ポルトガル語 / 日本語 / 中国語 / |
|        | 韓国語                                   |

| リセット | 選択された項目を初期化します。                    |
|------|------------------------------------|
|      | 明るさ / コントラスト                       |
|      | [実行]:確認メッセージ表示後、選択された項目の初期化を実行します。 |

| Г | uth h | 缶 1 | ٦     | H | ード |
|---|-------|-----|-------|---|----|
|   | 映得    | 家コ  | . 1 1 | 7 | /  |

| 項目    | 内容                                 |
|-------|------------------------------------|
| 赤色の濃さ | 赤色の濃さの制御を行います。                     |
|       | [-]:赤色の濃さの値をデクリメントします。             |
|       | [+]:赤色の濃さの値をインクリメントします。            |
| 青色の濃さ | 青色の濃さの制御を行います。                     |
|       | [-]:青色の濃さの値をデクリメントします。             |
|       | [+]:青色の濃さの値をインクリメントします。            |
| 画質    | 画質の制御を行います。                        |
|       | [-]:画質の値をデクリメントします。                |
|       | [+]:画質の値をインクリメントします。               |
| 色の濃さ  | 色の濃さの制御を行います。                      |
|       | [-]:色の濃さの値をデクリメントします。              |
|       | [+]:色の濃さの値をインクリメントします。             |
| 色あい   | 色あいの制御を行います。                       |
|       | [-]:色あいの値をデクリメントします。               |
|       | [+]:色合いの値をインクリメントします。              |
| リセット  | 選択された項目を初期化します。                    |
|       | 赤色の濃さ / 青色の濃さ / 画質 / 色の濃さ / 色あい    |
|       | [実行]:確認メッセージ表示後、選択された項目の初期化を実行します。 |

### [映像 2]タブ

| 項目       | 内容                                 |
|----------|------------------------------------|
| 位置       | 表示位置の制御を行います                       |
|          | 【▲]・垂直位置の値をインクリメント」ます              |
|          | [▲]・垂直位置の値をデクリノンシーしより。             |
|          | [【▼]・本正位置の値をノクリアントします。             |
|          | [■]・水平位直の値をイングリメントします。             |
|          | [▶]:水平位置の値をテクリメントします。              |
| クロック位相   | クロック位相の制御を行います。                    |
|          | [-]:クロック位相の値をデクリメントします。            |
|          | [+]:クロック位相の値をインクリメントします。           |
| 水平サイズ    | 水平サイズの制御を行います。                     |
|          | [-]:水平サイズの値をデクリメントします。             |
|          | [+]:水平サイズの値をインクリメントします。            |
| オーバースキャン | オーバースキャンの制御を行います。                  |
|          | 小 / 中 / 大                          |
| リセット     | 選択された項目を初期化します。                    |
|          | 垂直位置 / 水平位置 / 水平サイズ                |
|          | [実行]:確認メッセージ表示後、選択された項目の初期化を実行します。 |

### [入力]タブ

| 項目        | 内容                                                   |
|-----------|------------------------------------------------------|
| BNC       | BNC 端子の制御を行います。                                      |
|           | RGB / コンポーネント                                        |
| VIDEO     | ビデオフォーマットの制御を行います。                                   |
|           | NTSC4.43 / NTSC / PAL / N-PAL / M-PAL / SECAM / AUTO |
| HDTV      | HDTV 信号モードの制御を行います。                                  |
|           | 1080i / 1035i                                        |
| SYNC ON G | Sync On Gモードの制御を行います。                                |
|           | 有効 / 無効                                              |
| オートアジャスト  | オートアジャストの実行を行います。                                    |
|           | ※CP-X880 / CP-X885 の場合、本項目は表示されません。                  |

| P.IN P. 入力  | P. in P. 入力の制御を行います。   |
|-------------|------------------------|
|             | VIDEO / S-VIDEO        |
| P.IN P. 位置  | P. in P. 表示位置の制御を行います。 |
|             | 左上 / 右上 / 左下 / 右下      |
| P.IN P. 音声  | P. in P. 音声の制御を行います。   |
|             | RGB / VIDEO            |
| P.IN P. サイズ | P. in P. サイズの制御を行います。  |
|             | 表示しない / 大 / 小          |

### [オート]タブ

| 項目       | 内容                                                                 |
|----------|--------------------------------------------------------------------|
| オートアジャスト | オートアジャストの実行を行います。                                                  |
|          | ※CP-S225 / CP-S318 / CP-X328 / ED-S3170 / ED-X3270 / ED-X3280 の場合、 |
|          | 本項目は表示されません。                                                       |
| オートキーストン | オートキーストンの実行を行います。                                                  |
|          | ※CP-S225 / CP-S318 / CP-X328 / ED-S3170 / ED-X3270 / ED-X3280 の場合、 |
|          | 本項目は表示されません。                                                       |
| 自動オフ     | 自動オフの制御を行います。                                                      |
|          | ※CP-S225 / CP-S318 / CP-X328 / ED-S3170 / ED-X3270 / ED-X3280 の場合、 |
|          | 本項目は表示されません。                                                       |

### [スクリーン]タブ

| 項目      | 内容                          |
|---------|-----------------------------|
| ブランク    | ブランク色の制御を行います。              |
|         | 青 / 白 / 黒 / マイスクリーン / オリジナル |
| 初期画面    | 初期画面の制御を行います。               |
|         | オリジナル / 表示しない / マイスクリーン     |
| マイスクリーン | マイスクリーンサイズの制御を行います。         |
| サイズ     | フル / x1                     |
| マイスクリーン | マイスクリーンロックの制御を行います。         |
| ロック     | 無効 / 有効                     |

### [その他]タブ

| 項目   | 内容                                                                 |
|------|--------------------------------------------------------------------|
| 音量   | 音量の制御を行います。                                                        |
|      | [-]:音量の値をデクリメントします。                                                |
|      | [+]:音量の値をインクリメントします。                                               |
| 静音   | 静音モードの制御を行います。                                                     |
|      | 標準モード/静音モード                                                        |
| リモコン | リモコンの制御を行います。                                                      |
|      | 前面(無効 / 有効)                                                        |
|      | 背面(無効 / 有効)                                                        |
|      | 上面(無効 / 有効)                                                        |
|      | ※CP-S225 / CP-S318 / CP-X328 / ED-S3170 / ED-X3270 / ED-X3280 の場合、 |
|      | 本項目は表示されません。                                                       |
| 自動オフ | 自動オフの制御を行います。                                                      |
|      | ※CP-X880 / CP-X885 の場合、本項目は表示されません。                                |

| [一般]タブ     |                                                 |
|------------|-------------------------------------------------|
| 項目         | 内容                                              |
| 電源         | 電源制御を行います。                                      |
|            | オフ / オン                                         |
| 入力切替       | 入力切り替えの制御を行います。                                 |
|            | CP-S225                                         |
|            | RGB / Video / S-Video / Component               |
|            | CP-S318 / CP-X328                               |
|            | RGB1 / Video / S-Video / RGB2 / Component       |
|            | CP-X880 / CP-X885                               |
|            | RGB1 / Video / S-Video / DVI / RGB2 / Component |
|            | ED-S3170 / ED-X3270 / ED-X3280                  |
|            | RGB1 / Video / S-Video / RGB2                   |
| ブランク オン/オフ | ブランクの制御を行います。                                   |
|            | オフ / オン                                         |
| ミュート       | ミュートの制御を行います。                                   |
|            | オフ / オン                                         |
| 静止         | 静止の制御を行います。                                     |
|            | オフ / オン                                         |
| 拡大         | 拡大の制御を行います。                                     |
|            | [-]:拡大の値をデクリメントします。                             |
|            | [+]:拡大の値をインクリメントします。                            |
| 垂直キーストン    | 垂直キーストンの制御を行います。                                |
|            | [-]:垂直キーストンの値をデクリメントします。                        |
|            | [+]:垂直キーストンの値をインクリメントします。                       |
| 水平キーストン    | 水平キーストンの制御を行います。                                |
|            | [-]:水平キーストンの値をデクリメントします。                        |
|            | [+]:水平キーストンの値をインクリメントします。                       |
| リセット       | 選択された項目を初期化します。                                 |
|            | 垂直キーストン / 水平キーストン                               |
|            | [実行]:確認メッセージ表示後、選択された項目の初期化を実行します。              |

(c) タイプ 3

プロジェクターのモデルが以下の場合、詳細制御画面の構成はタイプ3となります。

CP-S220 / CP-S420 / CP-X430 / CP-X990 / CP-X995 / CP-SX5600

以下に、タイプ3の画面の詳細を示します。

| 項目         | 内容                                                |
|------------|---------------------------------------------------|
| 電源状態       | 電源状態を取得して表示します。                                   |
|            | オフ / オン                                           |
| 入力選択状態     | 入力選択状態を取得して表示します。                                 |
|            | CP-S220                                           |
|            | RGB / Video / S-Video                             |
|            | CP-S420 / CP-X430 / CP-X990 / CP-X995 / CP-SX5600 |
|            | RGB1 / Video / S-Video / DVI / RGB2 / Component   |
| エラー状態      | エラー状態を取得して表示します。                                  |
|            | 正常 / カバーエラー / ファンエラー / ランプエラー / 温度エラー /           |
|            | 温度アラーム / ランプタイマーエラー / その他エラー                      |
| ブランク オン/オフ | ブランク状態を取得して表示します。                                 |
|            | オフ / オン                                           |
| ミュート       | ミュート状態を取得して表示します。                                 |
|            | オフ / オン                                           |
| 静止         | 静止状態を取得して表示します。                                   |
|            | オフ / オン                                           |

[ステータス]タブ

[映像]/[設置]タブ

| 項目     | 内容                          |
|--------|-----------------------------|
| 明るさ    | 明るさの制御を行います。                |
|        | [-]:明るさの値をデクリメントします。        |
|        | [+]:明るさの値をインクリメントします。       |
| コントラスト | コントラストの制御を行います。             |
|        | [-]:コントラストの値をデクリメントします。     |
|        | [+]:コントラストの値をインクリメントします。    |
| 位置     | 表示位置の制御を行います。               |
|        | [▲]:垂直位置の値をインクリメントします。      |
|        | [▼]:垂直位置の値をデクリメントします。       |
|        | [◀]:水平位置の値をインクリメントします。      |
|        | [▶]:水平位置の値をデクリメントします。       |
| クロック位相 | クロック位相の制御を行います。             |
|        | [-]:クロック位相の値をデクリメントします。     |
|        | [+]:クロック位相の値をインクリメントします。    |
| 水平サイズ  | 水平サイズの制御を行います。              |
|        | [-]:水平サイズの値をデクリメントします。      |
|        | [+]:水平サイズの値をインクリメントします。     |
| アスペクト  | アスペクトの制御を行います。              |
|        | CP-S220 / CP-X990 / CP-X995 |
|        | 4:3 / 16:9 / スモール           |
|        | CP-S420 / CP-X430           |
|        | 4:3,フル / 16:9 / スモール        |
|        | CP-SX5600                   |
|        | 4:3,フル / 16:9 / スモール / リアル  |
| 画質     | 画質の制御を行います。                 |
|        | [-]:画質の値をデクリメントします。         |
|        | [+]:画質の値をインクリメントします。        |

| 色の濃さ  | 色の濃さの制御を行います。                      |
|-------|------------------------------------|
|       | [-]:色の濃さの値をデクリメントします。              |
|       | [+]:色の濃さの値をインクリメントします。             |
| 色あい   | 色あいの制御を行います。                       |
|       | [-]:色あいの値をデクリメントします。               |
|       | [+]:色合いの値をインクリメントします。              |
| 赤色の濃さ | 赤色の濃さの制御を行います。                     |
|       | [-]:赤色の濃さの値をデクリメントします。             |
|       | [+]:赤色の濃さの値をインクリメントします。            |
| 青色の濃さ | 青色の濃さの制御を行います。                     |
|       | [-]:青色の濃さの値をデクリメントします。             |
|       | [+]:青色の濃さの値をインクリメントします。            |
| リセット  | 選択された項目を初期化します。                    |
|       | 画質 / 色の濃さ / 色あい / 赤色の濃さ / 青色の濃さ    |
|       | [実行]:確認メッセージ表示後、選択された項目の初期化を実行します。 |

※タブ名称は、CP-X990 / CP-X995 / CP-SX5600 の場合「映像」、CP-S220 / CP-S420 / CP-X430 の場合「設置」となります。

[入力]タブ

| 項目       | 内容                                                   |
|----------|------------------------------------------------------|
| オートアジャスト | オートアジャストの実行を行います。                                    |
| VIDEO    | ビデオフォーマットの制御を行います。                                   |
|          | NTSC4.43 / NTSC / PAL / N-PAL / M-PAL / SECAM / AUTO |
| VIDEO NR | Video NR の制御を行います。                                   |
|          | オフ / オン                                              |
| プログレッシブ  | プログレッシブの制御を行います。                                     |
|          | オフ / TV / フィルム                                       |
| ブラック     | ブラックモードの制御を行います。                                     |
|          | オフ / オン                                              |
| HDTV     | HTDV 信号モードの制御を行います。                                  |
|          | 1080i / 1035i                                        |

[表示]タブ

| 項目         | 内容                                              |
|------------|-------------------------------------------------|
| ブランク       | ブランク色の制御を行います。                                  |
|            | CP-S220 / CP-S420 / CP-X430 / CP-X990 / CP-X995 |
|            | 赤 / オレンジ / 緑 / 青 / 紫 / 白 / 黒 / マイスクリーン /        |
|            | オリジナル                                           |
|            | CP-SX5600                                       |
|            | 赤 / オレンジ / 緑 / 青 / 紫 / 白 / 黒                    |
| 初期画面       | 初期画面の制御を行います。                                   |
|            | CP-S220 / CP-S420 / CP-X430 / CP-X990 / CP-X995 |
|            | オリジナル / 表示しない / マイスクリーン                         |
|            | CP-SX5600                                       |
|            | 表示する / 表示しない                                    |
| 反転表示       | 反転表示の制御を行います。                                   |
|            | 通常表示 / 左右反転 / 上下反転 / 上下左右反転                     |
| ガンマ        | ガンマの制御を行います。                                    |
|            | CP-S420 / CP-X430 / CP-SX5600                   |
|            | ノーマル / シネマ / ダイナミック                             |
|            | CP-X990 / CP-X995                               |
|            | ノーマル / シネマ / ダイナミック / 6500K                     |
| P.IN P. 入力 | P. in P. 入力の制御を行います。                            |
|            | CP-S420 / CP-X430                               |
|            | Video / S-Video                                 |
|            | CP-X990 / CP-X995 / CP-SX5600                   |
|            | Video / S-Video / Component                     |

-25-

| P.IN P. 位置  | P. in P. 表示位置の制御を行います。<br>左上 / 右上 / 左下 / 右下 |
|-------------|---------------------------------------------|
| P.IN P. 音声  | P.in P.音声の制御を行います。<br>RGB / Video           |
| P.IN P. サイズ | PinP サイズの制御を行います。<br>表示しない / 大 / 小          |

[その他]タブ

| 項目                                    | 内容                                              |
|---------------------------------------|-------------------------------------------------|
| · · · · · · · · · · · · · · · · · · · | □ 音量の制御を行います                                    |
|                                       | [-]:音量の値をデクリメントします                              |
|                                       | [+]:音量の値をインクリメントします。                            |
| メニュー色                                 | メニュー色の制御を行います。                                  |
| · _                                   | 赤 / オレンジ / 緑 / 青 / 紫 / 透明 / 灰色                  |
| 言語                                    | 表示言語の制御を行います。                                   |
|                                       | 英語 / フランス語 / ドイツ語 / スペイン語 / イタリア語 /             |
|                                       | ノルウェー語 / オランダ語 / ポルトガル語 / 日本語                   |
| 自動オフ                                  | 自動オフの制御を行います。                                   |
|                                       | [-]:自動オフの値をデクリメントします。                           |
|                                       | [+]:自動オフの値をインクリメントします。                          |
| SYNC ON G                             | Sync On Gモードの制御を行います。                           |
|                                       | 有効/無効                                           |
| 静音                                    | 静音モードの制御を行います。                                  |
|                                       | 標準モード / 静音モード                                   |
| リモコン                                  | リモコンの制御を行います。                                   |
|                                       | 前面(無効 / 有効)                                     |
|                                       | 背面(無効 / 有効)                                     |
|                                       | 上面(無効 / 有効)                                     |
|                                       | ※CP-X990 / CP-X995 / CP-SX5600 の場合、本項目は表示されません。 |

### [一般]タブ

| 項目         | 内容                                                     |
|------------|--------------------------------------------------------|
| 電源         | 電源制御を行います。                                             |
|            | オフ / オン                                                |
| 入力切替       | 入力切り替えの制御を行います。                                        |
|            | CP-S220                                                |
|            | RGB / Video / S-Video                                  |
|            | CP-S420 / CP-X430 / CP-X990 / CP-X995 / CP-SX5600      |
|            | RGB1 / Video / S-Video / DVI / RGB2 / Component        |
| ブランク オン/オフ | ブランクの制御を行います。                                          |
|            | オフ / オン                                                |
| ミュート       | ミュートの制御を行います。                                          |
|            | オフ / オン                                                |
| 静止         | 静止の制御を行います。                                            |
|            | オフ / オン                                                |
| 表示位置       | アスペクトが 16:9 / スモールの場合の表示位置の制御を行います。                    |
|            | 中段 / 下段 / 上段                                           |
| 垂直キーストン    | 垂直キーストンの制御を行います。                                       |
|            | [-]:垂直キーストンの値をデクリメントします。                               |
|            | [+]:垂直キーストンの値をインクリメントします。                              |
| 水平キーストン    | 水平キーストンの制御を行います。                                       |
|            | [-]:水平キーストンの値をデクリメントします。                               |
|            | [+]:水平キーストンの値をインクリメントします。                              |
| ズーム        | ズームの制御を行います。                                           |
|            | ※CP-S220 / CP-S420 / CP-X430 / CP-SX5600 の場合、本項目は表示されま |
|            | せん。                                                    |
| フォーカス      | フォーカスの制御を行います。                                         |
|            | ※CP-S220 / CP-S420 / CP-X430 / CP-SX5600 の場合、本項目は表示されま |
|            | せん。                                                    |

| リセット | 選択された項目を初期化します。                    |
|------|------------------------------------|
|      | 垂直キーストン / 水平キーストン                  |
|      | [実行]:確認メッセージ表示後、選択された項目の初期化を実行します。 |

#### (d) タイプ 4

プロジェクターのモデルが以下の場合、詳細制御画面の構成はタイプ4となります。

CP-RS55 / CP-RS56 / CP-RS57 / CP-RX60 / CP-RX61 / CP-S240 / CP-S245 / CP-X250 / CP-X255 / CP-S335 / CP-X340 / CP-X345 / CP-X440 / CP-X443 / CP-X444 / CP-X445 / ED-S3350 / ED-X3400 / ED-X3450 / ED-X8255

以下に、タイプ4の画面の詳細を示します。

[ステータス]タブ

| 項目         | 内容                                                                    |
|------------|-----------------------------------------------------------------------|
| 電源状態       | 電源状態を取得して表示します。                                                       |
|            | オフ / オン / クールダウン                                                      |
| 入力選択状態     | 入力選択状態を取得して表示します。                                                     |
|            | CP-RS55 / CP-RX60                                                     |
|            | RGB / Video / S-Video                                                 |
|            | CP-RS56 / CP-RS57 / CP-RX61                                           |
|            | RGB1 / Video / S-Video / RGB2                                         |
|            | CP-S240 / CP-S245 / CP-X250 / CP-X255 / CP-S335 / CP-X340 / CP-X345 / |
|            | CP-X440 / CP-X444 / ED-S3350 / ED-X3400 / ED-X3450 / ED-X8255         |
|            | RGB1 / Video / S-Video / RGB2 / Component                             |
|            | CP-X443 / CP-X445                                                     |
|            | RGB1 / Video / S-Video / DVI / RGB2 / Component                       |
| エラー状態      | エラー状態を取得して表示します。                                                      |
|            | 正常 / カバーエラー / ファンエラー / ランプエラー / 温度エラー /                               |
|            | 温度アラーム / ランプタイマーエラー / 冷却エラー / フィルターエラー                                |
|            | / その他エラー                                                              |
| ブランク オン/オフ | ブランク状態を取得して表示します。                                                     |
|            | オフ / オン                                                               |
| ミュート       | ミュート状態を取得して表示します。                                                     |
|            | オフ / オン                                                               |
| 静止         | 静止状態を取得して表示します。                                                       |
|            | オフ / オン                                                               |
| ランプタイマー    | ランプタイマーの値を取得して表示します。                                                  |
| フィルタータイマー  | フィルタータイマーの値を取得して表示します。                                                |
| リセット       | 選択された項目を初期化します。                                                       |
|            | ランプタイマー / フィルタータイマー                                                   |
|            | [実行]:確認メッセージ表示後、選択された項目の初期化を実行します。                                    |

[映像]タブ

| 百日      | 内容                                       |
|---------|------------------------------------------|
| - 供日    |                                          |
| 明るさ     | 明るさの制御を行います。                             |
|         | [-]:明るさの値をデクリメントします。                     |
|         | [+]:明るさの値をインクリメントします。                    |
| コントラスト  | コントラストの制御を行います。                          |
|         | [-]:コントラストの値をデクリメントします。                  |
|         | [+]:コントラストの値をインクリメントします。                 |
| ガンマ     | ガンマの制御を行います。                             |
|         | #1-カスタム / #2-カスタム / #3-カスタム / #1-デフォルト / |
|         | #2-デフォルト / #3-デフォルト                      |
| 色温度     | 色温度の制御を行います。                             |
|         | 低 / 中 / 高 / カスタム                         |
| プログレッシブ | プログレッシブの制御を行います。                         |
|         | オフ / TV / フィルム                           |
|         | ※CP-X443/CP-X445の場合、本項目は表示されません。         |

| 色の濃さ   | 色の濃さの制御を行います。                             |
|--------|-------------------------------------------|
|        | [-]:色の濃さの値をデクリメントします。                     |
|        | [+]:色の濃さの値をインクリメントします。                    |
| 色あい    | 色あいの制御を行います。                              |
|        | [-]:色あいの値をデクリメントします。                      |
|        | [+]:色合いの値をインクリメントします。                     |
| 画質     | 画質の制御を行います。                               |
|        | [-]:画質の値をデクリメントします。                       |
|        | [+]:画質の値をインクリメントします。                      |
| マイメモリー | マイメモリーのロード/セーブを行います。                      |
|        | ロード1 / ロード2 / ロード3 / ロード4 / セーブ1 / セーブ2 / |
|        | セーブ3/セーブ4                                 |
|        | [実行]:選択された制御を実行します。                       |
| リセット   | 選択された項目を初期化します。                           |
|        | 明るさ / コントラスト / 色の濃さ / 色あい / 画質            |
|        | [実行]:確認メッセージ表示後、選択された項目の初期化を実行します。        |

### ガンマ -カスタム-

| 項目       | 内容                         |
|----------|----------------------------|
| テストパターン  | テストパターンの制御を行います。           |
|          | パターンなし / グレイスケール(9 ステップ) / |
|          | グレイスケール(15 ステップ) / ランプ波形   |
| ユーザーガンマ1 | ユーザーガンマ1の制御を行います。          |
|          | [-]:ユーザーガンマ1の値をデクリメントします。  |
|          | [+]:ユーザーガンマ1の値をインクリメントします。 |
| ユーザーガンマ2 | ユーザーガンマ2の制御を行います。          |
|          | [-]:ユーザーガンマ2の値をデクリメントします。  |
|          | [+]:ユーザーガンマ2の値をインクリメントします。 |
| ユーザーガンマ3 | ユーザーガンマ3の制御を行います。          |
|          | [-]:ユーザーガンマ3の値をデクリメントします。  |
|          | [+]:ユーザーガンマ3の値をインクリメントします。 |
| ユーザーガンマ4 | ユーザーガンマ4の制御を行います。          |
|          | [-]:ユーザーガンマ4の値をデクリメントします。  |
|          | [+]:ユーザーガンマ4の値をインクリメントします。 |
| ユーザーガンマ5 | ユーザーガンマ5の制御を行います。          |
|          | [-]:ユーザーガンマ5の値をデクリメントします。  |
|          | [+]:ユーザーガンマ5の値をインクリメントします。 |
| ユーザーガンマ6 | ユーザーガンマ6の制御を行います。          |
|          | [-]:ユーザーガンマ6の値をデクリメントします。  |
|          | [+]:ユーザーガンマ6の値をインクリメントします。 |
| ユーザーガンマ7 | ユーザーガンマ7の制御を行います。          |
|          | [-]:ユーザーガンマ7の値をデクリメントします。  |
|          | [+]:ユーザーガンマ7の値をインクリメントします。 |
| ユーザーガンマ8 | ユーザーガンマ8の制御を行います。          |
|          | [-]:ユーザーガンマ8の値をデクリメントします。  |
|          | [+]:ユーザーガンマ8の値をインクリメントします。 |

### 色温度 -カスタム-

| 項目       | 内容                          |
|----------|-----------------------------|
| テストパターン  | テストパターンの制御を行います。            |
|          | パターンなし / グレイスケール(9ステップ) /   |
|          | グレイスケール(15 ステップ) / ランプ波形    |
| 色温度ゲイン R | 色温度ゲイン R の制御を行います。          |
|          | [-]:色温度ゲイン R の値をデクリメントします。  |
|          | [+]:色温度ゲイン R の値をインクリメントします。 |

| 色温度ゲインG   | 色温度ゲイン G の制御を行います。          |
|-----------|-----------------------------|
|           | [-]:色温度ゲインGの値をデクリメントします。    |
|           | [+]:色温度ゲインGの値をインクリメントします。   |
| 色温度ゲイン B  | 色温度ゲイン B の制御を行います。          |
|           | [-]:色温度ゲインBの値をデクリメントします。    |
|           | [+]:色温度ゲインBの値をインクリメントします。   |
| 色温度オフセットR | 色温度オフセットRの制御を行います。          |
|           | [-]:色温度オフセットRの値をデクリメントします。  |
|           | [+]:色温度オフセットRの値をインクリメントします。 |
| 色温度オフセットG | 色温度オフセットGの制御を行います。          |
|           | [-]:色温度オフセットGの値をデクリメントします。  |
|           | [+]:色温度オフセットGの値をインクリメントします。 |
| 色温度オフセットB | 色温度オフセットBの制御を行います。          |
|           | [-]:色温度オフセットBの値をデクリメントします。  |
|           | [+]:色温度オフセットBの値をインクリメントします。 |

### [表示]タブ

| 項目       | 内容                                                                    |
|----------|-----------------------------------------------------------------------|
| アスペクト    | アスペクトの制御を行います。                                                        |
|          | CP-RS55 / CP-RS56 / CP-RS57 / CP-RX60 / CP-RX61                       |
|          | 4:3 / 16:9 / ノーマル                                                     |
|          | CP-S240 / CP-S245 / CP-X250 / CP-X255 / CP-S335 / CP-X340 /           |
|          | CP-X345 / CP-X440 / CP-X443 / CP-X444 / CP-X445 / ED-S3350 / ED-X3400 |
|          | / ED-X3450 / ED-X8255                                                 |
|          | 4:3 / 16:9 / スモール / ノーマル                                              |
| オーバースキャン | オーバースキャンの制御を行います。                                                     |
|          | [-]:オーバースキャンの値をデクリメントします。                                             |
|          | [+]:オーバースキャンの値をインクリメントします。                                            |
| 位置       | 表示位置の制御を行います。                                                         |
|          | [▲]:垂直位置の値をインクリメントします。                                                |
|          | [▼]:垂直位置の値をデクリメントします。                                                 |
|          | [◀]:水平位置の値をインクリメントします。                                                |
|          | [▶]:水平位置の値をデクリメントします。                                                 |
| クロック位相   | クロック位相の制御を行います。                                                       |
|          | [-]:クロック位相の値をデクリメントします。                                               |
|          | [+]:クロック位相の値をインクリメントします。                                              |
| 水平サイズ    | 水平サイズの制御を行います。                                                        |
|          | [-]:水平サイズの値をデクリメントします。                                                |
|          | [+]:水平サイズの値をインクリメントします。                                               |
| オートアジャスト | オートアジャストの実行を行います。                                                     |
| リセット     | 選択された項目を初期化します。                                                       |
|          | オーバースキャン / 垂直位置 / 水平位置 / 水平サイズ                                        |
|          | [実行]:確認メッセージ表示後、選択された項目の初期化を実行します。                                    |

### [ビデオ画質]タブ

| 項目      | 内容                                                                    |
|---------|-----------------------------------------------------------------------|
| プログレッシブ | プログレッシブの制御を行います。                                                      |
|         | オフ / TV / フィルム                                                        |
|         | *CP-RS55 / CP-RS56 / CP-RS57 / CP-RX60 / CP-RX61 / CP-S240 / CP-S245  |
|         | / CP-X250 / CP-X255 / CP-S335 / CP-X340 / CP-X345 / CP-X440 / CP-X444 |
|         | / ED-S3350 / ED-X3400 / ED-X3450 / ED-X8255 の場合、本項目は表示さ               |
|         | れません。                                                                 |

| 三次元 YC 分離 | 三次元 YC 分離の制御を行います。                                                                                                    |
|-----------|----------------------------------------------------------------------------------------------------|
|           | オフ / 動画モード / 静止画モード                                                                                                    |
|           | *CP-RS55 / CP-RS56 / CP-RS57 / CP-RX60 / CP-RX61 / CP-S240 / CP-S245                                                                                                    |
|           | / CP-X250 / CP-X255 / CP-S335 / CP-X340 / CP-X345 / CP-X440 / CP-X444                                                                                                    |
|           | / ED-S3350 / ED-X3400 / ED-X3450 / ED-X8255 の場合、本項目は表示さ                                                                                                    |
|           | れません。                                                                                                    |
|           |                                                                                                    |
| Video NR  | Video NR の制御を行います。                                                                                                    |
| Video NR  | Video NR の制御を行います。<br>低 / 中 / 高                                                                                                    |
| Video NR  | Video NR の制御を行います。<br>低 / 中 / 高<br>※CP-RS55 / CP-RS56 / CP-RS57 / CP-RX60 / CP-RX61 / CP-S240 / CP-S245                                                                                                    |
| Video NR  | Video NR の制御を行います。<br>低 / 中 / 高<br>※CP-RS55 / CP-RS56 / CP-RS57 / CP-RX60 / CP-RX61 / CP-S240 / CP-S245<br>/ CP-X250 / CP-X255 / CP-S335 / CP-X340 / CP-X345 / CP-X440 / CP-X444                                                                                     |
| Video NR  | <ul> <li>Video NRの制御を行います。</li> <li>低 / 中 / 高</li> <li>※CP-RS55 / CP-RS56 / CP-RS57 / CP-RX60 / CP-RX61 / CP-S240 / CP-S245 / CP-X250 / CP-X255 / CP-S335 / CP-X340 / CP-X345 / CP-X440 / CP-X444 / ED-S3350 / ED-X3400 / ED-X3450 / ED-X8255 の場合、本項目は表示さ</li> </ul> |

[入力]タブ

| 項目        | 内容                                                  |
|-----------|-----------------------------------------------------|
| 色空間       | 色空間の制御を行います。                                        |
|           | オート / RGB / SMPTE240 / REC709 / REC601              |
| Component | コンポーネントの制御を行います。                                    |
|           | Component / Scart RGB                               |
| ビデオフォーマット | ビデオフォーマットの制御を行います。                                  |
|           | NTSC4.43 / NTSC / PAL / N-PAL / M-PAL / SECAM / オート |
| フレームロック   | フレームロックの制御を行います。                                    |
|           | 無効 / 有効                                             |
| DVI       | DVI 端子の制御を行います。                                     |
|           | DVD / コンピュータ                                        |

### [設置]タブ

| 項目         | 内容                                                               |
|------------|------------------------------------------------------------------|
| 静音         | 静音モードの制御を行います。                                                   |
|            | 標準モード/静音モード                                                      |
| 反転表示       | 反転表示の制御を行います。                                                    |
|            | 通常表示/左右反転/上下反転/上下左右反転                                            |
| 音量         | 音量の制御を行います。                                                      |
|            | [-]:音量の値をデクリメントします。                                              |
|            | [+]:音量の値をインクリメントします。                                             |
| ステレオ       | ステレオの制御を行います。                                                    |
|            | モノラル/ステレオ                                                        |
| リモコン       | リモコンの制御を行います。                                                    |
|            | 前面(無効/有効)                                                        |
|            | 上面(無効/有効)                                                        |
| キーストン      | キーストンの制御を行います。                                                   |
|            | [-]:キーストンの値をデクリメントします。                                           |
|            | [+]:キーストンの値をインクリメントします。                                          |
|            | ※CP-X443/CP-X445の場合、本項目は表示されません。                                 |
| ズーム        | 電子ズームの制御を行います。                                                   |
|            | [-]:電子ズームの値をデクリメントします。                                           |
|            | [+]:電子ズームの値をインクリメントします。                                          |
|            | *CP-S240/CP-S245/CP-X250/CP-X255/CP-S335/CP-X340/CP-X345/CP-X440 |
|            | /CP-X443/CP-X444/CP-X445/ED-S3350/ED-X3400/ED-X3450/ED-X8255 の場  |
|            | 合、本項目は表示されません。                                                   |
| オーディオ RGB1 | RGB1 音声の制御を行います。                                                 |
|            | オフ/Audio1/Audio2                                                 |
|            | *CP-RS55/CP-RS56/CP-RS57/CP-RX60/CP-RX61/CP-S335/CP-X340/CP-X345 |
|            | /CP-X443/CP-X445/ED-S3350/ED-X3400/ED-X3450 の場合、本項目は表示さ          |
|            | れません。                                                            |

| オーディオ RGB2      | RCB2 音声の制御を行います                                                                                                    |
|-----------------|----------------------------------------------------------------------------------------------------|
|                 | $\tau = \frac{1}{2} \sqrt{\frac{1}{1}} \sqrt{\frac{1}{1}} \sqrt{\frac{1}{2}} \sqrt{\frac{1}{2$ |
|                 | 1/2 / Audioi/Audioi/                                                                                                    |
|                 | *CP-RS55/CP-RS56/CP-RS57/CP-RX60/CP-RX61/CP-S335/CP-X340/CP-X345                                                                                                    |
|                 | /CP-X443/CP-X445/ED-S3350/ED-X3400/ED-X3450 の場合、本項目は表示さ                                                                                                    |
|                 | れません。                                                                                                    |
| オーディオ Video     | Video音声の制御を行います。                                                                                                    |
|                 | オフ/Audio1/Audio2                                                                                                    |
|                 | *CP-RS55/CP-RS56/CP-RS57/CP-RX60/CP-RX61/CP-S335/CP-X340/CP-X345                                                                                                    |
|                 | /CP-X443/CP-X445/ED-S3350/ED-X3400/ED-X3450 の場合、本項目は表示さ                                                                                                    |
|                 | れません。                                                                                                    |
| オーディオ S-Video   | S-Video 音声の制御を行います。                                                                                                    |
|                 | オフ/Audio1/Audio2                                                                                                    |
|                 | *CP-RS55/CP-RS56/CP-RS57/CP-RX60/CP-RX61/CP-S335/CP-X340/CP-X345                                                                                                    |
|                 | /CP-X443/CP-X445/ED-S3350/ED-X3400/ED-X3450 の場合、本項目は表示さ                                                                                                    |
|                 | れません。                                                                                                    |
| オーディオ Component | Component 音声の制御を行います。                                                                                                    |
|                 | オフ/Audio1/Audio2                                                                                                    |
|                 | *CP-RS55/CP-RS56/CP-RS57/CP-RX60/CP-RX61/CP-S335/CP-X340/CP-X345                                                                                                    |
|                 | /CP-X443/CP-X445/ED-S3350/ED-X3400/ED-X3450 の場合、本項目は表示さ                                                                                                    |
|                 | れません。                                                                                                    |
| リセット            | 選択された項目を初期化します。                                                                                                    |
|                 | CP-RS55 / CP-RS56 / CP-RS57 / CP-RX60 / CP-RS61                                                                                                    |
|                 | キーストン/ズーム                                                                                                    |
|                 | CP-S240 / CP-S245 / CP-X250 / CP-X255 / CP-S335 / CP-X340 / CP-X345 /                                                                                                    |
|                 | CP-X440 / CP-X444 / ED-S3350 / ED-X3400 / ED-X3450 / ED-X8255                                                                                                    |
|                 | キーストン                                                                                                    |
|                 | [実行]:確認メッセージ表示後、選択された項目の初期化を実行します。                                                                                                    |
|                 | ※CP-X443/CP-X445の場合、本項目は表示されません。                                                                                                    |

### [スクリーン]タブ

| 項目        | 内容                                                                                                  |
|-----------|----------------------------------------------------------------------------------------------------|
| 言語        | 表示言語の制御を行います。                                                                                       |
|           | CP-RS55 / CP-RS56 / CP-RS57 / CP-RX60 / CP-RX61 / CP-S240 / CP-S245 /                               |
|           | CP-X250 / CP-X255 / CP-X440 / CP-X443 / CP-X444 / CP-X445 / ED-X8255                                |
|           | 英語 / フランス語 / ドイツ語 / スペイン語 / イタリア語 /                                                                 |
|           | ノルウェー語 / オランダ語 / ボルトガル語 / 日本語 / 簡体中国語 /                                                             |
|           | 韓国語 / スウェーテン語 / ロシア語 / フィンフンド語 / ボーフンド語 /                                                           |
|           | トルコ語 / 繁体中国語<br>OD C225 / OD V240 / OD V245 / ED C2250 / ED V2400 / ED V2450                        |
|           | UT-3333 / UT-A340 / UT-A343 / ED-33330 / ED-A3400 / ED-A3490<br>苯語 / フランフ語 / ドイツ語 / フペイン語 / イタリア語 / |
|           |                                                                                                    |
|           |                                                                                                    |
| メニュー位置    | メニュー表示位置の制御を行います。                                                                                   |
|           | [▲]:垂直メニュー位置の値をインクリメントします。                                                                          |
|           | [▼]:垂直メニュー位置の値をデクリメントします。                                                                           |
|           | [【▲]:水平メニュー位置の値をデクリメントします。                                                                          |
|           | [▶]:水平メニュー位置の値をインクリメントします。                                                                          |
| OSD の明るさ. | OSD の明るさの制御を行います。                                                                                   |
|           | [-]:0SDの明るさの値をデクリメントします。                                                                            |
|           | [+]:0SDの明るさの値をインクリメントします。                                                                           |
| ブランク      | ブランク色の制御を行います。                                                                                      |
|           | 青 / 白 / 黒 / マイスクリーン / オリジナル                                                                         |
| 初期画面      | 初期画面の制御を行います。                                                                                       |
|           | オリジナル / 表示しない/マイスクリーン                                                                               |
| マイスクリーン   | マイスクリーンロックの制御を行います。                                                                                 |
| ロック       | 無効 / 有効                                                                                             |
| メッセージ     | メッセージの制御を行います。                                                                                      |
|           | 表示しない / 表示する                                                                                        |

| リセット | 選択された項目を初期化します。                    |
|------|------------------------------------|
|      | 垂直メニュー位置 / 水平メニュー位置                |
|      | [実行]:確認メッセージ表示後、選択された項目の初期化を実行します。 |

### [その他]タブ

| 項目       | 内容                            |
|----------|-------------------------------|
| ワンタッチ    | ワンタッチの制御を行います。                |
|          | オートキーストン V 無効 / オートキーストン V 有効 |
| オートサーチ   | オートサーチの制御を行います。               |
|          | 無効 / 有効                       |
| オートオフ    | オートオフの制御を行います。                |
|          | [-]:オートオフの値をデクリメントします。        |
|          | [+]:オートオフの値をインクリメントします。       |
| オートアジャスト | オートアジャストの制御を行います。             |
|          | 無効 / 有効                       |

[一般]タブ

| 項目         | 内容                                                                               |
|------------|----------------------------------------------------------------------------------|
| 電源         | 電源制御を行います。                                                                       |
|            | オフ / オン                                                                          |
| 入力切替       | 入力切り替えの制御を行います。                                                                  |
|            | CP-RS55 / CP-RX60                                                                |
|            | RGB / Video / S-Video                                                            |
|            | CP-RS56 / CP-RS57 / CP-RX61                                                      |
|            | RGB1 / Video / S-Video / RGB2                                                    |
|            | CP-S240 / CP-S245 / CP-X250 / CP-X255 / CP-S335 / CP-X340 / CP-X345 /            |
|            | CP-X440 / CP-X444 / ED-S3350 / ED-X3400 / ED-X3450 / ED-X8255                    |
|            | RGB1 / Video / S-Video / RGB2 / Component                                        |
|            | CP-X443 / CP-X445                                                                |
|            | RGB1 / Video / S-Video / DVI / RGB2 / Component                                  |
| モード        | ピクチャーモードの制御を行います。                                                                |
|            | ノーマル / シネマ / タイナミック / カスタム                                                       |
|            | ※カスタムは表示のみで設定はできません。                                                             |
| フランク オン/オフ | フランクの制御を行います。                                                                    |
|            |                                                                                  |
| ミュート       | ミュートの制御を行います。                                                                    |
| = = 1      |                                                                                  |
| 靜止         | 静止の制御を行いより。                                                                      |
|            | オノノオイ                                                                            |
| 加入         | 14人の前側を11いまり。                                                                    |
|            | []: 拡入の値をノンクリメントしより。                                                             |
|            | [-]: 近八の値をインクリバントしより。<br>a=SHOT の制御を行いまず                                         |
| 即止回致这      | ま示オフ / 表示-1 / 表示-2 / 表示-3 / 表示-4                                                 |
|            | $\therefore$ (P-RS55 / (P-RS56 / (P-RS57 / (P-RS60 / (P-RS61 / (P-S240 / (P-X250 |
|            | / CP-S335 / CP-X340 / CP-X345 / CP-X440 / CP-X443 / CP-X444 / CP-X445            |
|            | / ED-S3350 / ED-X3400 / ED-X3450 の場合。本項目は表示されません。                                |
| 垂直キーストン    | 垂直キーストンの制御を行います。                                                                 |
|            | [-]:垂直キーストンの値をデクリメントします。                                                         |
|            | [+]:垂直キーストンの値をインクリメントします。                                                        |
|            | *CP-RS55 / CP-RS56 / CP-RS57 / CP-RX60 / CP-RS61 / CP-S240 / CP-S245             |
|            | / CP-X250 / CP-X255 / CP-S335 / CP-X340 / CP-X345 / CP-X440 / CP-X444            |
|            | / ED-S3350 / ED-X3400 / ED-X3450 / ED-X8255 の場合、本項目は表示さ                          |
|            | れません。                                                                            |

| 水平キーストン  | 水平キーストンの制御を行います。                                                      |
|----------|-----------------------------------------------------------------------|
|          | [-]:水平キーストンの値をデクリメントします。                                              |
|          | [+]:水平キーストンの値をインクリメントします。                                             |
|          | *CP-RS55 / CP-RS56 / CP-RS57 / CP-RX60 / CP-RS61 / CP-S240 / CP-S245  |
|          | / CP-X250 / CP-X255 / CP-S335 / CP-X340 / CP-X345 / CP-X440 / CP-X444 |
|          | / ED-S3350 / ED-X3400 / ED-X3450 / ED-X8255 の場合、本項目は表示さ               |
|          | れません。                                                                 |
| オートキーストン | オートキーストンを実行します。                                                       |
|          | *CP-RS55 / CP-RS56 / CP-RS57 / CP-RX60 / CP-RS61 / CP-S240 / CP-S245  |
|          | / CP-X250 / CP-X255 / CP-S335 / CP-X340 / CP-X345 / CP-X440 / CP-X444 |
|          | / ED-S3350 / ED-X3400 / ED-X3450 / ED-X8255 の場合、本項目は表示さ               |
|          | れません。                                                                 |
| リセット     | 選択された項目を初期化します。                                                       |
|          | 垂直キーストン / 水平キーストン                                                     |
|          | [実行]:確認メッセージ表示後、選択された項目の初期化を実行します。                                    |
|          | *CP-RS55 / CP-RS56 / CP-RS57 / CP-RX60 / CP-RS61 / CP-S240 / CP-S245  |
|          | / CP-X250 / CP-X255 / CP-S335 / CP-X340 / CP-X345 / CP-X440 / CP-X444 |
|          | / ED-S3350 / ED-X3400 / ED-X3450 / ED-X8255 の場合、本項目は表示さ               |
|          | れません。                                                                 |

#### (e) タイプ 5

プロジェクターのモデルが以下の場合、詳細制御画面の構成はタイプ5となります。

CPX2 / CP-A100 / CP-X200 / CP-X205 / CP-X251 / CP-X253 / CP-X256 / CP-X260 / CP-X265 / CP-X268A / CP-X300 / CP-X305 / CP-X308 / CP-X400 / CP-X417 / CP-X505 / CP-X600 / CP-X605 / CP-X608 / CP-X705 / CP-X807 / ED-A100 / ED-A110

以下に、タイプ5の画面の詳細を示します。

[ステータス]タブ

| 電源状態       電源状態を取得して表示します。<br>オフ / オン / クールダウン         入力選択状態       入力選択状態を取得して表示します。         CPX2       Computer / Video / S-Video / MIU         CP-A100 / CP-X200 / CP-X205 / CP-X300 / CP-X305 / CP-X400 / ED-A100 / ED-A110 |
|----------------------------------------------------------------------------------------------------|
| オフ / オン / クールダウン         入力選択状態         入力選択状態を取得して表示します。         CPX2         Computer / Video / S-Video / MIU         CP-A100 / CP-X200 / CP-X205 / CP-X305 / CP-X400 / ED-A100 / ED-A110                                     |
| 入力選択状態<br>入力選択状態を取得して表示します。<br>CPX2<br>Computer / Video / S-Video / MIU<br>CP-A100 / CP-X200 / CP-X205 / CP-X305 / CP-X400 / ED-A100 /<br>ED-A110                                                                               |
| CPX2<br>Computer / Video / S-Video / MIU<br>CP-A100 / CP-X200 / CP-X205 / CP-X300 / CP-X305 / CP-X400 / ED-A100 /<br>ED-A110                                                                                                    |
| Computer / Video / S-Video / MIU<br>CP-A100 / CP-X200 / CP-X205 / CP-X305 / CP-X400 / ED-A100 /<br>ED-A110                                                                                                    |
| CP-A100 / CP-X200 / CP-X205 / CP-X300 / CP-X305 / CP-X400 / ED-A100 /<br>ED-A110                                                                                                    |
| ED-A110                                                                                                    |
|                                                                                                    |
| Computerl / Video / S-Video / Computer2 / Component                                                                                                    |
| CP-X251 / CP-X256 / CP-X260 / CP-X265                                                                                                    |
| RGB1 / Video / S-Video / RGB2 / Component                                                                                                    |
| CP-X253                                                                                                    |
| Computer1 / Video / S-Video / Computer2                                                                                                    |
| CP-X268A                                                                                                    |
| RGB1 / Video / S-Video / RGB2 / Component / MIU                                                                                                    |
| CP-X308                                                                                                    |
| Computer1 / Video / S-Video / Computer2 / Component / MIU                                                                                                    |
| CP-X417                                                                                                    |
| Computer1 / Video / S-Video / HDMI / Computer2 / Component / MIU                                                                                                    |
| CP-X505 / CP-X605                                                                                                    |
| RGB1 / Video / S-Video / M1-D / RGB2 / Component                                                                                                    |
| CP-X600                                                                                                    |
| RGB1 / Video / S-Video / RGB2 / Component                                                                                                    |
|                                                                                                    |
| RGB1 / Video / S-Video / M1-D / RGB2 / Component / M1U                                                                                                    |
| $\frac{CP-X705}{DOD1}$                                                                                                    |
| RGBI / Video / S-Video / HDMI / RGBZ / Component                                                                                                    |
| $\frac{\mathbf{C}\mathbf{P}^{-}\mathbf{X}\mathbf{S}\mathbf{U}}{\mathbf{P}^{-}\mathbf{D}^{-}\mathbf{U}}$                                                                                                    |
| RGBI / Video / S=Video / HDMI / RGBZ / Component / MIU       エニール能な販得してまごします                                                                                                    |
|                                                                                                    |
| 山田 / $\lambda/\gamma$ エノ / $/ / / / / / / / / / / / / / / / / /$                                                                                                    |
| $\begin{array}{c} \begin{array}{c} \hline \\ \\ \\ \\ \\ \\ \\ \\ \\ \\ \\ \\ \\ \\ \\ \\ \\ \\ $                                                                                                    |
| ブランク オン/オフ   ブランク状能を取得して表示します                                                                                                    |
|                                                                                                    |
|                                                                                                    |
|                                                                                                    |
| 静止         静止状態を取得して表示します。                                                                                                    |
|                                                                                                    |
| ランプタイマー ランプタイマーの値を取得して表示します。                                                                                                    |
| フィルタータイマー フィルタータイマーの値を取得して表示します。                                                                                                    |
| リセット 選択された項目を初期化します。                                                                                                    |
| ランプタイマー / フィルタータイマー                                                                                                    |
| [実行]:確認メッセージ表示後、選択された項目の初期化を実行します。                                                                                                    |

[映像]タブ

| 項目        | 内容                                                                                                    |
|-----------|----------------------------------------------------------------------------------------------------|
| 明るさ       | 明るさの制御を行います。                                                                                                    |
|           | [-]:明るさの値をデクリメントします。                                                                                                    |
|           | [+]:明るさの値をインクリメントします。                                                                                                    |
| コントラスト    | コントラストの制御を行います。                                                                                                    |
|           | [-]:コントラストの値をデクリメントします。                                                                                                    |
|           | [+]:コントラストの値をインクリメントします。                                                                                                    |
| ガンマ       | ガンマの制御を行います。                                                                                                    |
|           | CPX2 / CP-X251 / CP-X253 / CP-X256 / CP-X260 / CP-X265 / CP-X268A /                                                                                                    |
|           | CP-X505 / CP-X600 / CP-X605 / CP-X608                                                                                                    |
|           | #1-カスタム / #2-カスタム / #3-カスタム / #4-カスタム / #5-カスタム                                                                                                    |
|           | / キ1ーデフォルト/ キ2ーデフォルト/ キ3ーデフォルト/ キ4ーデフォルト/ キ5ーデフォルト                                                                                                    |
|           | ※#1~#5-カスタムを選択した場合、[カスタム]ボタンが有効になります。                                                                                                    |
|           | CP-A100 / CP-X200 / CP-X205 / CP-X300 / CP-X305 / CP-X308 / CP-X400 /                                                                                                    |
|           | CP-X417 / CP-X705 / CP-X807 / ED-A100 / ED-A110                                                                                                    |
|           | #1-カスタム / #2-カスタム / #3-カスタム / #4-カスタム / #5-カスタム                                                                                                    |
|           | / #6-カスタム / #1-デフォルト / #2-デフォルト / #3-デフォルト                                                                                                    |
|           | / #4-デフォルト / #5-デフォルト / #6-デフォルト                                                                                                    |
|           | ※#1~#6-カスタムを選択した場合、[カスタム]ボタンが有効になります。                                                                                                    |
| 色温度       | 色温度の制御を行います。                                                                                                    |
|           | CPX2 / CP-X251 / CP-X253 / CP-X256 / CP-X260 / CP-X265 / CP-X268A /                                                                                                    |
|           | CP-X505 / CP-X600 / CP-X605 / CP-X608                                                                                                    |
|           | 低/中/高/高輝度-1/高輝度-2/カスタム-低/カスタム-中/カスタム-高                                                                                                    |
|           | /カスタム-高輝度-1/カスタム-高輝度-2                                                                                                    |
|           | CP-A100 / CP-X200 / CP-X205 / CP-X300 / CP-X305 / CP-X308 / CP-X400 /                                                                                                    |
|           | CP-X417 / CP-X705 / CP-X807 / ED-A100 / ED-A110                                                                                                    |
|           | 低/中/高/高輝度-1/高輝度-2/高輝度-3/カスタム-低/カスタム-中                                                                                                    |
|           | /カスタム-高/カスタム-高輝度-1/カスタム-高輝度-2/カスタム-高輝度-3                                                                                                    |
|           | ※カスタム-XXXX を選択した場合、[カスタム]ボタンが有効になります。                                                                                                    |
| 色の濃さ      | 色の濃さの制御を行います。                                                                                                    |
|           | [-]:色の濃さの値をデクリメントします。                                                                                                    |
|           | [+]:色の濃さの値をインクリメントします。                                                                                                    |
| 色あい       | 色あいの制御を行います。                                                                                                    |
|           | [-]:色あいの値をデクリメントします。                                                                                                    |
|           | [+]:色合いの値をインクリメントします。                                                                                                    |
| 画質        | <br>画質の制御を行います。<br>「こ」一覧を行います。                                                                                                    |
|           | [-]:画質の値をテクリメントします。                                                                                                    |
|           | [+]:画質の値をインクリメントします。                                                                                                    |
| アクティブアイリス | アクティフアイリスの制御を行います。                                                                                                    |
|           | オフ / シアター / プレセンテーション                                                                                                    |
| マイメモリー    | マイメモリーのロード/セーブを行います。                                                                                                    |
|           | D - F I / D - F 2 / D - F 3 / D - F 4 / t - 7 1 / t - 7 2 / D - F 3 / D - F 4 / t - 7 1 / t - 7 2 / D - F 3 / D - F 3 / D - |
|           |                                                                                                    |
|           | 「実行」: 選択された制御を実行します。                                                                                                    |
| リセット      | 選択された項目を初期化します。                                                                                                    |
|           | 明るさ / コントラスト / 色の濃さ / 色あい / 画質                                                                                                    |
|           | [ 実行] : 確認メッセーシ表示後、選択された項目の初期化を実行します。                                                                                                    |

### [ガンマ -カスタム-]

| 項目      | 内容                                                                     |
|---------|------------------------------------------------------------------------|
| テストパターン | テストパターンの制御を行います。<br>オフ / グレイスケール(9 ステップ) / グレイスケール(15 ステップ)<br>/ ランプ波形 |

| ユーザーガンマ 1 | ユーザーガンマ1の制御を行います。          |
|-----------|----------------------------|
|           | [-]:ユーザーガンマ1の値をデクリメントします。  |
|           | [+]:ユーザーガンマ1の値をインクリメントします。 |
|           | [リセット]:ユーザーガンマ1の値を初期化します。  |
| ユーザーガンマ2  | ユーザーガンマ2の制御を行います。          |
|           | [-]:ユーザーガンマ2の値をデクリメントします。  |
|           | [+]:ユーザーガンマ2の値をインクリメントします。 |
|           | [リセット]:ユーザーガンマ2の値を初期化します。  |
| ユーザーガンマ3  | ユーザーガンマ3の制御を行います。          |
|           | [-]:ユーザーガンマ3の値をデクリメントします。  |
|           | [+]:ユーザーガンマ3の値をインクリメントします。 |
|           | [リセット]:ユーザーガンマ3の値を初期化します。  |
| ユーザーガンマ4  | ユーザーガンマ4の制御を行います。          |
|           | [-]:ユーザーガンマ4の値をデクリメントします。  |
|           | [+]:ユーザーガンマ4の値をインクリメントします。 |
|           | [リセット]:ユーザーガンマ4の値を初期化します。  |
| ユーザーガンマ5  | ユーザーガンマ5の制御を行います。          |
|           | [-]:ユーザーガンマ5の値をデクリメントします。  |
|           | [+]:ユーザーガンマ5の値をインクリメントします。 |
|           | [リセット]:ユーザーガンマ5の値を初期化します。  |
| ユーザーガンマ6  | ユーザーガンマ6の制御を行います。          |
|           | [-]:ユーザーガンマ6の値をデクリメントします。  |
|           | [+]:ユーザーガンマ6の値をインクリメントします。 |
|           | [リセット]:ユーザーガンマ6の値を初期化します。  |
| ユーザーガンマ7  | ユーザーガンマ7の制御を行います。          |
|           | [-]:ユーザーガンマ7の値をデクリメントします。  |
|           | [+]:ユーザーガンマ7の値をインクリメントします。 |
|           | [リセット]:ユーザーガンマ7の値を初期化します。  |
| ユーザーガンマ8  | ユーザーガンマ8の制御を行います。          |
|           | [-]:ユーザーガンマ8の値をデクリメントします。  |
|           | [+]:ユーザーガンマ8の値をインクリメントします。 |
|           | [リセット]:ユーザーガンマ8の値を初期化します。  |

### [色温度 -カスタム-]

| 項目        | 内容                                      |
|-----------|-----------------------------------------|
| テストパターン   | テストパターンの制御を行います。                        |
|           | オフ / グレイスケール(9 ステップ) / グレイスケール(15 ステップ) |
|           | / ランプ波形                                 |
| 色温度ゲイン R  | 色温度ゲイン R の制御を行います。                      |
|           | [-]:色温度ゲイン R の値をデクリメントします。              |
|           | [+]:色温度ゲイン R の値をインクリメントします。             |
|           | [リセット]:色温度ゲイン R の値を初期化します。              |
| 色温度ゲインG   | 色温度ゲイン G の制御を行います。                      |
|           | [-]:色温度ゲインGの値をデクリメントします。                |
|           | [+]:色温度ゲインGの値をインクリメントします。               |
|           | [リセット]:色温度ゲインGの値を初期化します。                |
| 色温度ゲイン B  | 色温度ゲイン B の制御を行います。                      |
|           | [-]:色温度ゲインBの値をデクリメントします。                |
|           | [+]:色温度ゲインBの値をインクリメントします。               |
|           | [リセット]:色温度ゲインBの値を初期化します。                |
| 色温度オフセットR | 色温度オフセットRの制御を行います。                      |
|           | [-]:色温度オフセット R の値をデクリメントします。            |
|           | [+]:色温度オフセット R の値をインクリメントします。           |
|           | [リセット]: 色温度オフセットRの値を初期化します。             |

| 色温度オフセットG | 色温度オフセットGの制御を行います。          |
|-----------|-----------------------------|
|           | [-]:色温度オフセットGの値をデクリメントします。  |
|           | [+]:色温度オフセットGの値をインクリメントします。 |
|           | [リセット]:色温度オフセットGの値を初期化します。  |
| 色温度オフセットB | 色温度オフセットBの制御を行います。          |
|           | [-]:色温度オフセットBの値をデクリメントします。  |
|           | [+]:色温度オフセットBの値をインクリメントします。 |
|           | [リセット]:色温度オフセットBの値を初期化します。  |

[表示]タブ

| 項目       | 内容                                                                         |
|----------|----------------------------------------------------------------------------|
| アスペクト    | アスペクトの制御を行います。                                                             |
|          | CPX2 / CP-X200 / CP-X205 / CP-X251 / CP-X253 / CP-X256 / CP-X260 / CP-X265 |
|          | / CP-X268A / CP-X300 / CP-X305 / CP-X308 / CP-X400 / CP-X417 / CP-X505     |
|          | / CP-X600 / CP-X605 / CP-X608 / CP-X705 / CP-X807                          |
|          | 4:3/16:9/スモール/14:9/ノーマル                                                    |
|          | CP-A100 / ED-A100 / ED-A110                                                |
|          | 4:3 / 16:9 / 14:9 / ノーマル                                                   |
| オーバースキャン | オーバースキャンの制御を行います。                                                          |
|          | [-]:オーバースキャンの値をデクリメントします。                                                  |
|          | [+]:オーバースキャンの値をインクリメントします。                                                 |
| 位置       | 表示位置の制御を行います。                                                              |
|          | [▲]:垂直位置の値をインクリメントします。                                                     |
|          | [▼]:垂直位置の値をデクリメントします。                                                      |
|          | [【]:水平位置の値をインクリメントします。                                                     |
|          | [▶]:水平位置の値をデクリメントします。                                                      |
| クロック位相   | クロック位相の制御を行います。                                                            |
|          | [-]:クロック位相の値をデクリメントします。                                                    |
|          | [+]:クロック位相の値をインクリメントします。                                                   |
| 水平サイズ    | 水平サイズの制御を行います。                                                             |
|          | [-]:水平サイズの値をデクリメントします。                                                     |
|          | [+]:水平サイズの値をインクリメントします。                                                    |
| オートアジャスト | オートアジャストの実行を行います。                                                          |
| リセット     | 選択された項目を初期化します。                                                            |
|          | オーバースキャン / 垂直位置 / 水平位置 / 水平サイズ                                             |
|          | [実行]:確認メッセージ表示後、選択された項目の初期化を実行します。                                         |

### [入力]タブ

| 項目          | 内容                                                  |
|-------------|-----------------------------------------------------|
| プログレッシブ     | プログレッシブの制御を行います。                                    |
|             | オフ / TV / フィルム                                      |
| VIDEO NR    | Video NRの制御を行います。                                   |
|             | 弱 / 中 / 強                                           |
| 三次元 YC 分離   | 三次元 YC 分離の制御を行います。                                  |
|             | オフ / 映画 / 静止画                                       |
| 色空間         | 色空間の制御を行います。                                        |
|             | オート / RGB / SMPTE240 / REC709 / REC601              |
| COMPONEMT   | コンポーネントの制御を行います。                                    |
|             | Component / Scart RGB                               |
| C-ビデオフォーマット | C-ビデオフォーマットの制御を行います。                                |
|             | オート / NTSC / PAL / SECAM / NTSC4.43 / M-PAL / N-PAL |
| S-ビデオフォーマット | S-ビデオフォーマットの制御を行います。                                |
|             | オート / NTSC / PAL / SECAM / NTSC4.43 / M-PAL / N-PAL |

| HDMI                          | HDMI 端子の制御を行います。                                                       |
|-------------------------------|------------------------------------------------------------------------|
|                               | オート / ノーマル / 拡張                                                        |
|                               | *CPX2 / CP-A100 / CP-X200 / CP-X205 / CP-X251 / CP-X253 / CP-X256 /    |
|                               | CP-X260 / CP-X265 / CP-X268A / CP-X300 / CP-X305 / CP-X308 / CP-X400 / |
|                               | CP-X505 / CP-X600 / CP-X605 / CP-X608 / ED-A100 / ED-A110 の場合、本        |
|                               | 項目は表示されません。                                                            |
| M1-D                          | M1-D 端子の制御を行います。                                                       |
|                               | ノーマル / 拡張                                                              |
| フレームロック                       | フレームロックの制御を行います。                                                       |
|                               | 有効 / 無効                                                                |
| RGB イン-1 /                    | RGB1/Computer1のSync On Gの制御を行います。                                      |
| Computer インー1                 | CPX2 / CP-X253 / CP-X705 / CP-X807                                     |
|                               | Sync On Gオフ / オート                                                      |
|                               | CP-A100 / CP-X200 / CP-X-205 / CP-X251 / CP-X256 / CP-X260 / CP-X265   |
|                               | / CP-X268A / CP-X300 / CP-X305 / CP-X308 / CP-X400 / CP-X417 / CP-X505 |
|                               | / CP-X600 / CP-X605 / CP-X608 / ED-A100 / ED-A110                      |
|                               | Sync On Gオフ / Sync On Gオン                                              |
| RGB イン-2 /                    | RGB2 / Computer2のSync On Gの制御を行います。                                    |
| Computer $\checkmark \sim -2$ | CP-X253                                                                |
|                               | Sync On Gオフ / オート                                                      |
|                               | CP-A100 / CP-X200 / CP-X-205 / CP-X251 / CP-X256 / CP-X260 / CP-X265   |
|                               | / CP-X268A / CP-X300 / CP-X305 / CP-X308 / CP-X400 / CP-X417 / CP-X505 |
|                               | / CP-X600 / CP-X605 / CP-X608 / ED-A100 / ED-A110                      |
|                               | Sync On Gオフ / Sync On Gオン                                              |
| フレームロックーRGB1 /                | RGB1 / Computer1 のフレームロックの制御を行います。                                     |
| フレームロックーComputer1             | *CPX2 / CP-X200 / CP-X205 / CP-X251 / CP-X253 / CP-X256 / CP-X260 /    |
|                               | CP-X265 / CP-X268A / CP-X300 / CP-X305 / CP-X400 / CP-X505 / CP-X600 / |
|                               | CP-X605 / CP-X608 の場合、本項目は表示されません。                                     |
| フレームロックーRGB2 /                | RGB2 / Computer2のフレームロックの制御を行います。                                      |
| フレームロックーComputer2             | *CPX2 / CP-X200 / CP-X205 / CP-X251 / CP-X253 / CP-X256 / CP-X260 /    |
|                               | CP-X265 / CP-X268A / CP-X300 / CP-X305 / CP-X400 / CP-X505 / CP-X600 / |
|                               | CP-X605 / CP-X608 の場合、本項目は表示されません。                                     |
| フレームロックーHDMI                  | HDMI のフレームロックの制御を行います。                                                 |
|                               | *CP-A100 / CPX2 / CP-X200 / CP-X205 / CP-X251 / CP-X253 / CP-X256 /    |
|                               | CP-X260 / CP-X265 / CP-X268A / CP-X300 / CP-X305 / CP-X308 / CP-X400 / |
|                               | CP-X505 / CP-X600 / CP-X605 / CP-X608 の場合、本項目は表示されません。                 |

[設置]タブ

| 項目       | 内容                                                              |
|----------|-----------------------------------------------------------------|
| オートキーストン | オートキーストンの実行を行います。                                               |
| 垂直キーストン  | 垂直キーストンの制御を行います。                                                |
|          | [-]:キーストンの値をデクリメントします。                                          |
|          | [+]:キーストンの値をインクリメントします。                                         |
| 水平キーストン  | 水平キーストンの制御を行います。                                                |
|          | [-]:キーストンの値をデクリメントします。                                          |
|          | [+]:キーストンの値をインクリメントします。                                         |
| 静音       | 静音モードの制御を行います。                                                  |
|          | 標準モード / 静音モード                                                   |
| 反転表示     | 反転表示の制御を行います。                                                   |
|          | 通常表示 / 左右反転 / 上下反転 / 上下左右反転                                     |
| 音量       | 音量の制御を行います。                                                     |
|          | [-]:音量の値をデクリメントします。                                             |
|          | [+]:音量の値をインクリメントします。                                            |
|          | ※CP-X505 / CP-X600 / CP-X605 / CP-X608 / CP-X705 / CP-X807 の場合、 |
|          | 本項目は表示されません。                                                    |
| スピーカー    | スピーカーの制御を行います。                                                  |
|          | 無効/有効                                                           |

| デジタルズーム                                         | デジタルズームの制御を行います。                                                                                                    |
|-------------------------------------------------|----------------------------------------------------------------------------------------------------|
|                                                 | [-]:デジタルズームの値をデクリメントします。                                                                                                    |
|                                                 | [+]:デジタルズームの値をインクリメントします。                                                                                                    |
|                                                 | *CPX2 / CP-X200 / CP-X205 / CP-X251 / CP-X253 / CP-X256 / CP-X260 /                                                                                                    |
|                                                 | CP-X265 / CP-X268A / CP-X300 / CP-X305 / CP-X308 / CP-X400 / CP-X417 /                                                                                                    |
|                                                 | CP-X505 / CP-X600 / CP-X605 / CP-X608 / CP-X705 / CP-X807 の場合、本                                                                                                    |
|                                                 | 項目は表示されません。                                                                                                    |
| デジタルシフト                                         | デジタルシフトの制御を行います。                                                                                                    |
|                                                 | [▲]:デジタルシフトⅤの値をインクリメントします。                                                                                                    |
|                                                 | [▼]:デジタルシフトⅤの値をデクリメントします。                                                                                                    |
|                                                 | [◀]:デジタルシフトHの値をデクリメントします。                                                                                                    |
|                                                 | [▶]:デジタルシフトHの値をインクリメントします。                                                                                                    |
|                                                 | *CPX2 / CP-X200 / CP-X205 / CP-X251 / CP-X253 / CP-X256 / CP-X260 /                                                                                                    |
|                                                 | CP-X265 / CP-X268A / CP-X300 / CP-X305 / CP-X308 / CP-X400 / CP-X417 /                                                                                                    |
|                                                 | CP-X505 / CP-X600 / CP-X605 / CP-X608 / CP-X705 / CP-X807 の場合、本                                                                                                    |
|                                                 | 項目は表示されません。                                                                                                    |
| オーディオ RGB1 /                                    | RGB1 / Computer1 音声の制御を行います。                                                                                                    |
| オーディオ Computer1                                 | CP-A100/ CP-X200 / CP-X205 / CP-X251 / CP-X256 / CP-X260 / XP-X265 /                                                                                                    |
|                                                 | CP-X268A / CP-X300 / CP-X305 / CP-X308 / CP-X400 / CP-X417 / ED-A100                                                                                                    |
|                                                 | / ED-A110                                                                                                    |
|                                                 | オフ / Audio1 / Audio2 / Audio3                                                                                                    |
|                                                 | CP-X253                                                                                                    |
|                                                 | オフ / Audio1 / Audio2                                                                                                    |
|                                                 | ※CP-X505 / CP-X600 / CP-X605 / CP-X608 / CP-X705 / CP-X807 の場合、                                                                                                    |
|                                                 | 本項目は表示されません。                                                                                                    |
| オーディオ RGB2 /                                    | RGB2 / Conputer2 音声の制御を行います。                                                                                                    |
| + ~,+0 ,0                                       |                                                                                                    |
| コーティス Computer2                                 | CP-A100/ CP-X200 / CP-X205 / CP-X251 / CP-X256 / CP-X260 / XP-X265 /                                                                                                    |
| オーティオ Computer2                                 | CP-A100/ CP-X200 / CP-X205 / CP-X251 / CP-X256 / CP-X260 / XP-X265 / CP-X268A / CP-X300 / CP-X305 / CP-X308 / CP-X400 / CP-X417 / ED-A100                                                                                                    |
| オーティオ Computer2                                 | CP-A100/ CP-X200 / CP-X205 / CP-X251 / CP-X256 / CP-X260 / XP-X265 /<br>CP-X268A / CP-X300 / CP-X305 / CP-X308 / CP-X400 / CP-X417 / ED-A100<br>/ ED-A110                                                                                                    |
| メーティオ Computer2                                 | CP-A100/ CP-X200 / CP-X205 / CP-X251 / CP-X256 / CP-X260 / XP-X265 /<br>CP-X268A / CP-X300 / CP-X305 / CP-X308 / CP-X400 / CP-X417 / ED-A100<br>/ ED-A110<br>オフ / Audio1 / Audio2 / Audio3                                                                                                    |
| メーティオ Computer2                                 | CP-A100/ CP-X200 / CP-X205 / CP-X251 / CP-X256 / CP-X260 / XP-X265 /<br>CP-X268A / CP-X300 / CP-X305 / CP-X308 / CP-X400 / CP-X417 / ED-A100<br>/ ED-A110<br>オフ / Audio1 / Audio2 / Audio3<br>CP-X253                                                                                                    |
| メーティオ Computer2                                 | CP-A100/ CP-X200 / CP-X205 / CP-X251 / CP-X256 / CP-X260 / XP-X265 /<br>CP-X268A / CP-X300 / CP-X305 / CP-X308 / CP-X400 / CP-X417 / ED-A100<br>/ ED-A110<br>オフ / Audio1 / Audio2 / Audio3<br>CP-X253<br>オフ / Audio1 / Audio2                                                                                                    |
| スーティス Computer2                                 | CP-A100/CP-X200 / CP-X205 / CP-X251 / CP-X256 / CP-X260 / XP-X265 /<br>CP-X268A / CP-X300 / CP-X305 / CP-X308 / CP-X400 / CP-X417 / ED-A100<br>/ ED-A110<br>オフ / Audio1 / Audio2 / Audio3<br>CP-X253<br>オフ / Audio1 / Audio2<br>※CP-X505 / CP-X600 / CP-X605 / CP-X608 / CP-X705 / CP-X807 の場合、                                                                                                    |
| メーティオ Computer2                                 | CP-A100/CP-X200 / CP-X205 / CP-X251 / CP-X256 / CP-X260 / XP-X265 /<br>CP-X268A / CP-X300 / CP-X305 / CP-X308 / CP-X400 / CP-X417 / ED-A100<br>/ ED-A110<br>オフ / Audio1 / Audio2 / Audio3<br>CP-X253<br>オフ / Audio1 / Audio2<br>※CP-X505 / CP-X600 / CP-X605 / CP-X608 / CP-X705 / CP-X807 の場合、<br>本項目は表示されません。                                                                                                    |
| オーディオ Computer2                                 | CP-A100/ CP-X200 / CP-X205 / CP-X251 / CP-X256 / CP-X260 / XP-X265 /<br>CP-X268A / CP-X300 / CP-X305 / CP-X308 / CP-X400 / CP-X417 / ED-A100<br>/ ED-A110<br>オフ / Audio1 / Audio2 / Audio3<br>CP-X253<br>オフ / Audio1 / Audio2<br>※CP-X505 / CP-X600 / CP-X605 / CP-X608 / CP-X705 / CP-X807 の場合、<br>本項目は表示されません。<br>Video 音声の制御を行います。                                                                                                    |
| オーディオ Computer2<br>オーディオ Video                  | CP-A100/CP-X200 / CP-X205 / CP-X251 / CP-X256 / CP-X260 / XP-X265 /<br>CP-X268A / CP-X300 / CP-X305 / CP-X308 / CP-X400 / CP-X417 / ED-A100<br>/ ED-A110<br>オフ / Audio1 / Audio2 / Audio3<br>CP-X253<br>オフ / Audio1 / Audio2<br>※CP-X505 / CP-X600 / CP-X605 / CP-X608 / CP-X705 / CP-X807 の場合、<br>本項目は表示されません。<br>Video 音声の制御を行います。<br>CP-A100/ CP-X200 / CP-X205 / CP-X251 / CP-X256 / CP-X260 / XP-X265 /                                                                                                    |
| オーディオ Computer2<br>オーディオ Video                  | CP-A100/CP-X200 / CP-X205 / CP-X251 / CP-X256 / CP-X260 / XP-X265 /<br>CP-X268A / CP-X300 / CP-X305 / CP-X308 / CP-X400 / CP-X417 / ED-A100<br>/ ED-A110<br>オフ / Audio1 / Audio2 / Audio3<br>CP-X253<br>オフ / Audio1 / Audio2<br>※CP-X505 / CP-X600 / CP-X605 / CP-X608 / CP-X705 / CP-X807 の場合、<br>本項目は表示されません。<br>Video 音声の制御を行います。<br>CP-A100/ CP-X200 / CP-X205 / CP-X251 / CP-X256 / CP-X260 / XP-X265 /<br>CP-X268A / CP-X300 / CP-X305 / CP-X308 / CP-X400 / CP-X417 / ED-A100                                                                                                    |
| オーディオ Computer2<br>オーディオ Video                  | CP-A100/ CP-X200 / CP-X205 / CP-X251 / CP-X256 / CP-X260 / XP-X265 /<br>CP-X268A / CP-X300 / CP-X305 / CP-X308 / CP-X400 / CP-X417 / ED-A100<br>/ ED-A110<br>オフ / Audio1 / Audio2 / Audio3<br>CP-X253<br>オフ / Audio1 / Audio2<br>※CP-X505 / CP-X600 / CP-X605 / CP-X608 / CP-X705 / CP-X807 の場合、<br>本項目は表示されません。<br>Video 音声の制御を行います。<br>CP-A100/ CP-X200 / CP-X205 / CP-X251 / CP-X256 / CP-X260 / XP-X265 /<br>CP-X268A / CP-X300 / CP-X305 / CP-X308 / CP-X400 / CP-X417 / ED-A100<br>/ ED-A110                                                                                                    |
| オーディオ Video                                     | CP-A100/ CP-X200 / CP-X205 / CP-X251 / CP-X256 / CP-X260 / XP-X265 /<br>CP-X268A / CP-X300 / CP-X305 / CP-X308 / CP-X400 / CP-X417 / ED-A100<br>/ ED-A110<br>オフ / Audio1 / Audio2 / Audio3<br>CP-X253<br>オフ / Audio1 / Audio2<br>※CP-X505 / CP-X600 / CP-X605 / CP-X608 / CP-X705 / CP-X807 の場合、<br>本項目は表示されません。<br>Video 音声の制御を行います。<br>CP-A100/ CP-X200 / CP-X205 / CP-X251 / CP-X256 / CP-X260 / XP-X265 /<br>CP-X268A / CP-X300 / CP-X305 / CP-X308 / CP-X400 / CP-X417 / ED-A100<br>/ ED-A110<br>オフ / Audio1 / Audio2 / Audio3                                                                                                    |
| オーディオ Video                                     | CP-A100/CP-X200 / CP-X205 / CP-X251 / CP-X256 / CP-X260 / XP-X265 /<br>CP-X268A / CP-X300 / CP-X305 / CP-X308 / CP-X400 / CP-X417 / ED-A100<br>/ ED-A110<br>オフ / Audio1 / Audio2 / Audio3<br>CP-X253<br>オフ / Audio1 / Audio2<br>※CP-X505 / CP-X600 / CP-X605 / CP-X608 / CP-X705 / CP-X807 の場合、<br>本項目は表示されません。<br>Video 音声の制御を行います。<br>CP-A100/ CP-X200 / CP-X205 / CP-X251 / CP-X256 / CP-X260 / XP-X265 /<br>CP-X268A / CP-X300 / CP-X305 / CP-X308 / CP-X400 / CP-X417 / ED-A100<br>/ ED-A110<br>オフ / Audio1 / Audio2 / Audio3<br>CP-X253                                                                                                    |
| オーディオ Video                                     | CP-A100/ CP-X200 / CP-X205 / CP-X251 / CP-X256 / CP-X260 / XP-X265 /<br>CP-X268A / CP-X300 / CP-X305 / CP-X308 / CP-X400 / CP-X417 / ED-A100<br>/ ED-A110<br>オフ / Audio1 / Audio2 / Audio3<br>CP-X253<br>オフ / Audio1 / Audio2<br>※CP-X505 / CP-X600 / CP-X605 / CP-X608 / CP-X705 / CP-X807 の場合、<br>本項目は表示されません。<br>Video 音声の制御を行います。<br>CP-A100/ CP-X200 / CP-X205 / CP-X251 / CP-X256 / CP-X260 / XP-X265 /<br>CP-X268A / CP-X300 / CP-X305 / CP-X308 / CP-X400 / CP-X417 / ED-A100<br>/ ED-A110<br>オフ / Audio1 / Audio2 / Audio3<br>CP-X253<br>オフ / Audio1 / Audio2                                                                                                    |
| オーディオ Video                                     | CP-A100/ CP-X200 / CP-X205 / CP-X251 / CP-X256 / CP-X260 / XP-X265 /<br>CP-X268A / CP-X300 / CP-X305 / CP-X308 / CP-X400 / CP-X417 / ED-A100<br>/ ED-A110<br>オフ / Audio1 / Audio2 / Audio3<br>CP-X253<br>オフ / Audio1 / Audio2<br>※CP-X505 / CP-X600 / CP-X605 / CP-X608 / CP-X705 / CP-X807 の場合、<br>本項目は表示されません。<br>Video 音声の制御を行います。<br>CP-A100/ CP-X200 / CP-X205 / CP-X251 / CP-X256 / CP-X260 / XP-X265 /<br>CP-X268A / CP-X300 / CP-X305 / CP-X308 / CP-X400 / CP-X417 / ED-A100<br>/ ED-A110<br>オフ / Audio1 / Audio2 / Audio3<br>CP-X253<br>オフ / Audio1 / Audio2 / Audio3<br>CP-X2505 / CP-X600 / CP-X605 / CP-X608 / CP-X705 / CP-X807 の場合、                                                                                                    |
| オーディオ Video                                     | CP-A100/CP-X200 / CP-X205 / CP-X251 / CP-X256 / CP-X260 / XP-X265 /<br>CP-X268A / CP-X300 / CP-X305 / CP-X308 / CP-X400 / CP-X417 / ED-A100<br>/ ED-A110<br>オフ / Audio1 / Audio2 / Audio3<br>CP-X253<br>オフ / Audio1 / Audio2<br>※CP-X505 / CP-X600 / CP-X605 / CP-X608 / CP-X705 / CP-X807 の場合、<br>本項目は表示されません。<br>Video 音声の制御を行います。<br>CP-A100/ CP-X200 / CP-X205 / CP-X251 / CP-X256 / CP-X260 / XP-X265 /<br>CP-X268A / CP-X300 / CP-X305 / CP-X308 / CP-X400 / CP-X417 / ED-A100<br>/ ED-A110<br>オフ / Audio1 / Audio2 / Audio3<br>CP-X253<br>オフ / Audio1 / Audio2<br>※CP-X505 / CP-X600 / CP-X605 / CP-X608 / CP-X705 / CP-X807 の場合、<br>本項目は表示されません。                                                                                                    |
| オーディオ Video<br>オーディオ S-Video                    | <pre>CP-A100/ CP-X200 / CP-X205 / CP-X251 / CP-X256 / CP-X260 / XP-X265 /<br/>CP-X268A / CP-X300 / CP-X305 / CP-X308 / CP-X400 / CP-X417 / ED-A100<br/>/ ED-A110</pre>                                                                                                    |
| オーディオ Computer2<br>オーディオ Video<br>オーディオ S-Video | <pre>CP-A100/ CP-X200 / CP-X205 / CP-X251 / CP-X256 / CP-X260 / XP-X265 /<br/>CP-X268A / CP-X300 / CP-X305 / CP-X308 / CP-X400 / CP-X417 / ED-A100<br/>/ ED-A110</pre>                                                                                                    |
| オーディオ Video<br>オーディオ S-Video                    | <pre>CP-A100/ CP-X200 / CP-X205 / CP-X251 / CP-X256 / CP-X260 / XP-X265 /<br/>CP-X268A / CP-X300 / CP-X305 / CP-X308 / CP-X400 / CP-X417 / ED-A100<br/>/ ED-A110</pre>                                                                                                    |
| オーディオ Video<br>オーディオ S-Video                    | CP-A100/ CP-X200 / CP-X205 / CP-X251 / CP-X256 / CP-X260 / XP-X265 /<br>CP-X268A / CP-X300 / CP-X305 / CP-X308 / CP-X400 / CP-X417 / ED-A100<br>/ ED-A110<br>オフ / Audio1 / Audio2 / Audio3<br>CP-X253<br>オフ / Audio1 / Audio2<br>※CP-X505 / CP-X600 / CP-X605 / CP-X608 / CP-X705 / CP-X807 の場合、<br>本項目は表示されません。<br>Video 音声の制御を行います。<br>CP-A100/ CP-X200 / CP-X205 / CP-X251 / CP-X256 / CP-X260 / XP-X265 /<br>CP-X268A / CP-X300 / CP-X305 / CP-X308 / CP-X400 / CP-X417 / ED-A100<br>/ ED-A110<br>オフ / Audio1 / Audio2 / Audio3<br>CP-X253<br>オフ / Audio1 / Audio2 / Audio3<br>CP-X255 / CP-X505 / CP-X600 / CP-X605 / CP-X608 / CP-X705 / CP-X807 の場合、<br>本項目は表示されません。<br>S-Video 音声の制御を行います。<br>CP-A100/ CP-X200 / CP-X205 / CP-X251 / CP-X256 / CP-X260 / XP-X265 /<br>CP-X268A / CP-X300 / CP-X305 / CP-X608 / CP-X705 / CP-X807 の場合、<br>本項目は表示されません。                                                                                                    |
| オーディオ Computer2<br>オーディオ Video<br>オーディオ S-Video | CP-A100/ CP-X200 / CP-X205 / CP-X251 / CP-X256 / CP-X260 / XP-X265 /<br>CP-X268A / CP-X300 / CP-X305 / CP-X308 / CP-X400 / CP-X417 / ED-A100<br>/ ED-A110<br>オフ / Audio1 / Audio2 / Audio3<br>CP-X253<br>オフ / Audio1 / Audio2<br>※CP-X505 / CP-X600 / CP-X605 / CP-X608 / CP-X705 / CP-X807 の場合、<br>本項目は表示されません。<br>Video 音声の制御を行います。<br>CP-A100/ CP-X200 / CP-X205 / CP-X251 / CP-X256 / CP-X260 / XP-X265 /<br>CP-X268A / CP-X300 / CP-X305 / CP-X308 / CP-X400 / CP-X417 / ED-A100<br>/ ED-A110<br>オフ / Audio1 / Audio2 / Audio3<br>CP-X253<br>オフ / Audio1 / Audio2 / Audio3<br>CP-X505 / CP-X600 / CP-X605 / CP-X608 / CP-X705 / CP-X807 の場合、<br>本項目は表示されません。<br>S-Video 音声の制御を行います。<br>CP-A100/ CP-X200 / CP-X305 / CP-X251 / CP-X256 / CP-X260 / XP-X265 /<br>CP-X268A / CP-X300 / CP-X305 / CP-X508 / CP-X705 / CP-X807 の場合、<br>本項目は表示されません。                                                                                                    |
| オーディオ Video<br>オーディオ S-Video                    | CP-A100/ CP-X200 / CP-X205 / CP-X251 / CP-X256 / CP-X260 / XP-X265 /<br>CP-X268A / CP-X300 / CP-X305 / CP-X308 / CP-X400 / CP-X417 / ED-A100<br>/ ED-A110<br>オフ / Audio1 / Audio2 / Audio3<br>CP-X253<br>オフ / Audio1 / Audio2<br>※CP-X505 / CP-X600 / CP-X605 / CP-X608 / CP-X705 / CP-X807 の場合、<br>本項目は表示されません。<br>Video 音声の制御を行います。<br>CP-A100/ CP-X200 / CP-X205 / CP-X251 / CP-X256 / CP-X260 / XP-X265 /<br>CP-X268A / CP-X300 / CP-X305 / CP-X308 / CP-X400 / CP-X417 / ED-A100<br>/ ED-A110<br>オフ / Audio1 / Audio2 / Audio3<br>CP-X253<br>オフ / Audio1 / Audio2 / Audio3<br>CP-X255 / CP-X600 / CP-X605 / CP-X608 / CP-X705 / CP-X807 の場合、<br>本項目は表示されません。<br>S-Video 音声の制御を行います。<br>CP-A100/ CP-X200 / CP-X205 / CP-X251 / CP-X256 / CP-X260 / XP-X265 /<br>CP-X268A / CP-X300 / CP-X305 / CP-X308 / CP-X705 / CP-X807 の場合、<br>本項目は表示されません。<br>S-Video 音声の制御を行います。<br>CP-A100/ CP-X200 / CP-X305 / CP-X308 / CP-X400 / CP-X417 / ED-A100<br>/ ED-A110<br>オフ / Audio1 / Audio2 / Audio3<br>CP-X258 / CP-X300 / CP-X305 / CP-X308 / CP-X400 / CP-X417 / ED-A100<br>/ ED-A110 / Audio2 / Audio3<br>/ CP-X268 / CP-X300 / CP-X305 / CP-X308 / CP-X400 / CP-X417 / ED-A100<br>/ ED-A110 / Audio2 / Audio3 |
| オーディオ Video<br>オーディオ S-Video                    | CP-A100/ CP-X200 / CP-X205 / CP-X251 / CP-X256 / CP-X260 / XP-X265 /<br>CP-X268A / CP-X300 / CP-X305 / CP-X308 / CP-X400 / CP-X417 / ED-A100<br>/ ED-A110<br>オフ / Audio1 / Audio2 / Audio3<br>CP-X253<br>オフ / Audio1 / Audio2<br>※CP-X505 / CP-X600 / CP-X605 / CP-X608 / CP-X705 / CP-X807 の場合、<br>本項目は表示されません。<br>Video 音声の制御を行います。<br>CP-A100/ CP-X200 / CP-X205 / CP-X251 / CP-X256 / CP-X260 / XP-X265 /<br>CP-X268A / CP-X300 / CP-X305 / CP-X308 / CP-X400 / CP-X417 / ED-A100<br>/ ED-A110<br>オフ / Audio1 / Audio2 / Audio3<br>CP-X253<br>オフ / Audio1 / Audio2<br>※CP-X505 / CP-X600 / CP-X605 / CP-X608 / CP-X705 / CP-X807 の場合、<br>本項目は表示されません。<br>S-Video 音声の制御を行います。<br>CP-A100/ CP-X200 / CP-X205 / CP-X251 / CP-X256 / CP-X260 / XP-X265 /<br>CP-X268A / CP-X300 / CP-X305 / CP-X308 / CP-X400 / CP-X417 / ED-A100<br>/ ED-A110<br>ホフ / Audio1 / Audio2<br>*CP-X268A / CP-X300 / CP-X305 / CP-X308 / CP-X400 / CP-X417 / ED-A100<br>/ ED-A110<br>オフ / Audio1 / Audio2 / Audio3<br>CP-X253<br>オフ / Audio1 / Audio2 / Audio3<br>CP-X253<br>オフ / Audio1 / Audio2 / Audio3                                                                                                    |
| オーディオ Video<br>オーディオ Video<br>オーディオ S-Video     | CP-A100/ CP-X200 / CP-X205 / CP-X251 / CP-X256 / CP-X260 / XP-X265 /<br>CP-X268A / CP-X300 / CP-X305 / CP-X308 / CP-X400 / CP-X417 / ED-A100<br>/ ED-A110<br>オフ / Audio1 / Audio2 / Audio3<br>CP-X253<br>オフ / Audio1 / Audio2<br>※CP-X505 / CP-X600 / CP-X605 / CP-X608 / CP-X705 / CP-X807 の場合、<br>本項目は表示されません。<br>Video 音声の制御を行います。<br>CP-A100/ CP-X200 / CP-X205 / CP-X251 / CP-X256 / CP-X260 / XP-X265 /<br>CP-X268A / CP-X300 / CP-X305 / CP-X308 / CP-X400 / CP-X417 / ED-A100<br>/ ED-A110<br>オフ / Audio1 / Audio2 / Audio3<br>CP-X253<br>オフ / Audio1 / Audio2 / Audio3<br>CP-X255 / CP-X505 / CP-X600 / CP-X605 / CP-X608 / CP-X705 / CP-X807 の場合、<br>本項目は表示されません。<br>S-Video 音声の制御を行います。<br>CP-A100/ CP-X200 / CP-X305 / CP-X251 / CP-X256 / CP-X260 / XP-X265 /<br>CP-X268A / CP-X300 / CP-X305 / CP-X508 / CP-X705 / CP-X807 の場合、<br>本項目は表示されません。<br>S-Video 音声の制御を行います。<br>CP-A100/ CP-X200 / CP-X305 / CP-X308 / CP-X400 / CP-X417 / ED-A100<br>/ ED-A110<br>オフ / Audio1 / Audio2 / Audio3<br>CP-X253<br>オフ / Audio1 / Audio2 / Audio3<br>CP-X253<br>オフ / Audio1 / Audio2 / Audio3                                                                                                    |

| オーディオ Component | Component 音声の制御を行います。                                                      |
|-----------------|----------------------------------------------------------------------------|
|                 | CP-A100/ CP-X200 / CP-X205 / CP-X251 / CP-X256 / CP-X260 / XP-X265 /       |
|                 | CP-X268A / CP-X300 / CP-X305 / CP-X308 / CP-X400 / CP-X417 / ED-A100       |
|                 | / ED-A110                                                                  |
|                 | オフ / Audio1 / Audio2 / Audio3                                              |
|                 | CP-X253                                                                    |
|                 | オフ / Audio1 / Audio2                                                       |
|                 | ※CP-X505 / CP-X600 / CP-X605 / CP-X608 / CP-X705 / CP-X807 の場合、            |
|                 | 本項目は表示されません。                                                               |
| オーディオ MIU       | MIU音声の制御を行います。                                                             |
|                 | CP-X268A / CP-X308 / CP-X417                                               |
|                 | オフ / Audio1 / Audio2 / Audio3 / Audio MIU                                  |
|                 | CPX2                                                                       |
|                 | オフ / Audio in / MIU                                                        |
|                 | ※CP-X505 / CP-X600 / CP-X605 / CP-X608 / CP-X705 / CP-X807 の場合、            |
|                 | 本項目は表示されません。                                                               |
| オーディオ HDMI      | HDMI 音声の制御を行います。                                                           |
|                 | CP-X417                                                                    |
|                 | オフ / Audio1 / Audio2 / Audio3 / Audio HDMI                                 |
|                 | *CP-A100 / CPX2 / CP-X200 / CP-X205 / CP-X251 / CP-X253 / CP-X256 /        |
|                 | CP-X260 / CP-X265 / CP-X268A / CP-X300 / CP-X305 / CP-X308 / CP-X400 /     |
|                 | CP-X505 / CP-X600 / CP-X605 / CP-X608 / CP-X705 / CP-X807 / ED-A100 /      |
|                 | ED-A110の場合、本項目は表示されません。                                                    |
| HDMI Audio      | HDMI Audioの制御を行います。                                                        |
|                 | CP-X417                                                                    |
|                 | 1 / 2                                                                      |
|                 | *CP-A100 / CPX2 / CP-X200 / CP-X205 / CP-X251 / CP-X253 / CP-X256 /        |
|                 | CP-X260 / CP-X265 / CP-X268A / CP-X300 / CP-X305 / CP-X308 / CP-X400 /     |
|                 | CP-X505 / CP-X600 / CP-X605 / CP-X608 / CP-X705 / CP-X807 / ED-A100 /      |
|                 | ED-A110の場合、本項目は表示されません。                                                    |
| リセット            | 選択された項目を初期化します。                                                            |
|                 | CP-A100 / ED-A100 / ED-A110                                                |
|                 | _ 垂直キーストン / デジタルズーム / デジタルシフト V /                                          |
|                 | デジタルシフトH                                                                   |
|                 | CPX2 / CP-X200 / CP-X205 / CP-X251 / CP-X253 / CP-X256 / CP-X260 / CP-X265 |
|                 | / CP-X268A / CP-X300 / CP-X305 / CP-X308 / CP-X400                         |
|                 |                                                                            |
|                 | CP-X41 / CP-X505 / CP-X600 / CP-X605 / CP-X608 / CP-X/05 / CP-X807         |
|                 | ■ 垂直キーストン / 水半キーストン                                                        |
|                 | 「実行」: 確認メッセージ表示後、選択された項目の初期化を実行します。                                        |

[音声タブ]

※本タブはCP-X505 / CP-X600 / CP-X605 / CP-X608 / CP-X705 / CP-X807 の場合のみ表示されます。

| 項目      | 内容                   |
|---------|----------------------|
| 音量      | 音量の制御を行います。          |
|         | [-]:音量の値をデクリメントします。  |
|         | [+]:音量の値をインクリメントします。 |
| 高音      | 高音の制御を行います。          |
|         | [-]:高音の値をデクリメントします。  |
|         | [+]:高音の値をインクリメントします。 |
| 低音      | 低音の制御を行います。          |
|         | [-]:低音の値をデクリメントします。  |
|         | [+]:低音の値をインクリメントします。 |
| SRS WOW | SRS WOW の制御を行います。    |
|         | 無効 / 中 / 強           |
| スピーカー   | スピーカーの制御を行います。       |
|         | 無効 / 有効              |

| オーディオ RGB1    | RGB1 音声の制御を行います。                                       |  |  |  |
|---------------|--------------------------------------------------------|--|--|--|
|               | オフ / Audio1 / Audio2 / Audio3 / Audio4                 |  |  |  |
| オーディオ RGB2    | RGB2 音声の制御を行います。                                       |  |  |  |
|               | オフ / Audio1 / Audio2 / Audio3 / Audio4                 |  |  |  |
| オーディオ M1-D /  | M1-D 音声 / HDMI 音声の制御を行います。                             |  |  |  |
| オーディオ HDMI    | CP-X505 / CP-X600 / CP-X605 / CP-X608                  |  |  |  |
|               | オフ / Audio1 / Audio2 / Audio3 / Audio4                 |  |  |  |
|               | CP-X705 / CP-X807                                      |  |  |  |
|               | オフ / Audio1 / Audio2 / Audio3 / Audio4 / Audio HDMI    |  |  |  |
| オーディオ Video   | Video 音声の制御を行います。                                      |  |  |  |
|               | オフ/Audio1/Audio2/Audio3/Audio4                         |  |  |  |
| オーディオ S-Video | S-Video 音声の制御を行います。                                    |  |  |  |
|               | オフ/Audio1/Audio2/Audio3/Audio4                         |  |  |  |
| オーディオ         | Component 音声の制御を行います。                                  |  |  |  |
| Component     | オフ/Audio1/Audio2/Audio3/Audio4                         |  |  |  |
| オーディオ MIU     | MIU音声の制御を行います。                                         |  |  |  |
|               | オフ/Audio1/Audio2/Audio3/Audio4/Audio MIU               |  |  |  |
| HDMI Audio    | HDMI Audioの制御を行います。                                    |  |  |  |
|               | CP-X705 / CP-X807                                      |  |  |  |
|               | 1 / 2                                                  |  |  |  |
|               | ※CP-505 / CP-X600 / CP-X605 / CP-X608 の場合、本項目は表示されません。 |  |  |  |

[スクリーン]タブ

| 項目      | 内容                                        |  |  |  |
|---------|-------------------------------------------|--|--|--|
| 表示言語    | 表示言語の制御を行います。                             |  |  |  |
|         | 英語 / フランス語 / ドイツ語 / スペイン語 / イタリア語 /       |  |  |  |
|         | ノルウェー語 / オランダ語 / ポルトガル語 / 日本語 / 簡体中国語     |  |  |  |
|         | 韓国語 / スウェーデン語 / ロシア語 / フィンランド語 / ポーランド語 / |  |  |  |
|         | トルコ語 / 繁体中国語                              |  |  |  |
| メニュー位置  | メニュー表示位置の制御を行います。                         |  |  |  |
|         | [▲]:垂直メニュー位置の値をインクリメントします。                |  |  |  |
|         | [▼]:垂直メニュー位置の値をデクリメントします。                 |  |  |  |
|         | [◀]:水平メニュー位置の値をデクリメントします。                 |  |  |  |
|         | [▶]:水平メニュー位置の値をインクリメントします。                |  |  |  |
| ブランク    | ブランク色の制御を行います。                            |  |  |  |
|         | 青 / 白 / 黒 / マイスクリーン / オリジナル               |  |  |  |
| 初期画面    | 初期画面の制御を行います。                             |  |  |  |
|         | オリジナル / 表示しない / マイスクリーン                   |  |  |  |
| マイスクリーン | マイスクリーンロックの制御を行います。                       |  |  |  |
| ロック     | 無効 / 有効                                   |  |  |  |
| メッセージ   | メッセージの制御を行います。                            |  |  |  |
|         | 表示しない / 表示する                              |  |  |  |
| リセット    | 選択された項目を初期化します。                           |  |  |  |
|         | 垂直メニュー位置 / 水平メニュー位置                       |  |  |  |
|         | [実行]:確認メッセージ表示後、選択された項目の初期化を実行します。        |  |  |  |

### [その他]タブ

| 項目       | 内容                     |
|----------|------------------------|
| オートサーチ   | オートサーチの制御を行います。        |
|          | 無効 / 有効                |
| オートキーストン | オートキーストンの制御を行います。      |
|          | 無効 / 有効                |
| オートオン    | オートオンの制御を行います。         |
|          | 無効 / 有効                |
| オートオフ    | オートオフの制御を行います。         |
|          | [-]:パワーオフの値をデクリメントします。 |

| [+]:パワーオフの値をインクリメントします。 |
|-------------------------|
|                         |

|        | リティンのコノギカンコの操作と思想したよ                                                                                                    |
|--------|----------------------------------------------------------------------------------------------------|
| マイホタンー | リモコンのマイ ホタン-1 の機能を選択しよす。<br>OD 4100 / ED 4100 / ED 4110                                                                                                    |
|        | $\mathbf{U} = \mathbf{A} + \mathbf{U} + \mathbf{U} = \mathbf{A} + \mathbf{U} + \mathbf{U} = \mathbf{A} + \mathbf{U} + \mathbf{U} = \mathbf{U} + \mathbf{U} + $ |
|        | Computer1 / Computer2 / Video / S-Video / Component / 42/オメーンヨン /                                                                                                    |
|        | マイメモリー / 映像tート / ノイルターリモット / 静止回転达 / 音重+ / 音重- /                                                                                                    |
|        | AVミュート / ロンク キー有 効 / ロンク キー無効                                                                                                    |
|        |                                                                                                    |
|        | Computer / Video / S-Video / MIU / イジフォメージョン / オートキーストン実行 /                                                                                                    |
|        | マイメモリー / 映像モード / フィルターリセット / 静止画転送 / 音量+ / 音量-                                                                                                    |
|        | CP-X200 / CP-X300 / CP-X400                                                                                                    |
|        | Computer1 / Computer2 / Video / S-Video / Component / インフォメーション /                                                                                                    |
|        | オートキーストン実行 / マイメモリー / 映像モート / フィルターリセット / 音量+ / 音量-                                                                                                    |
|        | CP-X205 / CP-X305                                                                                                    |
|        | Computer1 / Computer2 / Video / S-Video / Component / インフォメーション /                                                                                                    |
|        | オートキーストン実行 / マイメモリー / 映像モード / フィルターリセット / 静止曲転送 / 音量+ /                                                                                                    |
|        | 音量-                                                                                                    |
|        | CP-X251 / CP-X260                                                                                                    |
|        | RGB1 / RGB2 / Video / S-Video / Component / インフォメーション /                                                                                                    |
|        | オートキーストン実行 / マイメモリー / 映像モード / フィルターリセット / 音量+ / 音量-                                                                                                    |
|        | CP-X253                                                                                                    |
|        | Computer1 / Computer2 / Video / S-Video / インフォメーション /                                                                                                    |
|        | オートキーストン実行 / マイメモリー / 映像モート゛/ フィルターリセット / 音量+ / 音量-                                                                                                    |
|        | CP-X256 / CP-X265                                                                                                    |
|        | RGB1 / RGB2 / Video / S-Video / Component / インフォメーション /                                                                                                    |
|        | オートキーストン実行 / マイメモリー / 映像モード / フィルターリセット / 静止画転送 / 音量+ / 音                                                                                                    |
|        | 量-                                                                                                    |
|        | CP-X268A                                                                                                    |
|        | RGB1 / RGB2 / Video / S-Video / Component / MIU / インフォメーション /                                                                                                    |
|        | オートキーストン実行 / マイメモリー / 映像モード / フィルターリセット / 静止画転送 / 音量+ /                                                                                                    |
|        | 音量                                                                                                    |
|        | CP-X308                                                                                                    |
|        | Computer1 / Computer2 / Video / S-Video / Component / MIU /                                                                                                    |
|        | インフォメーション / オートキーストン実行 / マイメモリー / 映像モート゛ / フィルターリセット /                                                                                                    |
|        | 静止画転送 / 音量+ / 音量- / ライブモード / サムネイル / スライドシショー /                                                                                                    |
|        | ディレクトリ / メディア取外し                                                                                                    |
|        | CP-X417                                                                                                    |
|        | Computer1 / Computer2 / HDMI / Video / S-Video / Component / MIU / イ                                                                                                    |
|        | ンフォメーション / オートキーストン実行 / マイメモリー / 映像モート゛/ フィルターリセット /                                                                                                    |
|        | 静止画転送 / 音量+ / 音量- / / ライブモード / サムネイル / スライドシショー /                                                                                                    |
|        | ディレクトリノメディア取外し                                                                                                    |
|        | CP-X505 / CP-X605                                                                                                    |
|        | RGB1 / RGB2 / M1-D / Video / S-Video / Component / インフォメーション /                                                                                                    |
|        | オートキーストン実行 / マイメモリー / 映像モード / フィルターリセット / 静止画転送 /                                                                                                    |
|        | アクティブアイリス / 音量+ / 音量-                                                                                                    |
|        | CP-X600                                                                                                    |
|        | RGB1 / RGB2 / Video / S-Video / Component / インフォメーション /                                                                                                    |
|        | オートキーストン実行 / マイメモリー / 映像モード / フィルターリセット / アクティブアイリス / 音量+ /                                                                                                    |
|        | 音量-<br>                                                                                                    |
|        | CP-X608                                                                                                    |
|        | RGB1 / RGB2 / M1-D / Video / S-Video / Component / MIU / インフォメーション /                                                                                                    |
|        | オートキーストン実行 / マイメモリー / 映像モード / フィルターリセット / 静止画転送 /                                                                                                    |
|        | アクティブアイリス / 音量+ / 音量-                                                                                                    |
|        | CP-X705                                                                                                    |
|        | RGB1 / RGB2 / HDMI / Video / S-Video / Component / インフォメーション /                                                                                                    |
|        | オートキーストン実行 / マイメモリー / 映像モート゛ / フィルターリセット / アクティブ・アイリス /                                                                                                    |
|        | 靜止画転送 / 音量+ / 音量- / AVミュート                                                                                                    |
|        | CP-X807                                                                                                    |
|        | RGB1 / RGB2 / HDMI / Video / S-Video / Component / MIU / インフォメーション /                                                                                                    |
|        | オートキーストン実行 / マイメモリー / 映像モート゛ / フィルターリセット / アクティブ・アイリス /                                                                                                    |
|        | 靜止画転送 / 音量+ / 音量- / AVミュート / ライブモード / サムネイル /                                                                                                    |
|        | スライドシショー / ディレクトリ / メディア取外し                                                                                                    |

| マイボタン/-9 | リチコンのマイボタン-2の機能を選択します                                                                                                    |
|----------|----------------------------------------------------------------------------------------------------|
|          | $CD_{A100}$ / $ED_{A100}$ / $ED_{A110}$                                                                                                    |
|          | Computer 1 / Computer 9 / Video / S. Video / Component / (V/7) d. S(r)/ /                                                                                                    |
|          | Computer1 / Computer2 / Video / S=Video / Component / イノオパーショノ /                                                                                                    |
|          | 71》+1)- / 映像+-ト / ノイルターリセット / 静止回転达 / 音重+ / 音重- /                                                                                                    |
|          | AVミュート / ロング キー有効 / ロング キー無効                                                                                                    |
|          | CPX2                                                                                                    |
|          | Computer / Video / S-Video / MIU / インフォメーション / オートキーストン実行 /                                                                                                    |
|          | マイメモリー / 映像モード / フィルターリセット / 静止画転送 / 音量+ / 音量-                                                                                                    |
|          | CP-X200 / CP-X300 / CP-X400                                                                                                    |
|          | Computer1 / Computer2 / Video / S-Video / Component / インフォメーション /                                                                                                    |
|          | オートキーストン実行 / マイメモリー / 映像モート゛/ フィルターリセット / 音量+ / 音量-                                                                                                    |
|          | CP-X205 / CP-X305                                                                                                    |
|          | Computer1 / Computer2 / Video / S-Video / Component / 1/7+1-1/2/                                                                                                    |
|          | t=kt=tky=tky=the / nktile / 吨桷t=k* / フィルを=ltw=k / 共長い 両転送 / 辛島+ /                                                                                                    |
|          | 4 19 /12 天日 / 94/19 / 95 家 1 / 74/19 /17 / 19 工画報応 / 日里 /                                                                                                    |
|          | 百里 <sup>-</sup><br>DD V0F1 / DD V0C0                                                                                                    |
|          |                                                                                                    |
|          | RGB1 / RGB2 / Video / S-Video / Component / 427#8-989 /                                                                                                    |
|          | オートキーストン実行 / マイメモリー / 映像モート / フィルターリセット / 音量+ / 音量-                                                                                                    |
|          | CP-X253                                                                                                    |
|          | Computer1 / Computer2 / Video / S-Video / インフォメーション /                                                                                                    |
|          | オートキーストン実行 / マイメモリー / 映像モード / フィルターリセット / 音量+ / 音量-                                                                                                    |
|          | CP-X256 / CP-X265                                                                                                    |
|          | RGB1 / RGB2 / Video / S-Video / Component / インフォメーション /                                                                                                    |
|          | オートキーストン実行 / マイメモリー / 映像モート゛ / フィルターリセット / 静止画転送 / 音量+ / 音                                                                                                    |
|          | \u03e4                                                                                                    |
|          | CP-X268A                                                                                                    |
|          | RGB1 / RGB2 / Video / S-Video / Component / MIU / XUZ+X-VZY /                                                                                                    |
|          | $t_{-}$                                                                                                    |
|          | 4 [1] A[2天]] / 3[7[7] / 映像[ ] / 7[7] / 伊亚回私区 / 百里 /<br>立昌_                                                                                                    |
|          | 日里 <sup>-</sup><br>DD V200                                                                                                    |
|          |                                                                                                    |
|          | Computer1 / Computer2 / Video / S-Video / Component / MiU /                                                                                                    |
|          | インフォメーション / オートキーストン実行 / マイメモリー / 映像モート / フィルターリセット /                                                                                                    |
|          | 静止画転送 / 音量+ / 音量- / ライブモード / サムネイル / スライドシショー /                                                                                                    |
|          | ディレクトリノメディア取外し                                                                                                    |
|          | CP-X417                                                                                                    |
|          | Computer1 / Computer2 / HDMI / Video / S-Video / Component / MIU / イ                                                                                                    |
|          | ンフォメーション / オートキーストン実行 / マイメモリー / 映像モード / フィルターリセット /                                                                                                    |
|          | 静止画転送 / 音量+ / 音量- / / ライブモード / サムネイル / スライドシショー /                                                                                                    |
|          | ディレクトリ / メディア取外し                                                                                                    |
|          | CP-X505 / CP-X605                                                                                                    |
|          | RGB1 / RGB2 / M1-D / Video / S-Video / Component / インフォメーション /                                                                                                    |
|          | オートキーストン実行 / マイメモリー / 映像モート / フィルターリヤット / 静止画転送 /                                                                                                    |
|          | 7/5/17 / 2017 / 2017 / 2018 / 2017 / 2017 / 1014 / 1014 / 1014 / 2017                                                                                                    |
|          | (P-X600                                                                                                    |
|          | DCP1 / DCP2 / Video / S-Video / Component / //7//                                                                                                    |
|          | $\operatorname{KGDI} / \operatorname{KGDZ} / \operatorname{VIGEO} / \operatorname{S=VIGEO} / \operatorname{COMPOHENT} / \operatorname{V/} \pi / \operatorname{V} / \operatorname{V} / \operatorname$ |
|          | 4~トチーヘトン夫1」/ シイメモリー / 吠像モート / ノイルターリヒット / ノクティノ ノイリヘ / 百里+ /<br>文目                                                                                                    |
|          |                                                                                                    |
|          | GP-X608                                                                                                    |
|          | RGB1 / RGB2 / M1-D / Video / S-Video / Component / MIU / インフォメーション /                                                                                                    |
|          | オートキーストン実行 / マイメモリー / 映像モード / フィルターリセット / 静止画転送 /                                                                                                    |
|          | アクティブアイリス / 音量+ / 音量-                                                                                                    |
|          | CP-X705                                                                                                    |
|          | RGB1 / RGB2 / HDMI / Video / S-Video / Component / インフォメーション /                                                                                                    |
|          | オートキーストン実行 / マイメモリー / 映像モード / フィルターリセット / アクティブアイリス /                                                                                                    |
|          | 静止画転送 / 音量+ / 音量- / AVミュート                                                                                                    |
|          | CP-X807                                                                                                    |
|          | RGB1 / RGB2 / HDMI / Video / S-Video / Component / MIU / インフォメーション /                                                                                                    |
|          | オートキーストン実行 / マイメモリー / 映像モート / フィルターリャット / アカティブ・アイリス /                                                                                                    |
|          | 器止面転送 / 吝朂+ / 吝朂- / Δνシュート / ラィブエード / サメネメル /                                                                                                    |
|          | 111-11-11142 / 日里 / 日里 / 111、4 『 / /1/ し『 / /44/1// /<br>25/ドシシュー / デノノクトリ / メデァア盶从 ]                                                                                                    |
|          |                                                                                                    |

| C.C. ディスプレイ | クローズドキャプションのディスプレイ設定を行います。                                             |
|-------------|------------------------------------------------------------------------|
|             | 無効 / 有効 / オート                                                          |
|             | *CPX2 / CP-X200 / CP-X251 / CP-X253 / CP-X256 / CP-X260 / CP-X265 /    |
|             | CP-X268A / CP-X300 / CP-X400 / CP-X505 / CP-X600 / CP-X605 / CP-X608 / |
|             | CP-X705 / CP-X807の場合、本項目は表示されません。                                      |
| C.C. モード    | クローズドキャプションのモード設定を行います。                                                |
|             | キャプション / テキスト                                                          |
|             | *CPX2 / CP-X200 / CP-X251 / CP-X253 / CP-X256 / CP-X260 / CP-X265 /    |
|             | CP-X268A / CP-X300 / CP-X400 / CP-X505 / CP-X600 / CP-X605 / CP-X608 / |
|             | CP-X705 / CP-X807の場合、本項目は表示されません。                                      |
| C.C. チャンネル  | クローズドキャプションのチャンネル設定を行います。                                              |
|             | 1 / 2 / 3 / 4                                                          |
|             | *CPX2 / CP-X200 / CP-X251 / CP-X253 / CP-X256 / CP-X260 / CP-X265 /    |
|             | CP-X268A / CP-X300 / CP-X400 / CP-X505 / CP-X600 / CP-X605 / CP-X608 / |
|             | CP-X705 / CP-X807の場合、本項目は表示されません。                                      |

[サービス]

| 項目         | 内容                                                                         |  |  |
|------------|----------------------------------------------------------------------------|--|--|
| オートアジャスト   | オートアジャスト有効の制御を行います。                                                        |  |  |
|            | CPX2 / CP-A100 / CP-X200 / CP-X205 / CP-X253 / CP-X300 / CP-X305 / CP-X308 |  |  |
|            | / CP-X400 / CP-X417 /CP-X705 / CP-X807 / ED-A100 / ED-A110                 |  |  |
|            |                                                                            |  |  |
|            | CP-X251 / CP-X256 / CP-X260 / CP-X265 / CP-X268A / CP-X505 / CP-X600       |  |  |
|            | / CP-X605 / CP-X608                                                        |  |  |
|            | 無効 / 有効                                                                    |  |  |
| リモコン       | リモコンの制御を行います。                                                              |  |  |
|            | 前面(無効 / 有効)                                                                |  |  |
|            | 背面(無効 / 有効)                                                                |  |  |
|            | 上面(無効 / 有効)                                                                |  |  |
| リモコン周波数-標準 | リモコン周波数-標準の制御を行います。                                                        |  |  |
|            | 無効 / 有効                                                                    |  |  |
| リモコン周波数-高  | リモコン周波数-高の制御を行います。                                                         |  |  |
|            | 無効 / 有効                                                                    |  |  |
| フォーカスロック   | フォーカスロックの制御を行います。                                                          |  |  |
|            | 無効 / 有効                                                                    |  |  |
|            | *CPX2 / CP-X200 / CP-X205 / CP-X251 / CP-X253 / CP-X256 / CP-X260 /        |  |  |
|            | CP-X265 / CP-X268A / CP-X300 / CP-X305 / CP-X308 / CP-X400 / CP-X417 /     |  |  |
|            | CP-X505 / CP-X600 / CP-X605 / CP-X608 / CP-X705 / CP-X807 の場合、本            |  |  |
|            | 項目は表示されません。                                                                |  |  |

| [一般]タブ     |                                                                                                    |
|------------|----------------------------------------------------------------------------------------------------|
| 項目         | 内容                                                                                                    |
| 電源         | 電源制御を行います。                                                                                               |
|            | オフ / オン                                                                                                  |
| 入力切替       | 入力切り替えを行います。                                                                                             |
|            | CPX2                                                                                                    |
|            | Computer / Video / S-Video / MIU                                                                         |
|            | CP-A100 / CP-X200 / CP-X205 / CP-X300 / CP-X305 / CP-X400 / FD-A100 /                                    |
|            | ED-A110                                                                                                  |
|            | Computer1 / Video / S-Video / Computer2 / Component                                                      |
|            | CP_Y251 / CP_Y256 / CP_Y260 / CP_Y265                                                                    |
|            | PCB1 / Video / S-Video / PCB2 / Component                                                                |
|            | CD_Y2E2                                                                                                  |
|            | $\mathbf{V} = \mathbf{V} \mathbf{Z} \mathbf{Z} \mathbf{Z} \mathbf{Z} \mathbf{Z} \mathbf{Z} \mathbf{Z} Z$ |
|            | Computer1 / Video / S-Video / Computer2                                                                  |
|            |                                                                                                    |
|            | RGBI / Video / S-Video / RGB2 / Component / MIU                                                          |
|            | CP-X308                                                                                                  |
|            | Computerl / Video / S-Video / Computer2 / Component / MIU                                                |
|            | CP-X417                                                                                                  |
|            | Computer1 / Video / S-Video / HDMI / Computer2 / Component / MIU                                         |
|            | CP-X505 / CP-X605                                                                                        |
|            | RGB1 / Video / S-Video / M1-D / RGB2 / Component                                                         |
|            | CP-X600                                                                                                  |
|            | RGB1 / Video / S-Video / RGB2 / Component                                                                |
|            | CP-X608                                                                                                  |
|            | RGB1 / Video / S-Video / M1-D / RGB2 / Component / MIU                                                   |
|            | CP-X705                                                                                                  |
|            | RGB1 / Video / S-Video / HDMI / RGB2 / Component                                                         |
|            | CP-X807                                                                                                  |
|            | RGB1 / Video / S-Video / HDMI / RGB2 / Component / MIU                                                   |
| 映像モード      | 映像モードの制御を行います。                                                                                           |
|            | CPX2 / CP-X251 / CP-X253 / CP-X256 / CP-X260 / CP-X265 / CP-X268A /                                      |
|            | CP-X505 / CP-X600 / CP-X605 / CP-X608                                                                    |
|            | ノーマル / シネマ / ダイナミック / 黒板(黒) / 黒板(緑) /                                                                    |
|            | ホワイトボード / カスタム                                                                                           |
|            | CP-A100 / CP-X200 / CP-X205 / CP-X300 / CP-X305 / CP-X308 / CP-X400 /                                    |
|            | CP-X417 / CP-X705 / CP-X807 / ED-A100 / ED-A110                                                          |
|            | ノーマル / シネマ / ダイナミック / 黒板(黒) / 黒板(緑) /                                                                    |
|            | ホワイトボード / デイタイム / カスタム                                                                                   |
|            | ※カスタムは表示のみで設定はできません。                                                                                     |
| ブランク オン/オフ | ブランクの制御を行います。                                                                                            |
|            |                                                                                                    |
| S-J        | ミュートの制御を行います                                                                                             |
|            | $+ \tau / + \gamma$                                                                                      |
|            | フリーブの判測を行います                                                                                             |
| 月尹 ⊥⊥-     |                                                                                                    |
|            | - イノ / イン                                                                                                |
| 払入         | 払入の前側を行います。                                                                                              |
|            | [-]:拡大の値をアクリメントします。                                                                                      |
| +4 1       | [+]: 拡大の値をインクリメントします。                                                                                    |
| 静止曲転送      | 静止曲転送した画像の表示制御を行いまず。                                                                                     |
|            | 表示オフ / 表示-1 / 表示-2 / 表示-3 /表示-4                                                                          |
|            | *CP-X200 / CP-X251 / CP-X253 / CP-X260 / CP-X300 / CP-X400 / CP-X600                                     |
|            | の場合、本項目は表示されません。                                                                                         |

| フォーカス | フォーカスの制御を行います。                                                         |
|-------|------------------------------------------------------------------------|
|       | *CPX2 / CP-X200 / CP-X205 / CP-X251 / CP-X253 / CP-X256 / CP-X260 /    |
|       | CP-X265 / CP-X268A / CP-X300 / CP-X305 / CP-X308 / CP-X400 / CP-X417 / |
|       | CP-X505 / CP-X600 / CP-X605 / CP-X608 / CP-X705 / CP-X807 の場合、本        |
|       | 項目は表示されません。                                                            |

② グループ選択時

| プロジェクター管理アプリケーション                                                                                                    |  |
|----------------------------------------------------------------------------------------------------|--|
| ファイル(E) 編集(E) ステータス(S) 制御(C) スケジュール(D) オブション(Q) ヘルプ(H)                                                                                                    |  |
| ]  🔍 🛛 ᠲ ᠲ ᠿ   ㅎ   *? ♣₀   ► ■   ?                                                                                                    |  |
| <ul> <li>③ 7ロジェクター管理</li> <li>○ 7ロジェクター管理</li> <li>○ 7ロジェクター管理</li> <li>○ 7ロジェクタス</li> <li>□ 2)トロール</li> <li>○ 70ジェクタ</li> <li>○ 70ジェクタ</li> <li>○ 70ジェクタ</li> <li>○ 70ジェクタ</li> <li>○ 70ジェクタ</li> <li>○ 70ジェクタ</li> <li>○ 70ジェクタ</li> <li>○ 70ジェクタ</li> <li>○ 70ジェクタ</li> <li>○ 70ジェクタ</li> <li>○ 70ジェクタ</li> <li>○ 70ジェクタ</li> <li>○ 70ジェクタ</li> <li>○ 70ジェクタ</li> <li>○ 70ジェクタ</li> <li>○ 710 ○ 72</li> <li>○ 710 ○ 72</li></ul> |  |

| グループ情報   | •••   | 選択したグループの情報を表示します。          |
|----------|-------|-----------------------------|
| グループ名    | •••   | グループ名を表示します。                |
| プロジェクター数 | • • • | プロジェクターの数を表示します。            |
| コメント     | • • • | グループ登録時に入力したコメントを表示します。     |
|          |       |                             |
| 電源・      | ·· 選打 | 尺したグループの各プロジェクターの電源制御を行います。 |
| 入力ソース・   | ·· 選打 | 尺したグループの各プロジェクターの入力切替を行います。 |
| 静止画表示 ·  | ·· 選打 | 尺したグループの各プロジェクターの静止画表示制御を行い |
|          |       |                             |

- ・・・ 選択したグループの各プロジェクターの静止画表示制御を行います。

(5) スケジュール画面

① プロジェクター選択時

|                                |                          | コー容理マナ                                                                                            | 14-31           | 1.2                      |                 |         |                           |             |                |               |            |        |            |    |      |     |    |
|--------------------------------|--------------------------|---------------------------------------------------------------------------------------------------|-----------------|--------------------------|-----------------|---------|---------------------------|-------------|----------------|---------------|------------|--------|------------|----|------|-----|----|
|                                | ファイル(E) 編                | に<br>課(E) ステー                                                                                     | -タス( <u>S</u> ) | 制御( <u>C</u> )           | スケジ             | ジュール    | ι( <u>D</u> )             | オプシ         | ョン( <u>0</u> ) | ヘルプ(日)        |            |        | عارف       |    |      |     |    |
|                                | TT 🗑 🗙                   | -<br>2                                                                                            | 0.0             | ***                      | •               |         | ?                         |             |                |               |            |        |            |    |      |     |    |
|                                | 2 プロジェクター<br>Group A<br> | -管理<br>iector 1<br>jector 2                                                                       | רשלים<br>שריי   | ステータ<br>フェクター情<br>フェカタータ | ス<br> 挿版        |         | Projecto                  | _].<br>vr 1 | יאר א          | N             | ;          | スケジュー  | ·Jŀ        |    |      |     |    |
|                                | Group B                  | i<br>jector 3                                                                                     | チディ             |                          | ,               |         | -P-X265                   | 5           |                |               |            |        |            |    |      |     |    |
|                                | 🔤 🕥 Proj                 | jector 4                                                                                          | 接続              | r                        |                 | : 1     | .92.168                   | 3.1.20      | 1:23 (00       | )-00-87-09-10 | :-42)      |        |            |    |      |     |    |
|                                |                          |                                                                                                   | 4月              |                          |                 |         | 2007                      |             |                | 2007/04/02    | 2          |        | 14:05      | _  |      |     |    |
|                                |                          |                                                                                                   |                 | 日月                       | 一火              |         | ,<br>  木                  | 金           | T±             | 時刻            | 制御         |        |            | -  |      |     |    |
|                                |                          |                                                                                                   | 1               | 4/1 2                    | 3               | 4       | 5                         | 6           | 7              | n4%.]         | 1 441144   |        |            | -  |      |     |    |
|                                |                          |                                                                                                   | 2               | 8 9                      | 10              | 11      | 12                        | 13          | 14             |               |            |        |            |    |      |     |    |
|                                |                          |                                                                                                   | 3               | 15 16                    | 17              | 18      | 19                        | 20          | 21             |               |            |        |            |    |      |     |    |
|                                |                          |                                                                                                   | 4               | 22 23                    | 24              | 25      | 26                        | 27          | 28             |               |            |        |            |    |      |     |    |
|                                |                          |                                                                                                   | 6               | 23 30                    | -               |         |                           |             |                |               |            |        |            | _  |      |     |    |
|                                |                          |                                                                                                   | <<              | 1                        |                 |         |                           |             | >>             |               |            |        | 削除         |    |      |     |    |
|                                |                          |                                                                                                   |                 | -                        |                 |         |                           |             |                | ケジュール設定       | Ē          |        |            | 5  |      |     |    |
|                                |                          |                                                                                                   |                 |                          |                 |         |                           |             | 84             | ₩₩1 :  00:    | .00        |        |            | _  |      |     |    |
|                                |                          |                                                                                                   |                 |                          |                 |         |                           |             | 伟              | 御 :  電)       | 原オフ        |        | -          | -  |      |     |    |
|                                |                          |                                                                                                   |                 |                          |                 |         |                           |             |                |               |            |        |            |    |      |     |    |
| °ロジェクター                        | - 情報                     | •••                                                                                               | 醒択              | したつ                      | ° n             | ジェ      | - 力 ,                     | ター          | - <i>m</i>     | 唐報を引          | お子」        | ます     | -          |    |      |     |    |
| プロジェクタ                         | 一名                       | •••                                                                                               | プロシ             | ジェク                      | 1タ-             | -<br>一夕 | 「をう                       | ,<br>表示     | ŧĽ             | ます。           | K/1. C     | , 6, ) | 0          |    |      |     |    |
| モデル                            | -                        | •••                                                                                               | モデノ             | ·<br>V名を                 | 表               | 示し      | , こ .<br>, ま <sup>.</sup> | す。          |                |               |            |        |            |    |      |     |    |
| 接続                             |                          | •••                                                                                               | 接続              | 青報                       | (IP             | ア       | ドレ                        | ス           | およ             | びMAC          | アドレ        | /ス/    | COM :      | ポー | ト) マ | を表示 | :1 |
|                                |                          |                                                                                                   |                 |                          |                 |         |                           |             |                |               |            |        |            |    |      |     |    |
| 表示欄                            | •••                      | カレン                                                                                               | ダー              | で表え                      | 示し              | てい      | いる                        | 月を          | と表             | 示しま           | す。         |        |            |    |      |     |    |
| 表示欄                            | •••                      | カレン                                                                                               | ダー              | で表示                      | 示し              | てい      | いる                        | 年を          | と表             | 示しま           | す。         |        |            |    |      |     |    |
| 付表示欄                           | •••                      | 本日の                                                                                               | 日付              | を表え                      | 示し              | まう      | F.                        |             |                |               |            |        |            |    |      |     |    |
| 刻表示欄                           | •••                      | 現在の                                                                                               | 時刻              | を表え                      | 示し              | ます      | F.                        |             |                |               |            |        |            |    |      |     |    |
| レンダー                           | •••                      | スケジ                                                                                               | ュー<br>          | ルの言                      | 发定              | 状况      | 兄を                        | 色分          | うけ             | して表           | 示しま        | ミす。    |            |    |      |     |    |
|                                |                          | 水色                                                                                                | :ア              | フォノ                      | レト              | スク      | テシ                        | ユー          | -11            |               |            |        |            |    |      |     |    |
|                                |                          |                                                                                                   | :唯              | 日スク                      | アン              | ユー      | - <i>I</i> V              |             |                |               |            |        |            |    |      |     |    |
|                                |                          | (<br>一)<br>一<br>一<br>一<br>一<br>一<br>一<br>一<br>一<br>一<br>一<br>一<br>一<br>一<br>一<br>一<br>一<br>一<br>一 | : 日/            | 时入り<br>たって               | ドン              | ユー      | -12                       |             |                |               |            |        |            |    |      |     |    |
| [//] ヂ ゙゙゙゙゚゚゚゚゚゚゚゚゚゚゚゚゚゚゚゚゚゚゚ |                          | 亦色                                                                                                | :現<br>のわ        | 住の追                      | 医択<br>ゴ、        | さ,日     | ŧ≓                        | 1 -         | <u>+</u>       |               |            |        |            |    |      |     |    |
| [\\]ボタン                        | •••                      | 前の月                                                                                               | いり              | レング                      | メ —<br>ゴ        | どオ      | マ小<br>ヒニ                  | しる          | 下 9<br>上 - 十   | 0             |            |        |            |    |      |     |    |
| - L//J かク イ<br>- ケミジュ ニョーロ     | <br>7 L                  | 次の月                                                                                               | いりの<br>記字、      | レンク<br>キわっ               | $\sim -$        | でオスコ    | ×小<br>ト                   | しる          | к 9            | 。<br>ルな主-     | 루 ) 구      | +      |            |    |      |     |    |
| ランユールリ                         | · · · ·                  | スケジ                                                                                               | 以化の             | コレリー                     | . v ''<br>z . L | いへ      | シンド                       | ノコ<br>トイ    |                | マンド           | いしま<br>をえた | ・      | , <u> </u> | から | 削险   | しキゴ | _  |
| 「「「「」」ない「」                     |                          | ~) /                                                                                              | <u> </u>        | ~ ~ ~ / /                | · 1             | くほ      | 四八                        | $\cup I$    |                |               | 2 ~ 1      | ~ ~ =  |            | うり | 山広   | しより | 0  |

- スケジュール設定 ・・・ スケジュールリストにコマンドを追加します。 時刻 ・・・ コマンドを実行する時刻を指定します。
- 制御 ・・・ 実行するコマンドを選択します。
- [設定]ボタン ・・・ スケジュールリストにコマンドを追加します。

### ② グループ選択時

|                                   | 📾 70-5-4  | カー管理マゴ                 | որ հերջ      |                      |               |                         |                    |                    |                                 |                     |               |          |         | וע  |
|-----------------------------------|-----------|------------------------|--------------|----------------------|---------------|-------------------------|--------------------|--------------------|---------------------------------|---------------------|---------------|----------|---------|-----|
|                                   | ファイル(E) も | 編集( <u>E</u> ) ステー     | -タス(S)       | 制御                   | 1( <u>C</u> ) | スケジ                     | <sup>7</sup> ュール   | ,( <u>D</u> )      | オプシ                             | ョン(0)               | ) ヘルプ(日)      |          |         |     |
|                                   | 🐨 🕥 🔀     | <b>D</b> % %           | 04           |                      | 3 <b>2</b> 0  |                         |                    | ?                  |                                 |                     |               |          |         |     |
|                                   | 👲 プロジェクタ  | ·-管理                   | ĺ            | スラ                   | データフ          | र                       |                    |                    | ב                               | -חאכ                | - <i>I</i> L  | 고?       | ナジュール   |     |
|                                   | Pri       | pjector 1              | tor 1 グループ情報 |                      |               |                         |                    |                    |                                 |                     |               |          |         |     |
|                                   | 🗐 Pri     | ojector 2<br>B         | <i>б</i> л   | ,ーブ名                 |               |                         | : G                | iroup              | A                               |                     |               |          |         |     |
|                                   | i Pri     | ojector 3<br>piector 4 | プロ           | ジェクタ                 | 又一数           |                         | : 2                | :                  |                                 |                     |               |          |         |     |
|                                   |           | Djector 4              | אב           | ント                   |               |                         | :                  |                    |                                 |                     |               |          |         |     |
|                                   |           |                        | 4日           |                      |               |                         | _                  | 200                | 7                               |                     | 2007/04/0     | 12       | 14:05   | -   |
|                                   |           |                        |              |                      | _             | 1.02                    |                    | 1                  | ,<br>                           |                     |               |          | 1 11.05 | -   |
|                                   |           |                        | 1            | 4/1                  | 月<br>2        | <u>X</u><br>3           | 7K<br>4            | <u></u><br>5       | <u></u>                         | 1<br>7              | 時刻            | 制御       |         | 1   |
|                                   |           |                        | 2            | 8                    | 9             | 10                      | 11                 | 12                 | 13                              | 14                  |               |          |         |     |
|                                   |           |                        | 3            | 15                   | 16            | 17                      | 18                 | 19                 | 20                              | 21                  |               |          |         | _   |
|                                   |           |                        | 4            | 22                   | 23            | 24                      | 25                 | 26                 | 27                              | 28                  |               |          |         |     |
|                                   |           |                        | 5            | 29                   | 30            |                         |                    |                    |                                 |                     |               |          |         |     |
|                                   |           |                        | 6            |                      |               |                         |                    |                    |                                 |                     |               |          |         |     |
|                                   |           |                        |              |                      |               |                         |                    |                    |                                 | >>                  | 」<br>(左ジュール語) | <b></b>  | 削除      |     |
|                                   |           |                        |              |                      |               |                         |                    |                    |                                 | 8                   | 時刻 : 00       | ):00     | 設定      |     |
|                                   |           |                        |              |                      |               |                         |                    |                    |                                 | 1                   | ,<br>制御 : 雷   | <br>源オフ  |         | - I |
|                                   |           |                        |              |                      |               |                         |                    |                    |                                 |                     |               | -        |         |     |
| ブループ情報<br>グループ名<br>プロジェクタ<br>コメント | 一数        | · · · ·<br>· · ·       | 選グプコ         | した<br>ーフ<br>ジュ<br>ント | こグ名 ⊂ 槓       | 、<br>ルー<br>を<br>ター<br>( | ーフ<br>表示<br>一<br>た | °の<br>こし<br>数<br>用 | 情<br>す<br>す<br>を<br>ま<br>う<br>。 | そう<br>そう<br>そう<br>で | 表示し<br>します。   | ます。<br>, |         |     |
| 表示欄                               | •••       | カレン                    | ダー           | ・で清                  | 表示            | €し                      | てい                 | いる                 | 月老                              | を表                  | 示しま           | す。       |         |     |
| ·表示欄                              | •••       | カレン                    | ダー           | で清                   | 表示            | €し                      | てい                 | いる                 | 年を                              | を表                  | 示しま           | す。       |         |     |
| 付表示欄                              | •••       | 本日の                    | 日付           | を                    | 表示            | €し                      | ます                 | ۲,                 |                                 |                     |               |          |         |     |
| 刻表示欄                              | •••       | 現在の                    | 時刻           | を表                   | 表示            | €し                      | ます                 | ۲,                 |                                 |                     |               |          |         |     |
| レンダー                              | •••       | スケジ                    | ュー           | ル                    | の影            | 定                       | 状礽                 | 己を                 | 色分                              | 分け                  | して表           | 示しま      | す。      |     |
|                                   |           | 水色                     | :デ           | ファ                   | 十儿            | ~ ト                     | スク                 | ァジ                 | シュ-                             | ール                  | /             |          |         |     |
|                                   |           | 緑色                     | :曜           | 日ン                   | スク            | ージ                      | ユー                 | -12                | /                               |                     |               |          |         |     |
|                                   |           | 青色                     | :日           | 付                    | スク            | ージ                      | ユー                 | -12                | /                               |                     |               |          |         |     |
|                                   |           | 赤色                     | :現           | 在の                   | の遅            | 敯択                      |                    |                    |                                 |                     |               |          |         |     |
| [<<]ボタン                           | •••       | 前の月                    | のカ           | レ                    | ンタ            | ť —                     | を表                 | 表示                 | にしる                             | ます                  | 0             |          |         |     |
| [>>]ボタン                           | •••       | 次の月                    | のカ           | レ                    | ンタ            | ť —                     | を表                 | ₹示                 | い                               | ます                  | 0             |          |         |     |
| 、ケジュールリ                           | スト        | •••                    | 設定           | され                   | $\iota \tau$  | $\langle v \rangle$     | るス                 | ケ                  | ジョ                              | L —                 | ルを表           | 示しま      | す。      |     |
| [削除]ボタン                           | •••       | スケジ                    | ユー           | ル                    | リフ            | くト                      | で遅                 | <b>昼</b> 択         | !し1                             | ミコ                  | マンド           | をスケ      | ジュール    | から  |
| 、ケジュール設                           | 定         | •••                    | スケ           | ジェ                   | <i>L</i> —    | ル                       | リス                 | いト                 | にニ                              | 17                  | ンドを           | 追加し      | ます。     |     |
| 時刻                                | •••       | コマン                    | ドを           | ·実征                  | テす            | -2                      | 時亥                 | 則を                 | 指決                              | 首し                  | ます。           |          |         |     |
| 制御                                | •••       | 実行す                    | るコ           | 7                    | ント            | を                       | 選抄                 | 7 L                | まっ                              | す。                  |               |          |         |     |

[設定]ボタン ・・・ スケジュールリストにコマンドを追加します。

### 3.5 グループの追加

グループの追加は、管理ツリーのルート(プロジェクター管理)を選択した状態で、メニューの[編集] – [新 規作成] – [グループ]、または、ツールバーの[グループの追加]ボタンを選択して表示される「グループの追 加」画面から行います。

「グループの追加」画面を以下に示します。

| グループの追加 |       |
|---------|-------|
|         |       |
| グループ名   |       |
|         |       |
|         |       |
| ок      | キャンセル |
|         |       |

グループ名 ・・・ 追加するグループ名を指定します。半角 256 文字まで指定できます。 コメント ・・・ グループに対するコメントを入力します。半角 256 文字まで指定できます。

### 3.6 管理対象プロジェクターの追加

管理対象プロジェクターの追加は、管理ツリーでルート(プロジェクター管理)またはグループを選択した状態 で、メニューの[編集] – [新規作成] – [プロジェクター] – [手動入力] またはツールバーの [プロジェクタ ーの追加] ボタンを選択して表示される「プロジェクターの追加」画面から行います。

「プロジェクターの追加」画面を以下に示します。

| ブロジェクターの追加                          | X           |
|-------------------------------------|-------------|
| プロジェクター名 ディスカバリ<br>モデル CPX2 マ 2ーザー定 | ⊂<br>義モテ沁追加 |
| ,                                   |             |
| C R5-232C COM1 V                    |             |
|                                     |             |
| IPアドレス 192.168.1.10 選択              |             |
| ポート番号  23                           |             |
|                                     |             |
| 1919-944-061912<br>パスワード            | キャンセル<br>OK |

プロジェクター名 ・・・ 監視するプロジェクターに名前を付けます。半角 256 文字まで指定できます。

モデル ・・・ モデルを選択します。

. . .

接続手段を選択します。

- ディスカバリー
   CPX2 / CP-A100 / CP-X205 / CP-S245 / CP-X255 / CP-X265 / CP-X265 / CP-X268A / CP-X305 / CP-X308 / CP-X417 / CP-X505 / CP-X605 / CP-X608 / CP-X705 / CP-X807 / ED-A100 / ED-A110 / ED-X8255 選択時に使用できます。ネットワーク上に接続されているプロジェクター (CPX2 / CP-A100 / CP-X205 / CP-S245 / CP-X255 / CP-X256 / CP-X265 / CP-X265 / CP-X305 / CP-X308 / CP-X417 / CP-X505 / CP-X605 / CP-X608 / CP-X705 / CP-X807 / ED-A100 / ED-A110 / ED-X8255) を検索することができます。
- ユーザー定義モデル追加 ・・・ モデルリストにユーザー定義モデルのプロジェクターを追加します。ユーザー定義 モデル追加に関しては 3.20 ユーザー定義モデル制御を参照してください。
- 接続
  - RS-232C
  - ネットワーク

··· RS-232C で接続する場合に選択し、COM ポートを指定します。

- ··· ネットワークで接続する場合に選択し、IPアドレスとポート番号を指定します。
  - ※CPX2 / CP-A100 / CP-X205 / CP-S245 / CP-X255 / CP-X256 / CP-X265 / CP-X268A / CP-X305 / CP-X308 / CP-X417 / CP-X505 / CP-X605 / CP-X608 / CP-X705 / CP-X807 / ED-A100 / ED-A110 / ED-X8255 選択時は、[選択]ボタンをクリックすることにより、ディスカバ リーした結果を参照することができます。
  - ※CP-X443 / CP-X445 / CP-X1200 / CP-X1230 / CP-X1250 / CP-SX1350 のネットワーク制 御用のポート番号は23番です。

※CPX2 / CP-A100 / CP-X205 / CP-S245 / CP-X255 / CP-X256 / CP-X265 / CP-X268A / CP-X305 / CP-X308 / CP-X417 / CP-X505 / CP-X605 / CP-X608 / CP-X705 / CP-X807 / ED-A100 / ED-A110 / ED-X8255 のネットワーク制御用のポート番号は23番または9715番です。
 ※コマンド認証はCPX2 / CP-A100 / CP-X205 / CP-S245 / CP-X255 / CP-X256 / CP-X265

(CP-X268A / CP-X305 / CP-X308 / CP-X417 / CP-X505 / CP-X605 / CP-X608 / CP-X705 / CP-X807 / ED-A100 / ED-A110 / ED-X8255 選択時のみ有効です。

※画像転送認証は CP-A100 / CP-X205 / CP-S245 / CP-X255 / CP-X256 / CP-X265 / CP-X305 / CP-X505 / CP-X605 / CP-X705 / ED-A100 / ED-A110 / ED-X8255 選択時のみ有効です。
 ※パスワードはコマンド認証と画像転送認証で共通です。

また、ディスカバリー機能を使用してネットワークに接続されているプロジェクターを検索して登録することが できます。ディスカバリー機能を使用して管理対象プロジェクターの追加を行う場合は、管理ツリーでルート(プ ロジェクター管理)またはグループを選択した状態でメニューの[編集] - [新規作成] - [プロジェクター] -[ネットワークを検索]を選択します。以下の「ディスカバリー」画面が表示され、[開始] ボタンをクリックす るとネットワーク上のプロジェクターを検索します。

| ディスカバリー    |      |         |            |        | X   |
|------------|------|---------|------------|--------|-----|
| プロジェクターリスト | IPアト | ドレス     | 192.168.1. | 4      | T   |
| プロジェクター名   |      | масアドレス |            | IPアドレス |     |
|            |      |         |            |        |     |
|            |      |         |            |        |     |
|            |      |         |            |        |     |
|            |      |         |            |        |     |
|            |      |         |            |        |     |
|            |      |         |            |        |     |
|            |      |         |            |        |     |
| J          |      |         |            |        |     |
|            |      | 登録      |            | 開始     | 閉じる |

ネットワーク上にプロジェクターが見つかると、以下のようにリスト表示され、[登録]ボタンがクリック可能 になります。登録したいプロジェクターをリストから選択(複数選択可)し、[登録]ボタンをクリックします。

| ディスカバリー                    |        |                                        |            |                        |          | X |
|----------------------------|--------|----------------------------------------|------------|------------------------|----------|---|
| プロジェクターリスト                 | ויּד⊀ו | ر<br>۱                                 | 92.168.1.4 |                        |          | • |
| プロジェクター名                   | Ν      | 1ACアドレス                                |            | IPアドレス                 |          |   |
| Projector 1<br>Projector 2 |        | 10-00-87-09-1C-42<br>10-00-87-56-AC-92 | 2          | 192.168.1<br>192.168.1 | 20<br>10 |   |
| 」<br>ディスカバリー完了             |        | 登録                                     | <u></u>    | 随                      | 閉じる      |   |

[登録] ボタンをクリックすると、選択したグループまたはルートにプロジェクターが登録されます。プロジェ クター名とモデルは自動で決定されていますので、必要に応じて修正してください。

| ディスカバリー          |                   | Σ            |
|------------------|-------------------|--------------|
| プロジェカターリスト       | IPアドレス 192.168    | 3.1.4        |
| 1001-00-2        | MAC7781.7         | 7.13/201     |
| Projector 1      | 00-00-87-09-1C-42 | 192.168.1.20 |
| Projector 2      | 00-00-87-56-AC-92 | 192.168.1.10 |
|                  |                   |              |
|                  |                   |              |
|                  |                   |              |
|                  |                   |              |
|                  |                   |              |
| ディアカバルー実了        |                   | -            |
| J 1 A JU 17 JU 1 |                   | 開始 閉じる       |
|                  |                   |              |
|                  |                   |              |
|                  |                   |              |
|                  |                   |              |
|                  |                   |              |
|                  |                   |              |
|                  |                   |              |
|                  |                   |              |
|                  |                   |              |
|                  |                   |              |

### 3.7 グループおよび管理対象プロジェクターの削除

管理対象プロジェクターの削除は、管理ツリーから削除するグループまたはプロジェクターを選択後、メニューの[編集] - [削除] またはツールバーの [削除] ボタンを選択することで行います。 削除時は確認メッセージが表示されます。

### 3.8 グループおよび管理対象プロジェクターの登録情報変更

グループの登録情報(グループ名)および、管理対象プロジェクターの登録情報(プロジェクター名、モデル、 接続)の変更は、管理ツリーから登録情報を変更するグループまたはプロジェクターを選択後、メニューの[編集] - [編集]またはツールバーの[編集]ボタンを選択して表示される「グループの編集」または「プロジェクター の編集」画面から行います。

「グループの編集」画面を以下に示します。設定内容は「グループの追加」画面と同じです。

| グループの編集 |         | × |
|---------|---------|---|
|         |         |   |
| グループ名   | Group A |   |
| コメント    |         |   |
|         |         |   |
| ок      | (キャンセル  |   |
|         |         |   |

「プロジェクターの編集」画面を以下に示します。設定内容は「プロジェクターの追加」画面と同じです。

| プロジェクターの名 | 事                 |         | ×       |
|-----------|-------------------|---------|---------|
| プロジェクター名  | Projector 1       | ディスカハ   | ୬−      |
| モデル       | CP-X265           | ▼ ユーザー5 | 定義モデル追加 |
| 接続        |                   |         | 1       |
| C RS-232C | COM1 💌            |         |         |
| ◎ ネットワーク  |                   |         |         |
| IP7ドレス    | 192 .168 . 1 . 10 | 選択      |         |
| ポート番号     | 23 💌              |         |         |
| ערים 🗆    | Rie               |         |         |
| ☑ 画像転;    | 送認証               |         | キャンセル   |
| パスワード     |                   |         | ОК      |
|           |                   |         |         |

#### 3.9 管理対象プロジェクターのコピー

管理対象プロジェクターのコピーは、管理ツリーからコピーするプロジェクターを選択後、メニューの[編集] - [コピー]またはツールバーの[コピー]ボタンを選択することで行います。コピーしたプロジェクターは、メ ニューの[編集] - [貼り付け]またはツールバーの[貼り付け]ボタンで、指定したグループへ貼り付けること ができます。

また、コピーしたい管理対象プロジェクターをCtrl キーを押しながらドラッグし、他のグループへドロップする ことでもコピーが可能です。

なお、コピー先に同じプロジェクター名の管理対象プロジェクターが存在している場合はエラーとなります。

#### 3.10 管理対象プロジェクターの移動

管理対象プロジェクターの移動は、管理ツリーから移動するプロジェクターを選択後、メニューの[編集] – [切り取り] またはツールバーの[切り取り] ボタンを選択することで行います。切り取られたプロジェクターは、メニューの[編集] – [貼り付け] またはツールバーの [貼り付け] ボタンで、指定したグループへ貼り付けることができます。

また、移動したい管理対象プロジェクターをドラッグし、他のグループへドロップすることでも移動が可能です。

### 3.11 プロジェクター状態の更新

管理ツリーで選択したプロジェクターの状態を更新する場合は、メニューの[ステータス] - [更新] またはツ ールバーの [更新] ボタンを選択します。なお、プロジェクター状態の更新は、ステータスタブ選択時のみ可能で す。

#### 3.12 選択プロジェクターの電源オン

管理ツリーで選択したプロジェクターの電源をオンする場合は、メニューの[制御] - [電源オン] またはツー ルバーの「電源オン] ボタンを押下すると、電源 0N 処理が行われます。

また、管理ツリーでグループを選択した場合は、グループ内のプロジェクター全てに対して、電源オン処理が行われまず。

#### 3.13 選択プロジェクターの電源オフ

管理ツリーで選択したプロジェクターの電源をオフする場合は、メニューの[制御] - [電源オフ] またはツー ルバーの[電源オフ] ボタンを押下すると、電源オフ処理が行われます。

また、管理ツリーでグループを選択した場合は、グループ内のプロジェクター全てに対して、電源 OFF 処理が行われまず。

#### 3.14 静止画表示

静止画転送機能をサポートしているプロジェクター(CPX2 / CP-A100 / CP-X205 / CP-S245 / CP-X255 / CP-X256 / CP-X265 / CP-X265 / CP-X305 / CP-X308 / CP-X417 / CP-X505 / CP-X605 / CP-X608 / CP-X705 / CP-X807 / ED-A100 / ED-A110 / ED-X8255)では、転送した静止画を表示させることができます。

管理ツリーで選択したプロジェクターの静止画を表示する場合は、メニューの[制御] - [静止画表示]を選択 し、表示する静止画(イメージ1~4)を選択します。表示をやめる場合は、メニューの[制御] - [静止画表示] - [表示オフ]を選択します。

また、管理ツリーでグループを選択した場合は、グループ内のプロジェクター全てに対して、静止画表示処理が 行われます。

#### 3.15 **スケジュールの開始**

スケジュールを開始する場合は、メニューの[スケジュール]-[開始]または[スケジュール開始]ボタンを選択します。スケジュール実行中は、グループおよびプロジェクターの追加・削除・編集およびスケジュールの編集操作はできません。

スケジュール機能についての詳細は5章を参照してください。

### 3.16 **スケジュールの停止**

スケジュールを停止する場合は、メニューの[スケジュール]-[停止]または[スケジュール停止]ボタンを選択し ます。

スケジュール機能についての詳細は5章を参照してください。

### 3.17 状態監視間隔の設定

状態監視間隔の設定は、メニューの [オプション] - [状態更新間隔] を選択することで表示される「状態確認 間隔」画面で行います。

「状態確認間隔」画面を以下に示します。

| 状態確認間隔 |   |             |
|--------|---|-------------|
| 300    | 秒 | OK<br>キャンセル |

状態取得を行う間隔を10秒~3600秒(60分)の範囲で指定してください。

### 3.18 メール送信設定

エラー発生時などに指定されたアドレスへメールを送信することができます。メール送信機能を使用する場合の 設定は、メニューの[オプション] - [メールの設定]を選択して表示される「メール設定」画面から行います。

(1) メール設定画面

メール設定画面を以下に示します。

| メール設定                           |          |                         |                                                     |                                  |                                                     |
|---------------------------------|----------|-------------------------|-----------------------------------------------------|----------------------------------|-----------------------------------------------------|
| □  メール送信<br>SMTPサーバー<br>送信テアドレス |          |                         |                                                     |                                  |                                                     |
| 送信先アドレス                         | 7867     | TOICCIBCC               | 前年日                                                 | ietn                             |                                                     |
|                                 |          | Торесросс               |                                                     | BIRA                             |                                                     |
|                                 |          |                         |                                                     |                                  |                                                     |
|                                 |          |                         |                                                     | 福朱                               |                                                     |
|                                 |          |                         |                                                     |                                  |                                                     |
|                                 | <        |                         | <u>&gt;</u>                                         |                                  |                                                     |
| 件名                              |          |                         |                                                     | 1                                |                                                     |
| 本文                              | 編集       |                         |                                                     |                                  |                                                     |
| 添付ファイル                          |          |                         |                                                     | ブラウズ                             |                                                     |
| ランプタイマー警告                       | 1950 時間  |                         |                                                     |                                  |                                                     |
| フィルタータイマー警告                     | 100 時間   |                         |                                                     |                                  |                                                     |
|                                 | メール送信テスト |                         | ОК                                                  | キャンセル                            |                                                     |
|                                 |          | [追加]:<br>[削除]:<br>[編集]: | メールアドレン<br>メールアドレン<br>メールアドレン<br>メールアドレン<br>メールアドレン | スの追加る<br>スの設定画<br>スの削除る<br>スの調集る | を行います。<br>画面を表示します。<br>を行います。<br>を行います。<br>更面を表示します |
| 件名                              | •••      | メールの件                   | 名を指定しま                                              | す。                               |                                                     |
| 本文                              | •••      | メール本文                   | の設定画面を表                                             | 表示します                            | す。メール本文の設定画面では、メール送信                                |
|                                 |          | るメッセー                   | ジを設定しま                                              | す。                               |                                                     |
| 添付ファイル                          | •••      | メールに添                   | 付するファイル                                             | ルのパスを                            | を指定します。[ブラウズ]ボタンをクリック                               |
|                                 |          | ると、添付                   | ファイルの選                                              | 沢画面を剥                            | 表示します。                                              |
| ランプ時間警告                         | •••      | ランプ警告                   | 時間を指定し                                              | ます。ラ                             | ンプ時間警告をメール送信する設定にした                                 |
|                                 |          | 合、ランプ                   | 。時間がここで                                             | 設定した町                            | <b>時間になった時にメールが送信されます。</b>                          |
| フィルター時間                         | 警告       | ・・・ フィ                  | ルター警告時間                                             | <b>』を指定し</b>                     | 、ます。フィルター時間警告をメール送信す                                |
|                                 |          | 設定                      | にした場合、フ                                             | イルター                             | 時間がここで設定した時間になった時にメ                                 |
|                                 |          | ルが                      | 送信されます。                                             |                                  |                                                     |
| メール送信テス                         | F        | ··· 表示                  | されている設定                                             | <b>官でメー</b> ル                    | レが送信できるかのテストを行います。                                  |

(2) メールアドレス設定画面 メールアドレス設定画面を以下に示します。

| メールアドレスの設定 | (           | X              |
|------------|-------------|----------------|
| メールアドレス    |             |                |
| G          | TO CC CBCC  |                |
| 通知         |             |                |
| 💌 カバーエラー   | 🔽 ファンエラー    | 🔽 ランプエラー       |
| ▶ 温度エラー    | 🔽 エアフローエラー  | ▼ ランプ時間オーバーエラー |
| ▶ 冷却エラー    | 🔽 フィルターエラー  | 💌 その他エラー       |
| ▼ 切断       | ▼ ランプタイマー警告 | ☑ フィルタータイマー警告  |
| 🔽 レンズドアエラー |             |                |
|            |             | 全て選択全て選択解除     |
| L          |             | OK キャンセル       |

メールアドレス ・・・ メールアドレスを指定します。半角 256 文字まで指定できます。

 [T0]:To で送信する場合に選択します。
 [CC]:Cc で送信する場合に選択します。
 [BCC]:Bcc で送信する場合に選択します。
 [BCC]:Bcc で送信する場合に選択します。
 [August and State and State

(3) メール本文設定画面

メール本文設定画面を以下に示します。

| メール本文の設定      |                       |
|---------------|-----------------------|
| カバーエラー        | Cover Error !!!       |
| ファンエラー        | Fan Error !!!         |
| ランプエラー        | Lamp Error !!!        |
| 温度エラー         | Temp Error !!!        |
| エアフローエラー      | Air Flow Error !!!    |
| ランフ部時間オーバーエラー | Lamp Time Error !!!   |
| 冷却エラー         | Cold Error !!!        |
| フィルターエラー      | Filter Error !!!      |
| その他エラー        | Other Error !!!       |
| 切断            | Disconnected !!!      |
| ランプタイマー警告     | Lamp Time Alarm !!!   |
| フィルタータイマー警告   | Filter Time Alarm !!! |
| レンズドアエラー      | Lens Door Error !!!   |
|               | OK キャンセル              |

カバーエラー カバーエラー発生時に送信するメッセージを指定します。 . . . ファンエラー . . . ファンエラー発生時に送信するメッセージを指定します。 ランプエラー ランプエラー発生時に送信するメッセージを指定します。 . . . 温度エラー . . . 温度エラー発生時に送信するメッセージを指定します。 エアフローエラー エアフローエラー発生時に送信するメッセージを指定します。 . . . ランプ時間オーバーエラー ランプ時間オーバーエラー発生時に送信するメッセージを指定し . . . ます。 冷却エラー 冷却エラー発生時に送信するメッセージを指定します。 . . . フィルターエラー フィルターエラー発生時に送信するメッセージを指定します。 . . . その他エラー • • • 上記以外のエラー発生時に送信するメッセージを指定します。 切断 . . . 接続が切断された場合に送信するメッセージを指定します。 ランプ時間警告 ランプ警告時間になった際に送信するメッセージを指定します。 . . . フィルター警告時間になった際に送信するメッセージを指定します。 フィルター時間警告 . . . レンズドアエラー . . . レンズドアエラー発生時に送信するメッセージを指定します。

### 3.19 静止画転送

静止画転送機能をサポートしているプロジェクター(CP-A100 / CP-X205 / CP-X255 / CP-X255 / CP-X256 / CP-X265 / CP-X305 / CP-X505 / CP-X605 / CP-X705 / ED-A100 / ED-A110 / ED-X8255) に対して、本アプリケーションから静止画ファイルを転送することができます。なお、CPX2, CP-X268A, CP-X308, CP-X417, CP-X608,および CP-X807 も静止画転送機能をサポートしていますが、転送方式が異なるため本アプリケーションでは転送できません。 静止画転送は、メニューの[オプション] - [画像ファイル転送]を選択して表示される「画像ファイルのプロジェクターへの転送」画面で行います。

| 画像ファイルのプロジェクターへの転送 |               |         |        |         |  |  |
|--------------------|---------------|---------|--------|---------|--|--|
| プロジェクターリスト         | 選択されているプロジェクタ | _       |        |         |  |  |
| 🕀 🗖 🌆 Group A      | プロジェクター名      | MACアドレス | IPアドレス | ステータス 🔤 |  |  |
|                    |               |         |        |         |  |  |
|                    |               |         |        |         |  |  |
|                    |               |         |        |         |  |  |
|                    |               |         |        |         |  |  |
|                    |               |         |        |         |  |  |
|                    |               |         |        |         |  |  |
|                    |               |         | 1      |         |  |  |
| ファイル名              |               |         |        |         |  |  |
| ストア番号 1 🔹 🔻        |               |         |        | 転送      |  |  |
|                    |               |         |        |         |  |  |

プロジェクターツリーで画像を転送するグループを選択すると、選択されているプロジェクターリストに選択し たグループ内のプロジェクターが追加されます。リストのチェックを外すことで特定のプロジェクターを送信対象 から除外できます。

| 画像ファイルのプロジェクターへの転送                            |                                                                                             |                                             |                                        |           |  |  |  |
|-----------------------------------------------|---------------------------------------------------------------------------------------------|---------------------------------------------|----------------------------------------|-----------|--|--|--|
| プロジェクターリスト<br>I 型 種 Group A<br>II 回 愛 Group B | 選択されているプロジェクター<br><u>プロジェクター名</u><br>☑ 課 [Group A] Projector 1<br>☑ 課 [Group A] Projector 2 | MACアドレス<br>00-00-87-09-1c<br>00-00-87-56-ac | IPアドレス<br>192.168.1.20<br>192.168.1.10 | 27-92     |  |  |  |
|                                               |                                                                                             |                                             |                                        |           |  |  |  |
| ファイル名                                         |                                                                                             |                                             |                                        |           |  |  |  |
| ストア番号 1 👤                                     |                                                                                             |                                             |                                        | 転送<br>閉じる |  |  |  |

転送する画像ファイルと転送先のストア番号を指定すると[転送]ボタンがクリック可能になります。 なお、転送可能なファイルは、拡張子が.pj1のプロジェクター用 GIF ファイルのみです。プロジェクター用 GIF ファイルは、プロジェクター画像転送ツール (PJImg. exe) で作成できます。また、モデルにより転送できる画像フ ァイルのサイズに以下の制限があります。

#### CP-S245 / CP-X255 / ED-X8255

65,280 バイト以下

CP-A100 / CP-X205 / CP-X256 / CP-X265 / CP-X305 / CP-X505 / CP-X605 / CP-X705 / ED-A100 / ED-A110 130,816 バイト以下

[転送] ボタンをクリックすると、転送が開始されます。転送状況はステータス欄に表示されます。転送が正常 に行われた場合は、ステータス欄に「転送完了」と表示されます。

| 画像ファイルのブロジェクターへの        | 転送                   |                |              |       | ×   | 画像ファイルのプロジェクタ      | -への転送                    |                |              | X     |
|-------------------------|----------------------|----------------|--------------|-------|-----|--------------------|--------------------------|----------------|--------------|-------|
| プロジェクターリスト              | 選択されているプロジェクター       |                |              |       |     | プロジェクターリスト         | 選択されているプロジェクター           |                |              |       |
| 🖲 🗹 👬 Group A           | プロジェクター名             | MACアドレス        | IPアドレス       | ステータス |     | 🖲 🔽 👬 Group A      | プロジェクター名                 | MACアドレス        | IPアドレス       | ステータス |
| 🗄 🗖 🎫 Group B           | Group A] Projector 1 | 00-00-87-09-1c | 192.168.1.20 | 転送中   |     | 🗄 🗖 📷 Group B      | Group A] Projector 1     | 00-00-87-09-1c | 192.168.1.20 | 転送完了  |
|                         | Group A] Projector 2 | 00-00-87-56-ac | 192.168.1.10 |       |     |                    | Group A] Projector 2     | 00-00-87-56-ac | 192.168.1.10 |       |
|                         |                      |                |              |       |     |                    |                          |                |              |       |
|                         |                      |                |              |       |     |                    |                          |                |              |       |
|                         |                      |                |              |       |     |                    |                          |                |              |       |
|                         |                      |                |              |       |     |                    |                          |                |              |       |
|                         |                      |                |              |       |     |                    |                          |                |              |       |
|                         |                      |                |              |       |     |                    |                          |                |              |       |
| 1                       |                      |                | 1            |       |     | 1                  |                          |                | 1            |       |
| ファイル名 C:¥#INDO#S¥#eb¥#a | paper¥imagel.pj1     | _              |              |       |     | ファイル名 C: ¥WINDOWS¥ | leb¥Wallpaper¥image1.pj1 | _              |              |       |
| ストア番号 1 💌               |                      |                |              | キャン   | bir | ストア番号 1 💌          |                          |                |              | 転送    |
|                         |                      |                |              | 閉じ    | 5   |                    |                          |                |              | 開じる   |

### [ご注意]

転送結果がエラーとなる場合には、プロジェクター側の画像ポートの設定と、本アプリケーションの画像ポ ートの認証設定をご確認ください。双方で同じ設定になっていない場合は、静止画転送は失敗します。

### 3.20 ユーザー定義モデル制御

### 3.20.1 ユーザー定義モデルデータの登録

ユーザー定義モデルのプロジェクターの登録は、「プロジェクターの追加」画面の[ユーザー定義モデル追加]ボ タンを選択して表示される「ユーザー定義モデル設定」画面から行います。

追加したモデルは、「プロジェクターの追加」画面のモデルリストで選択できるようになります。

(1) 基本設定

| ユーザー定義モデル設定 🛛 🗙           |
|---------------------------|
| 基本情報 通信設定 コマンド定義1 コマンド定義2 |
| モデル名:                     |
| コマンドダイブ: 🧿 バイナリ 🔿 テキスト    |
| 電源オンコマンド:                 |
| 電源オフコマンド:                 |
|                           |
|                           |
|                           |
|                           |
|                           |
|                           |
| OK ++>>tz1                |

| モデル名<br>コマンドタイプ<br>電源オンコマンド | ···· | 「プロジェクターの追加」画面のモデルリストに登録するモデル名を指定します。<br>コマンドタイプを選択します。<br>電源オンコマンドを指定します。半角 32 文字まで指定できます。<br>コマンドタイプがバイナリの場合<br>例:BEEF030600BAD2010000600100<br>※入力できる文字は0~9 a~f A~F に制限されます         |
|-----------------------------|------|----------------------------------------------------------------------------------------------------|
| 電源オフコマンド                    |      | <ul> <li>ペハワ てきる文子は 0 - 5, a - 1, k - 1 に向限されは 9。</li> <li>コマンドタイプがテキストの場合</li> <li>例: POWER ON[CR]</li> <li>※制御文字の指定は下表に従ってください。</li> <li>電源オフコマンドを指定します。半角 32 文字まで指定できます。</li> </ul> |
|                             |      | コマントタイフがハイテリの場合<br>例:BEEF0306002AD3010000600000<br>※入力できる文字は 0~9, a~f, A~F に制限されます。<br>コマンドタイプがテキストの場合<br>例: POWER OFF[CR]<br>※制御文字の指定は下表に従ってください。                                     |

制御文字の指定方法

| 制御文字 | *    | 指定方法  | 制御文字 |      | 指定方法  | 制御文字 |      | 指定方法  |
|------|------|-------|------|------|-------|------|------|-------|
| NUL  | 0x00 | [NUL] | VT   | 0x0b | [VT]  | SYN  | 0x16 | [SYN] |
| SOH  | 0x01 | [SOH] | NP   | 0x0c | [NP]  | ETB  | 0x17 | [ETB] |
| STX  | 0x02 | [STX] | CR   | 0x0d | [CR]  | CAN  | 0x18 | [CAN] |
| ETX  | 0x03 | [ETX] | S0   | 0x0e | [S0]  | EM   | 0x19 | [EM]  |
| EOT  | 0x04 | [EOT] | SI   | 0x0f | [SI]  | SUB  | 0x1a | [SUB] |
| ENQ  | 0x05 | [ENQ] | DLE  | 0x10 | [DLE] | ESC  | 0x1b | [ESC] |
| ACK  | 0x06 | [ACK] | DC1  | 0x11 | [DC1] | FS   | 0x1c | [FS]  |
| BEL  | 0x07 | [BEL] | DC2  | 0x12 | [DC2] | GS   | 0x1d | [GS]  |
| BS   | 0x08 | [BS]  | DC3  | 0x13 | [DC3] | RS   | 0x1e | [RS]  |
| HT   | 0x09 | [HT]  | DC4  | 0x14 | [DC4] | US   | 0x1f | [US]  |

(2) 通信設定

| ユーザー定義モデル設定                                                                                   | Σ                                                                      | K |
|-----------------------------------------------------------------------------------------------|------------------------------------------------------------------------|---|
| 基本情報 通信設定 コマンド5<br>RS-232C<br>ビット/秒: 9600<br>データビット: 8<br>ハツティ: なし<br>ストップビット: 1<br>フロー制御: なし | i義1 ] コマンド定義2  <br>ネットワーク<br>▼<br>▼<br>▼<br>▼<br>▼<br>▼<br>▼<br>▼<br>▼ |   |
| l                                                                                             | OK キャンセル                                                               |   |

| RS-232C   | ••• | RS-232C 制御時の通信設定を行います。 |               |
|-----------|-----|------------------------|---------------|
| ビット/秒     | ••• | ボーレートを指定します。           |               |
| デ゛ータヒ゛ット  | ••• | データビット長を指定します。         |               |
| ハ゜リティ     | ••• | パリティを指定します。            |               |
| ストッフ゜ヒ゛ット | ••• | ストップビットを指定します。         |               |
| フロー制御     | ••• | フロー制御を指定します。           |               |
| ネットワーク    | ••• | ネットワーク制御時のプロトコルを選択します。 | (TCP または UDP) |

(3) コマンド定義1

| 基本情報 通信設定 コマンド定義1 コマンド定義2 |
|---------------------------|
| 名称:     コマンド1             |
| コマンド2     名称:     コマンド:   |
| コマンド3                     |
| - コマンド 4                  |
| - コマンド 5                  |
| OKキャンセル                   |

名称 ・・・ コマンドの名称を指定します。半角 32 文字まで指定できます。

コマンド ・・・ 制御コマンドを指定します。半角 32 文字まで指定できます。

基本情報タブのコマンドタイプがバイナリの場合、入力できる文字は 0~9, a~f, A ~F に制限されます。

### (4) コマンド定義2

| ユーザー定義モデル設定                     |
|---------------------------------|
| 基本情報   通信設定   コマンド定義 1 コマンド定義 2 |
| コマンド 6<br>名称: コマンド:             |
| コマンド7<br>名称: コマンド:              |
| コマンド8                           |
| コマンド 9       名称:       コマンド:    |
| コマンド 10       名称:       コマンド:   |
|                                 |
| OK キャンセル                        |

名称 ・・・ コマンドの名称を指定します。

コマンド ・・・ 制御コマンドを指定します。半角 32 文字まで指定できます。 基本情報タブのコマンドタイプがバイナリの場合、入力できる文字は 0~9, a~f, A ~F に制限されます。

#### 3.20.2 ユーザー定義モデルデータの編集

ユーザー定義モデルデータの登録情報の変更は、メニューの[オプション]-[ユーザー定義モデルデータの編集] を選択して表示される「ユーザー定義モデルデータの編集」画面から行います。

| ユーサニー定義モデルテニタの編集 |     |
|------------------|-----|
| ユーザー定義モデルデータ一覧   |     |
| PJ1234           | 編集  |
|                  | 削邩余 |
|                  |     |
|                  |     |
|                  |     |
|                  |     |
| OK               |     |

(1) 編集

「ユーザー定義モデルデータの編集」画面の定義済みユーザー定義モデルデーター覧から編集するモデルを選択し、「編集」ボタンを選択すると、「ユーザー定義モデル設定」画面を表示し、登録情報を変更することができます。

| ユーザー定義モデルデータの編集 | ユーザー定義モデル設定                          | X     |
|-----------------|--------------------------------------|-------|
| ユーザー定義モデルデーター覧  | 基本情報   通信設定   コマンド定義1   コマンド定義2      |       |
| PJ1234 編集       | <br>モデル名: <mark>PJ1234</mark>        |       |
| 肖明余             | コマンドタイブ: 💿 バイナリ 🔹 テキスト               |       |
|                 | 電源オンコマンド: BEEF0306002AD3010000600000 |       |
|                 | 電源オフコマンド: BEEF030600BAD2010000600100 |       |
|                 |                                      |       |
|                 |                                      |       |
| ОК              |                                      |       |
|                 |                                      |       |
|                 |                                      |       |
|                 |                                      |       |
|                 | ОК                                   | キャンセル |

#### (2) 削除

「ユーザー定義モデルデータの編集」画面の定義済みユーザー定義モデルデーター覧から削除するモデルを選択し、「削除」ボタンを選択すると、削除確認のメッセージを表示します。

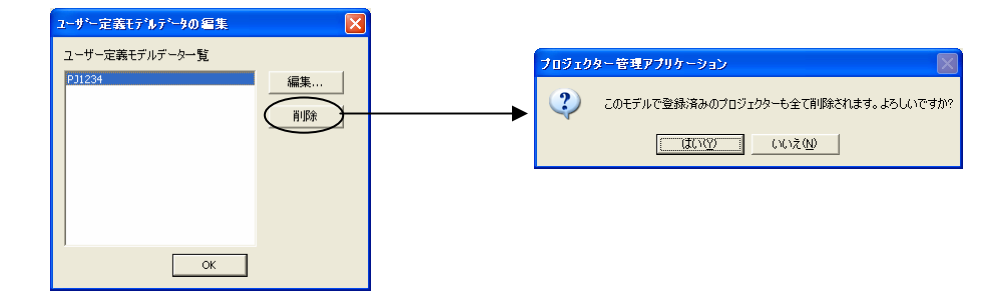

削除確認メッセージで[はい]を選択すると、登録情報が削除されます。 削除したモデルが管理ツリーに登録されている場合は、管理ツリーから削除されます。

#### 3.20.3 ユーザー定義モデルの制御

(1) 電源オン

管理ツリーで制御するプロジェクターを選択し、メニューの[制御]-[電源オン]またはツールバーの[電源オン]ボタンを押下すると、電源オン処理が行われます。

(2) 電源オフ

管理ツリーで制御するプロジェクターを選択し、メニューの[制御]-[電源オフ]またはツールバーの[電源オフ]ボタンを押下すると、電源オフ処理が行われます。

(3) コマンド1~10

管理ツリーで制御するプロジェクターを選択し、メニューの[制御]-[コマンド実行]からコマンド 1~10 に登録したコマンドが実行できます。

(4) スケジュール制御

ユーザー定義モデル制御では、電源オン/オフのみスケジュール制御が可能です。コマンド 1~10 で定義した 制御はスケジュール制御できません。

### 3.21 バージョン情報の表示

本アプリケーションのバージョン情報を表示する場合は、メニューの[ヘルプ]-[バージョン情報]または[バージョン情報]ボタンを選択します。

メニューの[ヘルプ]-[バージョン情報]または[バージョン情報]ボタンを選択すると、以下の画面が表示されます。

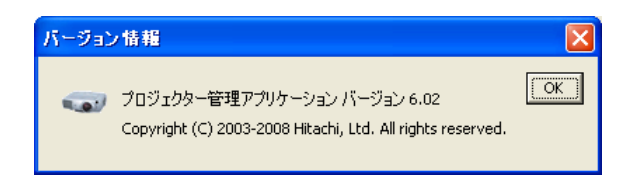

# 4 メール送信機能

### 4.1 送信フォーマット

プロジェクター管理アプリケーションは以下のフォーマットでメールを送信します。

```
Time : YYYY/MM/DD hh:nn:ss
Projector Name : xxxxx
Connection : xxxxx
Message : xxxxxxxxxxxxx (Mail Text Settings 画面で設定した内容)
(例 1)
Time : 2003/11/11 23:12:22
Projector Name : Projector1
Connection : 192.168.1.10 (00-00-87-16-8E-90)
Message : Fan Error!!!
(例 2)
Time : 2003/11/12 20:00:17
Projector Name : Projector2
Connection : COM1
Message : Lamp Error!!!
```

### 4.2 **その他**

メール送信処理は、正常(Normal)状態からエラー状態へ移行した場合に実行されます。アプリケーション起動時の最初の状態取得時にエラーを検出した場合には、メール送信処理は行われませんのでご注意ください。

# 5 スケジュール機能

### 5.1 **スケジュールの**種類

スケジュールには、デフォルトスケジュール、曜日スケジュール、日付スケジュールの3種類があります。

(1) デフォルトスケジュール

毎日、同じスケジュールでよい場合に設定します。デフォルトスケジュールは、曜日スケジュールおよび日 付スケジュールが設定されていない場合に有効になります。

| D | B  | 月  | 火   | 水  | 木  | 金  | ±  |
|---|----|----|-----|----|----|----|----|
| 1 |    |    | 8/1 | 2  | 3  | 4  | 5  |
| 2 | 6  | 7  | 8   | 9  | 10 | 11 | 12 |
| 3 | 13 | 14 | 15  | 16 | 17 | 18 | 19 |
| 4 | 20 | 21 | 22  | 23 | 24 | 25 | 26 |
| 5 | 27 | 28 | 29  | 30 | 31 |    |    |
| 6 |    |    |     |    |    |    |    |

(2) 曜日スケジュール

曜日ごとにスケジュールを分ける場合に設定します。曜日スケジュールは、デフォルトスケジュールよりも 優先されますが、日付スケジュールが設定されている場合は、日付スケジュールが優先されます。

| D | B  | 月  | 火   | 水  | 木  | 金  | ±  |
|---|----|----|-----|----|----|----|----|
| 1 |    |    | 8/1 | 2  | 3  | 4  | 5  |
| 2 | 6  | 7  | 8   | 9  | 10 | 11 | 12 |
| 3 | 13 | 14 | 15  | 16 | 17 | 18 | 19 |
| 4 | 20 | 21 | 22  | 23 | 24 | 25 | 26 |
| 5 | 27 | 28 | 29  | 30 | 31 |    |    |
| 6 |    |    |     |    |    |    |    |

(3) 日付スケジュール

日ごとにスケジュールを分ける場合に設定します。日付スケジュールは、デフォルトスケジュール、曜日スケジュールよりも優先されます。

| D | B  | 月  | 火   | 水  | 木  | 金  | ±  |
|---|----|----|-----|----|----|----|----|
| 1 |    |    | 8/1 | 2  | 3  | 4  | 5  |
| 2 | 6  | 7  | 8   | 9  | 10 | 11 | 12 |
| 3 | 13 | 14 | 15  | 16 | 17 | 18 | 19 |
| 4 | 20 | 21 | 22  | 23 | 24 | 25 | 26 |
| 5 | 27 | 28 | 29  | 30 | 31 |    |    |
| 6 |    |    |     |    |    |    |    |

スケジュールが既に設定されている場合、カレンダーはスケジュール設定状況を色分けして表示します。

| D | B  | 月  | 火   | 水  | 木  | 金  | ±  |
|---|----|----|-----|----|----|----|----|
| 1 |    |    | 8/1 | 2  | 3  | 4  | 5  |
| 2 | 6  | 7  | 8   | 9  | 10 | 11 | 12 |
| 3 | 13 | 14 | 15  | 16 | 17 | 18 | 19 |
| 4 | 20 | 21 | 22  | 23 | 24 | 25 | 26 |
| 5 | 27 | 28 | 29  | 30 | 31 |    |    |
| 6 |    |    |     |    |    |    |    |

上記の場合、31日は日付スケジュール、曜日スケジュール、デフォルトスケジュールの全てが重なりますが、日 付スケジュールが実行されます。

### 5.2 スケジュールの作成

スケジュールの作成は、カレンダーでスケジュールを作成する項目(デフォルト、曜日、日付)を選択後、スケ ジュールタブ右下にある「スケジュール設定」で、制御内容と時刻を指定して[設定]ボタンを押下します。[設定] ボタンを押下すると、カレンダーの横のスケジュールリストに時刻と制御内容が登録されます。 なお、スケジュールで制御できる項目は、電源オン/オフ、入力切替、静止画表示です。

### 5.3 **スケジュールの削除**

スケジュールの削除は、スケジュールリストの下にある[削除]ボタンで行います。

カレンダーでスケジュールを削除する項目(デフォルト、曜日、日付)を選択すると、スケジュールリストに設 定されている時刻と制御内容がリスト表示されますので、全て選択して[削除]ボタンを押下します。カレンダー上 での削除操作はできません。

なお、削除したスケジュールは元に戻せませんのでご注意ください。

# 6 ステータス表示

管理ツリーで障害/警告状態を色付けして表示します。

| 状態                       | 表示                               |
|--------------------------|----------------------------------|
| プロジェクターが正常の場合            | <b>聊</b> Projector 1 (背景:白、文字:黒) |
| プロジェクターが警告状態の場合          | <b>颠 Projector 1</b> (背景:黄、文字:黒) |
| プロジェクターがエラー状態の場合         | <b>③ Projector 1</b> (背景:茶、文字:白) |
| プロジェクターが切断状態の場合          | Projector 1 (背景;赤、文字:白)          |
| グループ内のプロジェクターが全て正常な場合    | 🔂 Group A (背景:白、文字:黒)            |
| グループ内に警告状態のプロジェクターがある場合  | 🚾 Group A (背景:黄、文字:黒)            |
| グループ内にエラー状態のプロジェクターがある場合 | <b>Group A</b> (背景 : 茶、文字 : 白)   |
| グループ内に切断状態のプロジェクターがある場合  | 👿 Group A (背景:赤、文字:白)            |

グループ選択時のステータスタブのプロジェクターリストにおいても、障害/警告状態を色付けして表示します。

| 状態                   | 表示                                     |                               |                              |                                       |             |
|----------------------|----------------------------------------|-------------------------------|------------------------------|---------------------------------------|-------------|
| プロジェクターが正常の場合        | プロジェクター名<br>Projector 1<br>Projector 2 | 接続<br>192.168.1.20:23<br>COM1 | MACアドレス<br>00-00-87-09-1c-42 | 電源   ;<br>オフ F<br>オフ (                | (背景:白、文字:黒) |
| プロジェクターが警告状態の場合      | プロジェクター名<br>Projector 1<br>Projector 2 | 甘続<br>192.168.1.20:23<br>COM1 | MACアドレス<br>00-00-87-09-1c-42 | 電源   ;<br>オフ F<br>オフ (                | (背景:黄、文字:黒) |
| プロジェクターがエラー状態の場<br>合 | プロジェクター名<br>Projector 1<br>Projector 2 | 接続<br>192.168.1.20:23<br>COM1 | MACアドレス<br>00-00-87-09-1c-42 | 電源   ;<br> オフ   F<br>オフ   (           | (背景:茶、文字:白) |
| プロジェクターが切断状態の場合      | プロジェクター名<br>Projector 1<br>Projector 2 | 接続<br>192.168.1.20:23<br>COM1 | MACアドレス<br>00-00-87-09-1c-42 | 電源     ;       -     -       オフ     ( | (背景;赤、文字:白) |

なお、表示の優先順位は、1.切断、2.エラー、3.警告の順にとなります。

# 7 ログ出力

本アプリケーションをセットアップしたフォルダ

以下のフォーマットで通信ログを出力します。

ログファイルのパス:本アプリケーションインストール先フォルダ¥Log¥ ログファイル名:PJManlog.log

[ログ種別], [日付], [プロジェクター名], [接続種別], [アクションコード], [オペレーションコード], [設定値], [結果(取得値)]

<例>

[App ],

[Cmd], 2006/12/12 15:27:20, Projector 1, 192. 168. 1. 20, 取得, 電源(0x6000), 1, OK, 0